User Manual

Original Instructions

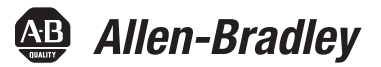

# 8720MC Regenerative Power Supply

Catalog Numbers 8720MC-RPS065, 8720MC-RPS190, 8720MC-LR, 8720MC-HF-B2, 8720MC-VA-B, 8720MC-RFI80, 8720MC-EF190-VB

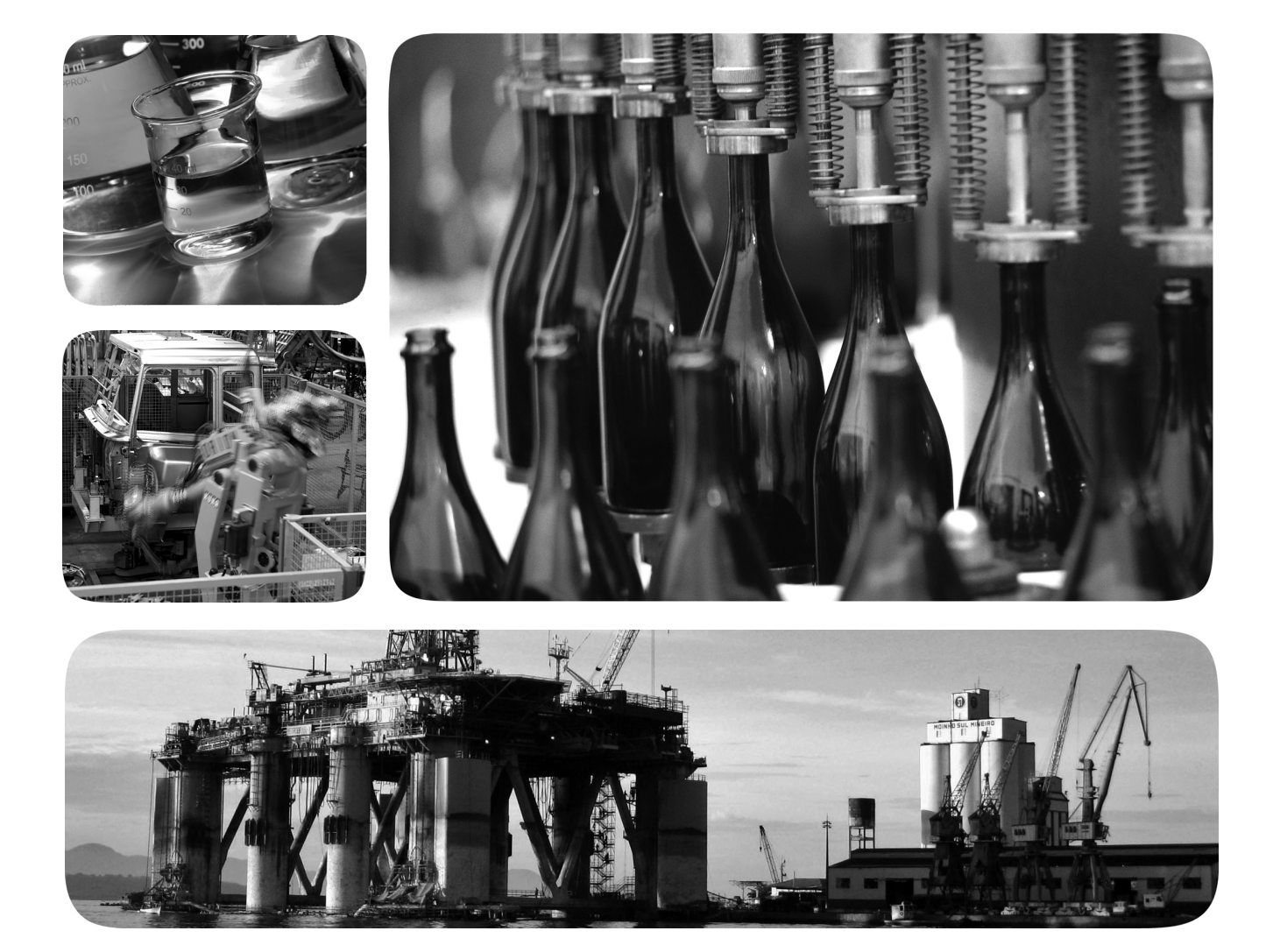

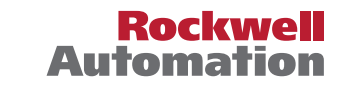

### **Important User Information**

Read this document and the documents listed in the additional resources section about installation, configuration, and operation of this equipment before you install, configure, operate, or maintain this product. Users are required to familiarize themselves with installation and wiring instructions in addition to requirements of all applicable codes, laws, and standards.

Activities including installation, adjustments, putting into service, use, assembly, disassembly, and maintenance are required to be carried out by suitably trained personnel in accordance with applicable code of practice.

If this equipment is used in a manner not specified by the manufacturer, the protection provided by the equipment may be impaired.

In no event will Rockwell Automation, Inc. be responsible or liable for indirect or consequential damages resulting from the use or application of this equipment.

The examples and diagrams in this manual are included solely for illustrative purposes. Because of the many variables and requirements associated with any particular installation, Rockwell Automation, Inc. cannot assume responsibility or liability for actual use based on the examples and diagrams.

No patent liability is assumed by Rockwell Automation, Inc. with respect to use of information, circuits, equipment, or software described in this manual.

Reproduction of the contents of this manual, in whole or in part, without written permission of Rockwell Automation, Inc., is prohibited.

Throughout this manual, when necessary, we use notes to make you aware of safety considerations.

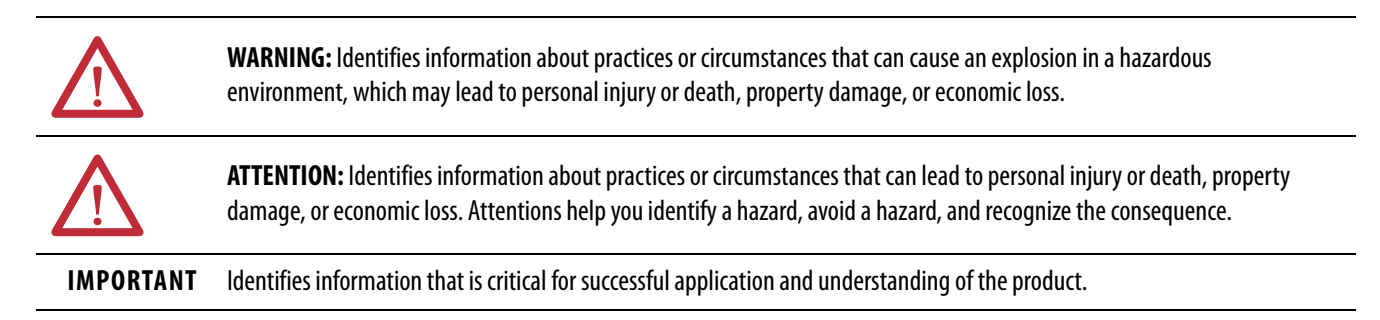

Labels may also be on or inside the equipment to provide specific precautions.

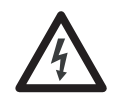

**SHOCK HAZARD:** Labels may be on or inside the equipment, for example, a drive or motor, to alert people that dangerous voltage may be present.

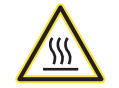

**BURN HAZARD:** Labels may be on or inside the equipment, for example, a drive or motor, to alert people that surfaces may reach dangerous temperatures.

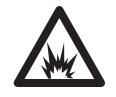

**ARC FLASH HAZARD:** Labels may be on or inside the equipment, for example, a motor control center, to alert people to potential Arc Flash. Arc Flash will cause severe injury or death. Wear proper Personal Protective Equipment (PPE). Follow ALL Regulatory requirements for safe work practices and for Personal Protective Equipment (PPE).

| Preface      |
|--------------|
| Summary of C |

n /

| Summary of Changes              | 7 |
|---------------------------------|---|
| Conventions Used in This Manual | 7 |
| Additional Resources            | 8 |

### Chapter 1

8720MC-RPS Regenerative Power 8 **Supply Overview** 

| 8720MC-RPS Series Change                      | 9    |
|-----------------------------------------------|------|
| About the 8720MC-RPS Power Supply             | . 10 |
| Input Power Configurations                    | . 11 |
| AC Input and Regenerative Power Configuration | . 11 |
| Full-line Regeneration Configurations         | . 12 |
| Catalog Number Explanation                    | . 14 |

### Chapter 2

| Plan and Mount the 8720MC-RPS | System Design Guidelines       | 16 |
|-------------------------------|--------------------------------|----|
| Installation                  | System Mounting Requirements   | 16 |
|                               | Circuit Breaker/Fuse Selection | 17 |
|                               | Contactor Specifications       | 17 |
|                               | Minimum Clearance Requirements | 18 |
|                               | Electrical Noise Reduction     | 19 |
|                               | Bonding Modules                | 19 |
|                               | Bonding Multiple Subpanels     | 21 |

Mount the 8720MC-RPS Unit

**Connector Data and Feature** Descriptions

Connect the 8720MC-RPS Unit

### Chapter 3

| Mounting Guidelines                             | 24 |
|-------------------------------------------------|----|
| Mount Your 8720MC-RPS Regenerative Power Supply | 26 |

### Chapter 4

| 8720MC Regenerative Power Supply Connector Data |
|-------------------------------------------------|
| Input Circuit Block Diagrams                    |
| Internal Component Layout                       |
| Terminal Block Pinouts                          |
| Terminal Block Pinouts for 8720MC-RPS065 Units  |
| Terminal Block Pinouts for 8720MC-RPS190 Units  |
| Regulator Board Features and Components         |
| Switch SW7 Settings                             |
| Switch SW8 and SW10 Settings                    |
| Sequence Signal Terminal Block                  |

### Chapter 5

| Basic Wiring Requirements           | 42 |
|-------------------------------------|----|
| Routing the Power and Signal Cables | 42 |
| Input Power Configuration           | 43 |

| Ground the Drive System                                | . 44 |
|--------------------------------------------------------|------|
| Ground the System Subpanel                             | . 44 |
| Ground Multiple Subpanels                              | . 45 |
| Wiring Requirements.                                   | . 46 |
| AC Input Power Diagrams                                | . 47 |
| 8720MC-RPS Input Power Diagrams                        | . 48 |
| Typical Input Power Diagrams                           | . 49 |
| Regenerative Mode Input Power Diagrams                 | . 55 |
| 8720MC-RPS Unit Adapted to Large Capacity Capacitors   | . 58 |
| Install the Circuit Breaker/Fuse Circuit Protection    | . 60 |
| Install the Main Magnetic Contactors                   | . 61 |
| Install Line Reactors                                  | . 61 |
| Install the Varistor (8720MC-RPS065 units only)        | . 62 |
| Install the Harmonic Filter (8720MC-RPS065 units only) | . 63 |
| Install the EMC Line Filter (8720MC-RPS065 units only) | . 63 |
| Install the Line Filter (8720MC-RPS190 units only)     | . 63 |
| Install DC-bus Power Output Wiring                     | . 64 |
| Ground the 8720MC-RPS Unit                             | . 64 |
| EMC Compliance                                         | . 65 |
| EMC Directive                                          | . 66 |
| Low Voltage Directive                                  | . 66 |
| Sequence Signal Wiring                                 | . 67 |
| Operation Timing of Sequence Control Signals           | . 68 |
| Install Ribbon Cables                                  | . 71 |
| Ribbon Cable Wiring in Parallel Operation              | . 72 |
|                                                        |      |

### Chapter 6

| Operation Panel Features                   | ••• | •• | <br>•• | 74 |
|--------------------------------------------|-----|----|--------|----|
| Display                                    | ••• | •• | <br>•• | 74 |
| Keypad                                     | ••• |    | <br>   | 75 |
| Interpret Status Indicators                | ••• |    | <br>   | 76 |
| Operation Modes                            | ••• |    | <br>   | 76 |
| Monitor Mode                               |     |    | <br>   | 76 |
| Program Mode                               |     |    | <br>   | 77 |
| 8720MC-RPS Powerup Sequence                |     |    | <br>   | 78 |
| 8720MC-RPS Operation                       |     |    | <br>   | 78 |
| Apply Power to the 8720MC-RPS Unit         |     |    | <br>   | 79 |
| Verify the Parameter of the Unit Selection | ••• |    | <br>   | 79 |
| Precharge                                  |     |    | <br>   | 80 |
| Verify the DC-bus Voltage                  | ••• |    | <br>   | 81 |
| Change the DC-bus Voltage Reference Value  |     |    | <br>   | 81 |
| Discharge                                  |     |    | <br>   | 83 |
| Disconnect Power                           |     |    | <br>•• | 83 |
|                                            |     |    |        | -  |

### 8720MC-RPS Startup and Operation

### **Configure Parameters**

**Troubleshoot the 8720MC-RPS** 

Unit

Specifications

### Chapter 7

| About Parameters 8                   | 35         |
|--------------------------------------|------------|
| Parameter Types 8                    | 35         |
| Protect Parameters with a Password 8 | 37         |
| Display and Change Parameter Values  | 37         |
| User Parameters                      | 38         |
| Factory Parameters 8                 | 39         |
| Default Parameter Settings 9         | <b>)</b> 7 |

### **Chapter 8**

| Safety Precautions               | 99    |
|----------------------------------|-------|
| About Error Codes                | 99    |
| Error Codes                      | . 100 |
| Access and Clear the Error Log   | . 104 |
| Recover From Fatal Errors        | . 105 |
| Troubleshoot the 8720MC-RPS Unit | . 105 |
| Preliminary System Checks        | . 105 |
| Operation Flow Charts            | . 106 |

### Appendix A

| Technical Specifications               |
|----------------------------------------|
| Product Dimensions                     |
| 8720MC-RPS Regenerative Power Supplies |
| Line Reactors                          |
| Varistor                               |
| Harmonic Filter 117                    |
| EMC Line Filters119                    |
| Control Block Diagram 122              |
|                                        |
| Index                                  |

### Notes:

This publication provides detailed installation instructions for mounting and wiring your 8720MC-RPS regenerative power supply, line reactor, harmonic filter, varistor, and EMC line filter. Also provided are startup and programming procedures for your 8720MC-RPS regenerative power supply installation.

This manual is intended for engineers or technicians directly involved in the installation, wiring, startup, and programming of the 8720MC-RPS power supply and accessories.

If you do not have a basic understanding of 8720MC-RPS regenerative power supply, contact your local Rockwell Automation sales representative for information on available training courses.

### **Summary of Changes**

This manual contains new and updated information as indicated in the following table.

| Торіс                                                                      | Page       |
|----------------------------------------------------------------------------|------------|
| Combined the features of series # and series B units into a single manual. | Throughout |
| Added 8720MC-RPS Series Change.                                            | 9          |
| Added Electrical Noise Reduction.                                          | 19         |
| Updated EMC Directive. and Low Voltage Directive.                          | 66         |

### Conventions Used in This Manual

These conventions are used throughout this manual:

- Bulleted lists such as this one provide information, not procedural steps
- Numbered lists provide sequential steps or hierarchical information
- Throughout this publication the Bulletin 8720MC regenerative power supply is also referred to as the 8720MC-RPS unit

### **Additional Resources**

These documents contain additional information concerning related products from Rockwell Automation.

| Resource                                                                                                    | Description                                                                                                    |
|----------------------------------------------------------------------------------------------------|----------------------------------------------------------------------------------------------------|
| Kinetix Rotary Motion Specifications Technical Data, publication <u>KNX-TD001</u>                                       | Product specifications for Kinetix <sup>®</sup> VP (Bulletin VPL, VPC, VPF, and VPS),<br>MP-Series™ (Bulletin MPL, MPM, MPF, and MPS), and HPK-Series™ rotary motors.                         |
| Kinetix Linear Motion Specifications Technical Data, publication <u>KNX-TD002</u>                                       | Product specifications for Bulletin MPAS and MPMA linear stages, Bulletin MPAR<br>and MPAI electric cylinders, LDAT-Series linear thrusters, and LDC-Series™ linear<br>motors.                |
| Kinetix Servo Drives Specifications Technical Data, publication <u>KNX-TD003</u>                                        | Product specifications for Kinetix Integrated Motion over the EtherNet/IP network,<br>Integrated Motion over sercos interface, EtherNet/IP networking, and component<br>servo drive families. |
| Kinetix Motion Accessories Specifications Technical Data, publication KNX-TD004                                         | Product specifications for Bulletin 2090 motor and interface cables, low-profile connector kits, drive power components, and other servo drive accessory items.                               |
| System Design for Control of Electrical Noise Reference Manual, publication <u>GMC-RM001</u>                            | Information, examples, and techniques designed to minimize system failures caused by electrical noise.                                                                                        |
| Kinetix Motion Control Selection Guide, publication KNX-SG001                                                           | Overview of Kinetix servo drives, motors, actuators, and motion accessories designed to help make initial decisions for the motion control products best suited for your system requirements. |
| Rockwell Automation Product Selection<br>website <u>http://www.rockwellautomation.com/global/support/selection.page</u> | Online product selection and system configuration tools, including AutoCAD (DXF) drawings.                                                                                                    |
| Motion Analyzer System Sizing and Selection Tool<br>website <u>https://motionanalyzer.rockwellautomation.com/</u>       | Comprehensive motion application sizing tool used for analysis, optimization, selection, and validation of your Kinetix Motion Control system.                                                |
| Product Certifications website, rok.auto/certifications                                                                 | Provides declarations of conformity, certificates, and other certification details.                                                                                                    |
| Vertical Load and Holding Brake Management Application Technique, publication MOTION-AT003                              | Information on vertical loads and how the servo motor holding-brake option can be used to help keep a load from falling.                                                                      |
| Motion System Tuning Application Technique, publication MOTION-AT005                                                    | Information on tuning a Kinetix drive system.                                                                                                    |
| Rockwell Automation Industrial Automation Glossary, publication AG-7.1                                                  | A glossary of industrial automation terms and abbreviations.                                                                                                    |
| Industrial Automation Wiring and Grounding Guidelines, publication 1770-4.1                                             | Provides general guidelines for installing a Rockwell Automation industrial system.                                                                                                    |

You can view or download publications at

http://www.rockwellautomation.com/global/literature-library/overview.page. To order paper copies of technical documentation, contact your local Allen-Bradley distributor or Rockwell Automation sales representative.

## 8720MC-RPS Regenerative Power Supply Overview

Use this chapter to become familiar with the design and installation requirements of the 8720MC-RPS regenerative power supply.

| Торіс                             | Page |
|-----------------------------------|------|
| 8720MC-RPS Series Change          | 9    |
| About the 8720MC-RPS Power Supply | 10   |
| Input Power Configurations        | 11   |
| Catalog Number Explanation        | 14   |

8720MC-RPS Series Change

The initial 8720MC-RPS units have no series designation on the nameplate. In this publication, those units are referred as series #. The following changes apply to series B units.

• Catalog numbers 8720MC-RPS065Bx and 8720MC-RPS090Bx (series B) units are RoHS compliant. Because of internal timing and switching functions, series B units cannot replace series # units in configurations with two or three parallel units.

**IMPORTANT** In parallel configurations of two or three units, all parallel units must be series # or series B units. They cannot be mixed.

• Catalog numbers 8720MC-RPS190Bx (series B) units have main AC input and DC-bus terminations that run perpendicular (turned 90°) to the front cover, compared with series # units, that run parallel to the front cover.

**IMPORTANT** Due to a change in the bus-bar orientation, the 8720MC-RPS190B*x* (series B) AC input wiring and DC-bus wiring is routed differently, compared to series # units.

- Mounting dimensions for the 8720MC-RPS190 (series B) unit changed slightly, but are still within the tolerance needed for series B units to reuse the same mounting holes intended for series # units.
- The internal capacitance of 8720MC-RPS065 units increased from 1900  $\mu F$  (series #) to 1960  $\mu F$  for series B units.
- A second precharge resistor was added to 8720MC-RPS190 (series B) units to improve precharge capacity.

### About the 8720MC-RPS Power Supply

The 8720MC-RPS power supplies and the following accessories provide DC-bus power to servo drive systems. 8720MC-RPS power supplies can be configured to provide full-line regeneration, regenerative braking, DC common-bus power, and leader/follower modes for multiple units operating in parallel.

| System<br>Component                                                                                                    | Cat. No.              | Description                                                                                                    |
|----------------------------------------------------------------------------------------------------|-----------------------|----------------------------------------------------------------------------------------------------|
| Regenerative Power<br>Supply                                                                                                    | 8720MC-RPS <i>xxx</i> | Sinusoidal PWM converter that can control the increase of DC-bus voltage and perform continuous power generation for one or more servo drives in multi-axis DC common-bus configurations.                                        |
| Line Reactors                                                                                                    | 8720MC-LR <i>xx</i>   | Bulletin 8720MC line reactors help keep equipment running longer by absorbing many of the power line disturbances that can shut down your power supply.                                                                          |
| EMC Line Filters         8720MC-RFI80         This EMC line filter (required for CE) is used in harmonic filter and varistor can be purchased           8720MC-EF190-VB         This EMC line filter is used in full-line regenerat (required for CE), magnetic contactor, harmonic |                       | This EMC line filter (required for CE) is used in full-line regeneration configurations with 8720MC-RPS065 units. The harmonic filter and varistor can be purchased separately, but are included with 8720MC-RPS065BM-HV2 units. |
|                                                                                                    |                       | This EMC line filter is used in full-line regeneration configurations with 8720MC-RPS190 units and includes an AC line filter (required for CE), magnetic contactor, harmonic filter, and varistor.                              |
| Harmonic Filter                                                                                                    | 8720MC-HF-B2          | This harmonic filter can be purchased separately, but is included with 8720MC-RPS065BM-HV2 units.                                                                                                    |
| Varistor                                                                                                    | 8720MC-VA-B           | This varistor can be purchased separately, but is included with 8720MC-RPS065BM-HV2 units.                                                                                                    |
| 24V DC Power Supply                                                                                                    | 1606-XL <i>xxx</i>    | Bulletin 1606 24V DC power supply for control circuitry, digital inputs, safety, and motor brake.                                                                                                    |

### **Input Power Configurations**

These 8720MC regenerative power supply (RPS) examples in common-bus configurations show DC-bus regenerative power and full-line power.

### **AC Input and Regenerative Power Configuration**

In this configuration the servo drive provides motoring power and the RPS unit receives regenerative power.

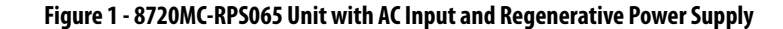

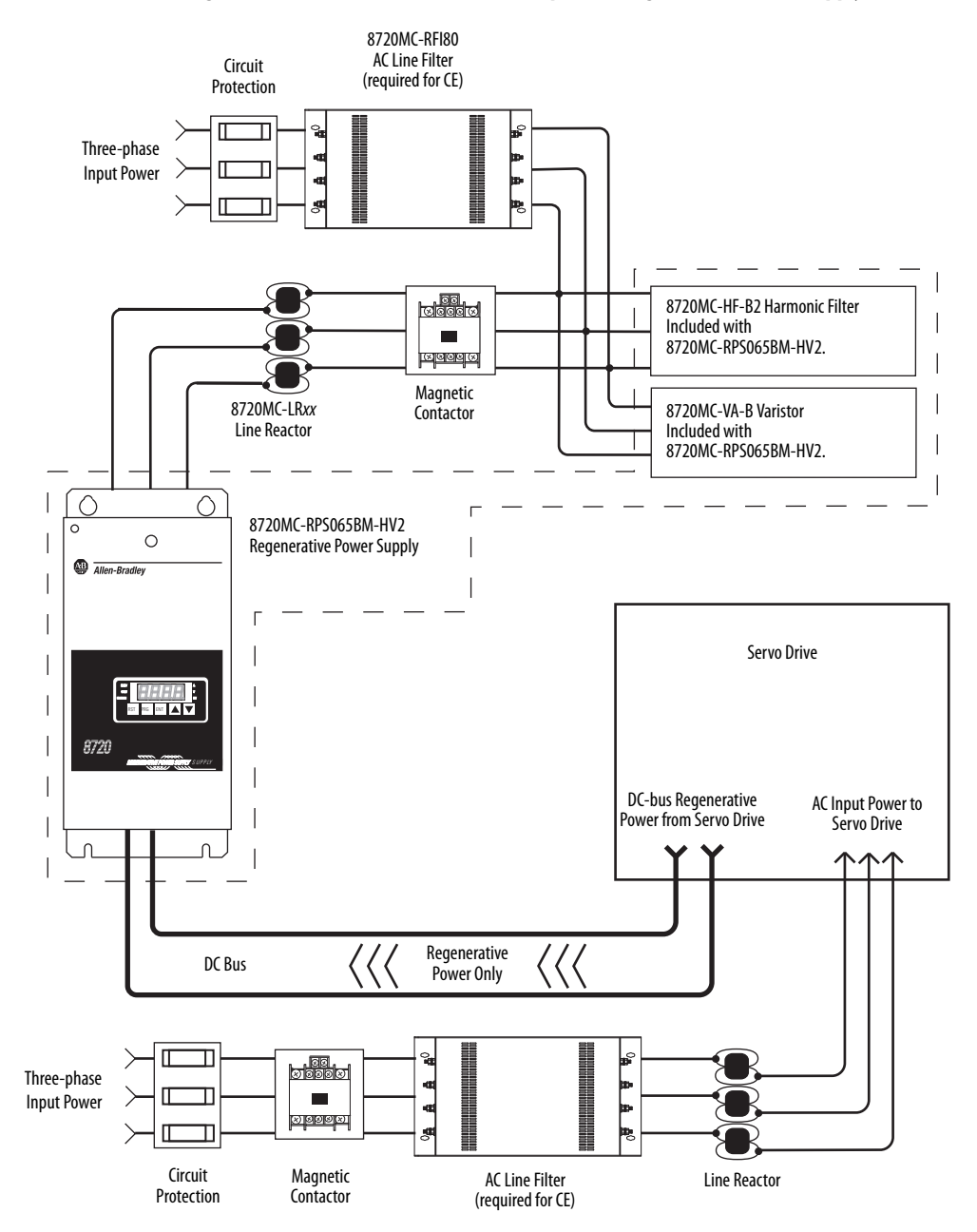

### **Full-line Regeneration Configurations**

In this DC common-bus full-line regeneration example the 8720MC-RPS190 unit provides motoring and regenerative power.

**IMPORTANT** The 8720MC-EF190-VB line filter unit and two 8720MC-LR10-100B line reactors are required when using the 8720MC-RPS190 regenerative power supply.

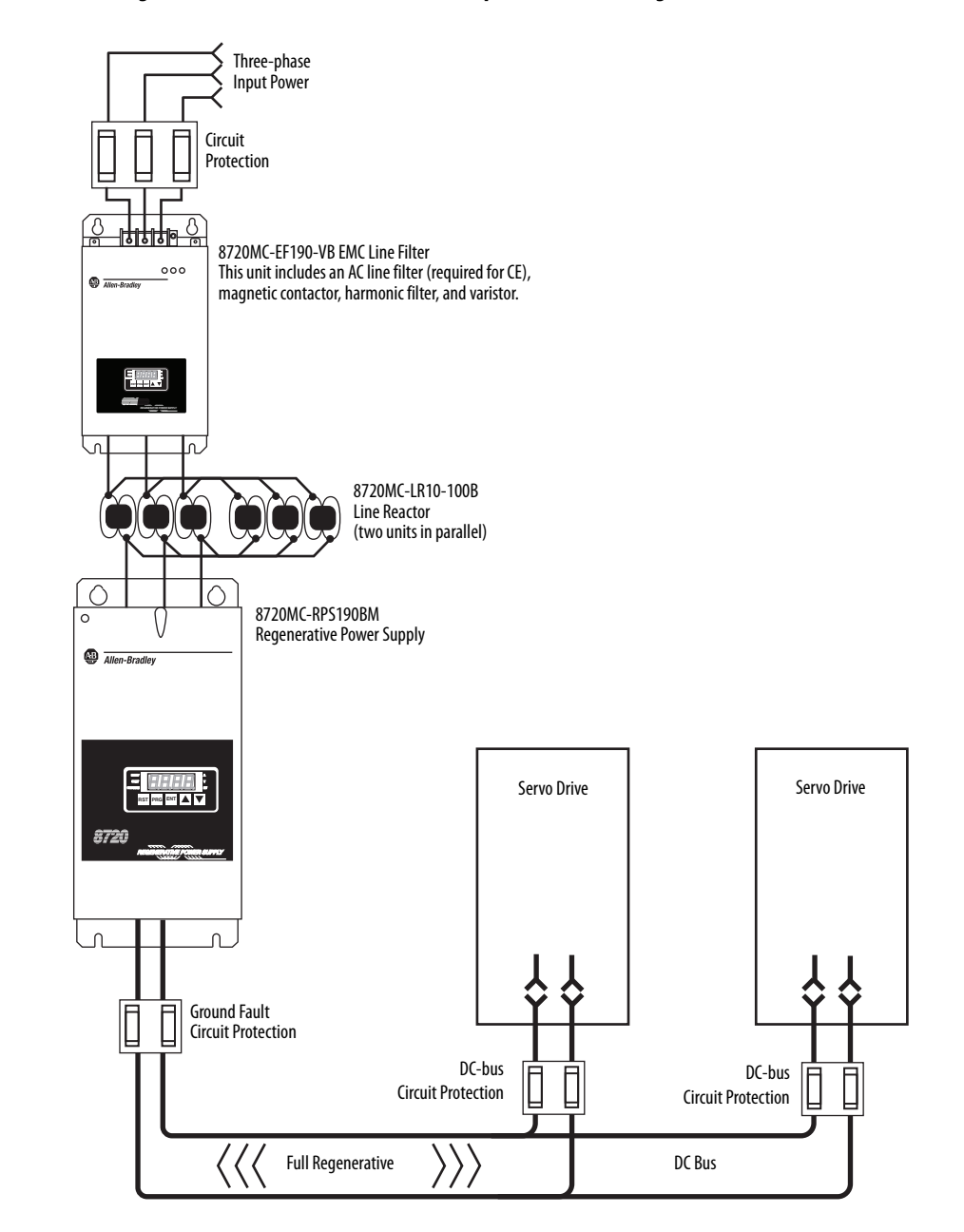

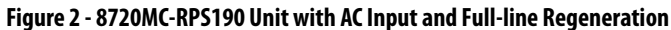

In this full-line regeneration example, the 8720MC-RPS065 unit provides motoring and regenerative power. The harmonic filter and varistor are available separately, but are included with the 8720MC-RPS065BM-HV2 RPS unit. In full-line regenerative mode the 8720MC-RPS065BM-HV2 unit provides motoring power and regenerative power.

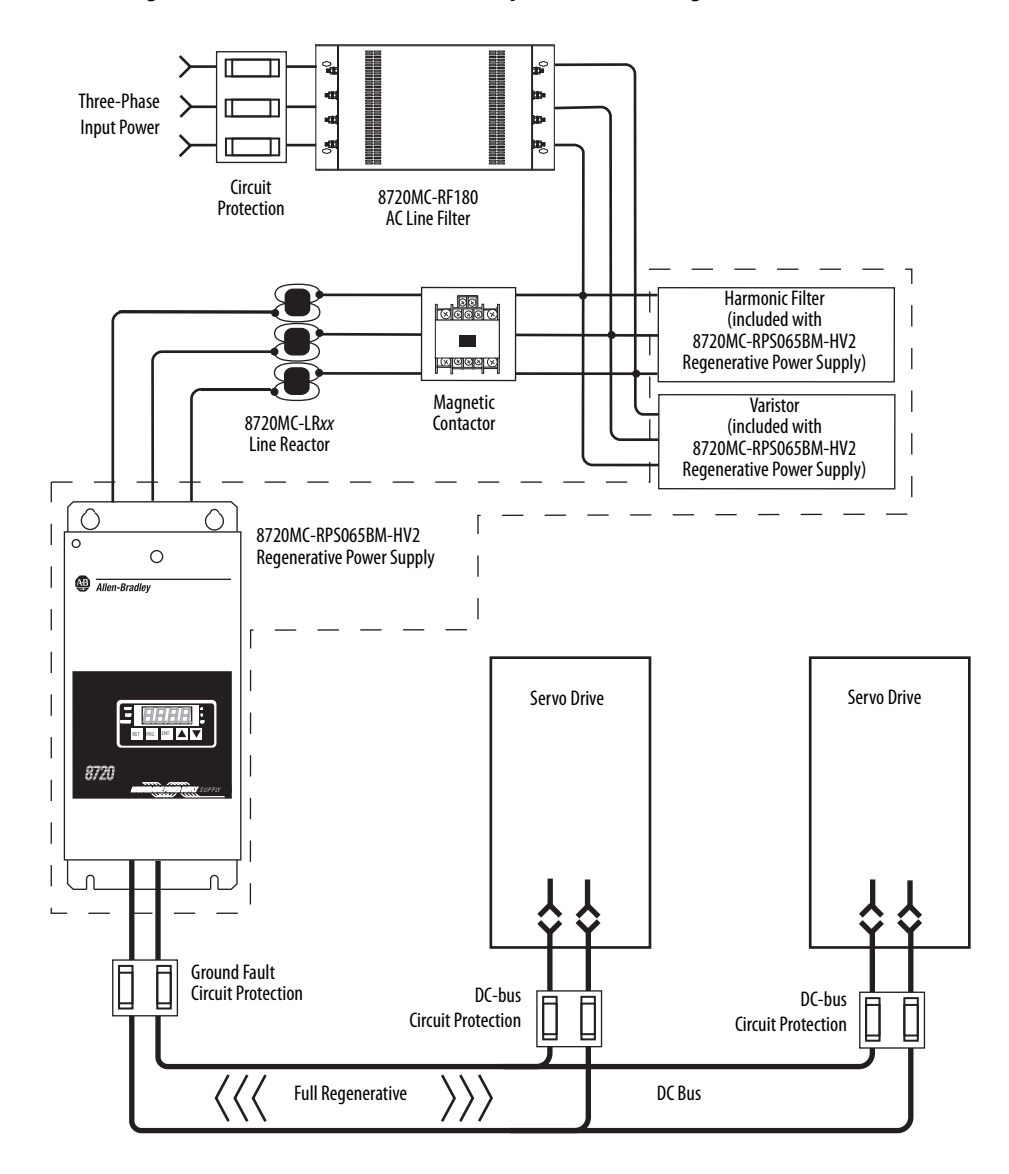

Figure 3 - 8720MC-RPS065 Unit with AC Input and Full-line Regeneration

### **Catalog Number Explanation**

8720MC-RPS units can be in parallel configurations with up to three units, however, the units must be of the same size (catalog number) and series.

| 8720MC-RPS Cat. No. | Units    | Input Voltage                 | Power Rating<br>(single unit) | Power Rating <sup>(1)</sup><br>(2 parallel units) | Power Rating <sup>(1)</sup><br>(3 parallel units) | 8720MC-RPS<br>Accessory Options                                                                |
|---------------------|----------|-------------------------------|-------------------------------|---------------------------------------------------|---------------------------------------------------|------------------------------------------------------------------------------------------------|
| 8720MC-RPS065BM     |          |                               |                               |                                                   |                                                   | Includes 8720MC-RPS065 unit only.                                                              |
| 8720MC-RPS065BM-HV2 | Leader   | 324506V AC rms<br>Three-phase | 37 kW                         | 75 kW                                             | 110 kW                                            | Includes 8720MC-RPS065 unit plus:<br>• 8720MC-HF-B2 harmonic filter<br>• 8720MC-VA-B varistor  |
| 8720MC-RPS065BS     | Follower | N/A                           | N/A                           |                                                   |                                                   | N/A                                                                                            |
| 8720MC-RPS190BM     | Leader   | 324506V AC rms<br>Three-phase | 125 kW                        | 250 kW                                            | 375 kW                                            | Required accessories:<br>• 8720MC-EF190-VB line filter<br>• Two 8720MC-LR10-100B line reactors |
| 8720MC-RPS190BS     | Follower | N/A                           | N/A                           | ]                                                 |                                                   | N/A                                                                                            |

#### Table 1 - 8720MC-RPS Unit Catalog Numbers

(1) Leader and follower units in the same configuration must be of the same size and series. You cannot mix units of catalog number 8720MC-RPS065 with 8720MC-RPS190 and you cannot mix units of series # with series B.

#### Table 2 - 8720MC-RPS Accessory Catalog Numbers

| Accessory Cat. No.              | Accessory                            |                                                                                          | Use in Applications With |
|---------------------------------|--------------------------------------|------------------------------------------------------------------------------------------|--------------------------|
| 8720MC-EF190-VB                 | EMC line filter<br>(required for CE) | Includes:<br>• AC line filter<br>• Magnetic contactor<br>• Harmonic filter<br>• Varistor | 8720MC-RPS190BM          |
| 8720MC-RFI80                    | EMC line filter<br>(required for CE) |                                                                                          | 8720MC-RPS065BM          |
| 8720MC-LR03-032B                |                                      |                                                                                          |                          |
| 8720MC-LR05-48B                 |                                      | 8720MC-RPS065BM                                                                          |                          |
| 8720MC-LR10-62B                 | Line reactor                         |                                                                                          |                          |
| 8720MC-LR14-70B                 |                                      |                                                                                          |                          |
| 8720MC-LR10-100B <sup>(1)</sup> |                                      |                                                                                          | 8720MC-RPS190BM          |
| 8720MC-HF-B2                    | Harmonic filter                      |                                                                                          | 8720MC_RPS065RM          |
| 8720MC-VA-B                     | Varistor                             |                                                                                          |                          |

(1) Order two 8720MC-LR10-100B line reactors and wire in parallel for 200 A rating when used with the 8720MC-RPS190BM units.

## Plan and Mount the 8720MC-RPS Installation

This chapter describes system installation guidelines and mounting specifications for your 8720MC-RPS unit.

| Торіс                      | Page |
|----------------------------|------|
| System Design Guidelines   | 16   |
| Electrical Noise Reduction | 19   |

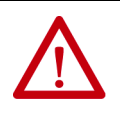

**ATTENTION:** Plan the installation of your system so that you can perform all cutting, drilling, tapping, and welding with the system removed from the enclosure. Because the system is of the open type construction, be careful to keep metal debris from falling into it. Metal debris or other foreign matter can become lodged in the circuitry and result in damage to the components.

### System Design Guidelines

Use the information in this section when designing your enclosure and planning to mount your 8720MC-RPS unit and accessories on the panel.

For on-line product selection and system configuration tools, including AutoCAD (DXF) drawings of the product, refer to https://www.rockwellautomation.com/global/support/selection.page.

#### **System Mounting Requirements**

• To comply with UL and CE requirements, the drive system powered by the 8720MC-RPS unit must be mounted in a grounded conductive enclosure offering protection as defined in standard IEC 60529 to IP20 such that they are not accessible to an operator or unskilled person.

To maintain the functional safety rating of the Kinetix<sup>®</sup> drive system, this enclosure must be appropriate for the environmental conditions of the industrial location and provide a protection class of IP54 or higher.

- The panel you install inside the enclosure for mounting your system components must be on a flat, rigid, vertical surface that won't be subjected to shock, vibration, moisture, oil mist, dust, or corrosive vapors in accordance with pollution degree 2 (EN 61800-5-1) because the product is rated to protection class IP20 (EN 60529).
- Size the system enclosure so as not to exceed the maximum ambient temperature rating. Consider heat dissipation specifications for all system components.
- Segregate input power wiring from control wiring and motor cables.
- Use high-frequency (HF) bonding techniques to connect the modules, enclosure, machine frame, and motor housing, and to provide a lowimpedance return path for high-frequency (HF) energy and reduce electrical noise.

Bond the 8720MC-RPS unit and accessory grounding screws by using a braided ground strap as shown in <u>Figure 20 on page 44</u>.

Refer to the System Design for Control of Electrical Noise Reference Manual, publication <u>GMC-RM001</u>, to better understand the concept of electrical noise reduction.

#### **Circuit Breaker/Fuse Selection**

The 8720MC-RPS unit does not contain a circuit breaker. Install an adequate circuit breaker on the AC input power line. When an earth leakage breaker is used, select a breaker equipped with harmonic suppressor.

Provide the required quantity of circuit breakers with supplemental contact (CB) for all units connected in parallel. Because supplemental contact of this circuit breaker does not conform with a load of 5 mA, use a relay with less than 5 mA for connection when a supplemental contact is connected with sequence input PWR.

| 8720MC-PPS      | Input Voltago     | Amn    | Input Power Protection                                          |                  | DC-bus Protection |
|-----------------|-------------------|--------|-----------------------------------------------------------------|------------------|-------------------|
| Cat. No.        | (three-phase) nom | Rating | Fuji Electric Circuit <sup>(1)</sup><br>Breaker (or equivalent) | Mersen Fuse      | Mersen Fuse       |
| 8720MC-RPS065BM |                   | 100 A  | BW100EAGU-3P100                                                 | A070UD30KI100    | A130UD70LI100     |
| 8720MC-RPS065BS | 324 5061/ 40      |        |                                                                 |                  |                   |
| 8720MC-RPS190BM | 250 A             |        |                                                                 | A12011D711110250 |                   |
| 8720MC-RPS190BS |                   | 220 A  | DW4003Ad0-3F330                                                 | A0700200012      |                   |

#### **Table 3 - Circuit Protection Specifications**

(1) Because the supplemental contact of this circuit breaker does not conform with load of 5mA, a relay with less than 5mA should be used for connection when a supplemental contact is connected with sequence input PWR.

#### **Contactor Specifications**

To help prevent electrical noise, peripherals of the 8720MC-RPS065 unit such as magnetic contactors and relays must be provided with adequate surge suppressor. Use CR filter for AC circuit and inverse-parallel diodes for DC operation circuit.

The 8720MC-EF190-VB EMC filters, when used with 8720MC-RPS190 units provides the magnetic contactor.

#### **Table 4 - Input Power Contactor Specifications**

| 8720MC-RPS<br>Cat. No. | Allen-Bradley® Contactor <sup>(1)</sup><br>Cat. No. | Fugi Electric Contactor <sup>(1)</sup><br>Cat. No. |  |
|------------------------|-----------------------------------------------------|----------------------------------------------------|--|
| 8720MC-RPS065BM        | $100 (42 \times 10^{(2)})$ (CE marked)              | SC_N2S (III listed component)                      |  |
| 8720MC-RPS065BS        | 100-C45X10 \ '(CE IIIdIKeu)                         | SC-N25 (OE listed component)                       |  |
| 8720MC-RPS190BM        | Included with 8720MC-EF190-VB EMC filter units.     |                                                    |  |
| 8720MC-RPS190BS        |                                                     |                                                    |  |

(1) Select an adequate operating coil for the magnetic contactor within the range of 100...230V AC depending on the applied voltage.

(2) Where x is the voltage suffix code of the operating coil.

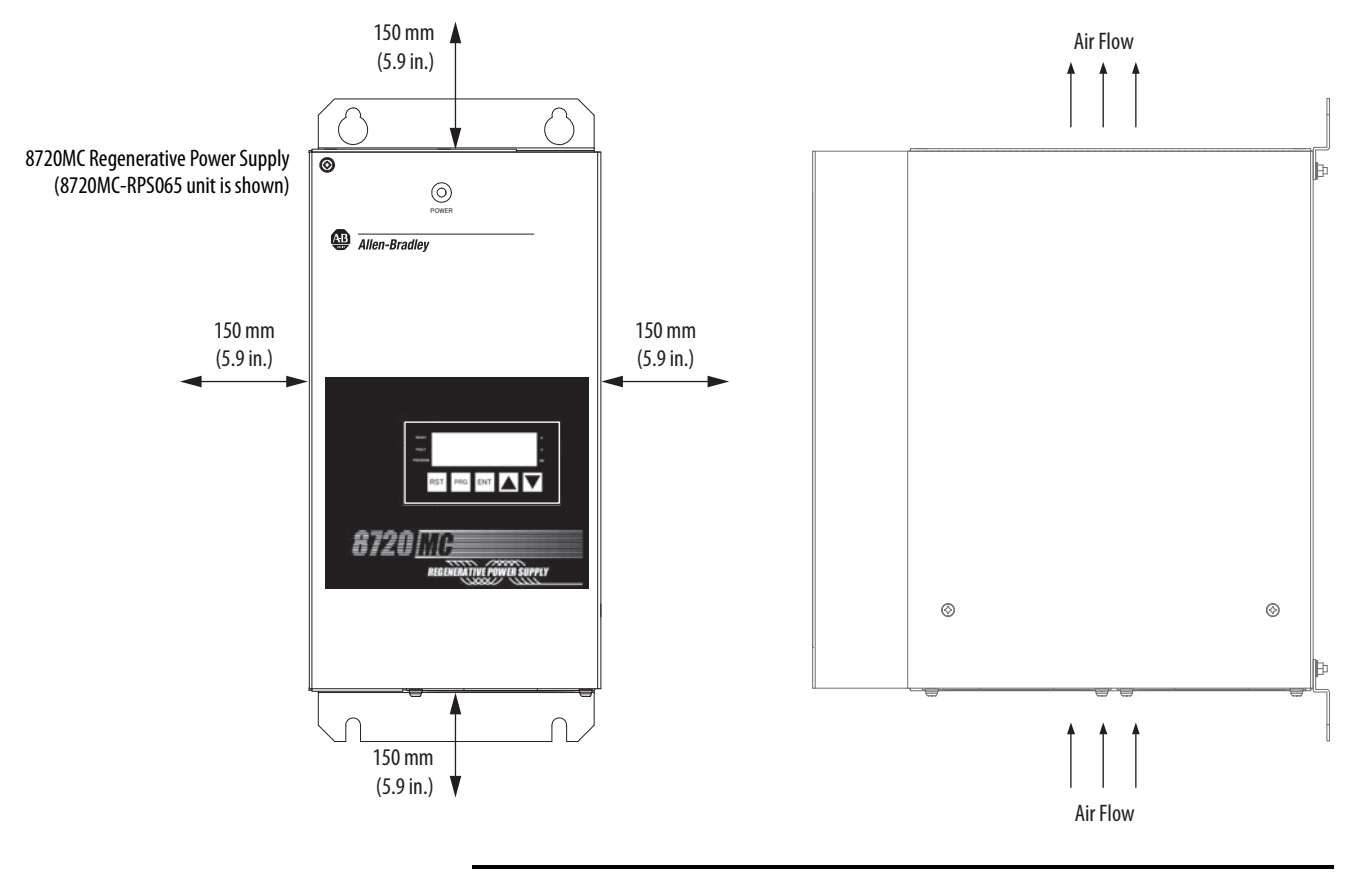

### **Minimum Clearance Requirements**

**IMPORTANT** Mount the 8720MC-RPS unit in an upright position as shown. Do not mount the module on its side.

Refer to <u>Product Dimensions</u> on <u>page 111</u> for 8720MC-RPS mounting dimensions.

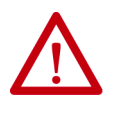

**ATTENTION:** The temperature inside the cabinet must be kept below 50 °C (122 °F). Because the 8720MC-RPS unit dissipates large amounts of heat, exercise special caution for exhausting air. Take into account heat dissipation for all units when sizing the enclosure and providing ventilation.

### **Electrical Noise Reduction**

This section outlines best practices that minimize the possibility of noiserelated failures as they apply specifically to 8720MC-RPS system installations. For more information on the concept of high-frequency (HF) bonding, the ground plane principle, and electrical noise reduction, refer to the System Design for Control of Electrical Noise Reference Manual, publication <u>GMC-RM001</u>.

### **Bonding Modules**

Bonding is the practice of connecting metal chassis, assemblies, frames, shields, and enclosures to reduce the effects of electromagnetic interference (EMI).

Unless specified, most paints are not conductive and act as insulators. To achieve a good bond between the drive module and subpanel, surfaces need to be paint-free or plated. Bonding metal surfaces creates a low-impedance return path for high-frequency energy.

| IMPORTANT | To improve the bond between the drive module and subpanel, construct |
|-----------|----------------------------------------------------------------------|
|           | your subpanel out of zinc plated (paint-free) steel.                 |

Improper bonding of metal surfaces blocks the direct return path and allows high-frequency energy to travel elsewhere in the cabinet. Excessive highfrequency energy can effect the operation of other microprocessor controlled equipment. These illustrations show details of recommended bonding practices for painted panels, enclosures, and mounting brackets.

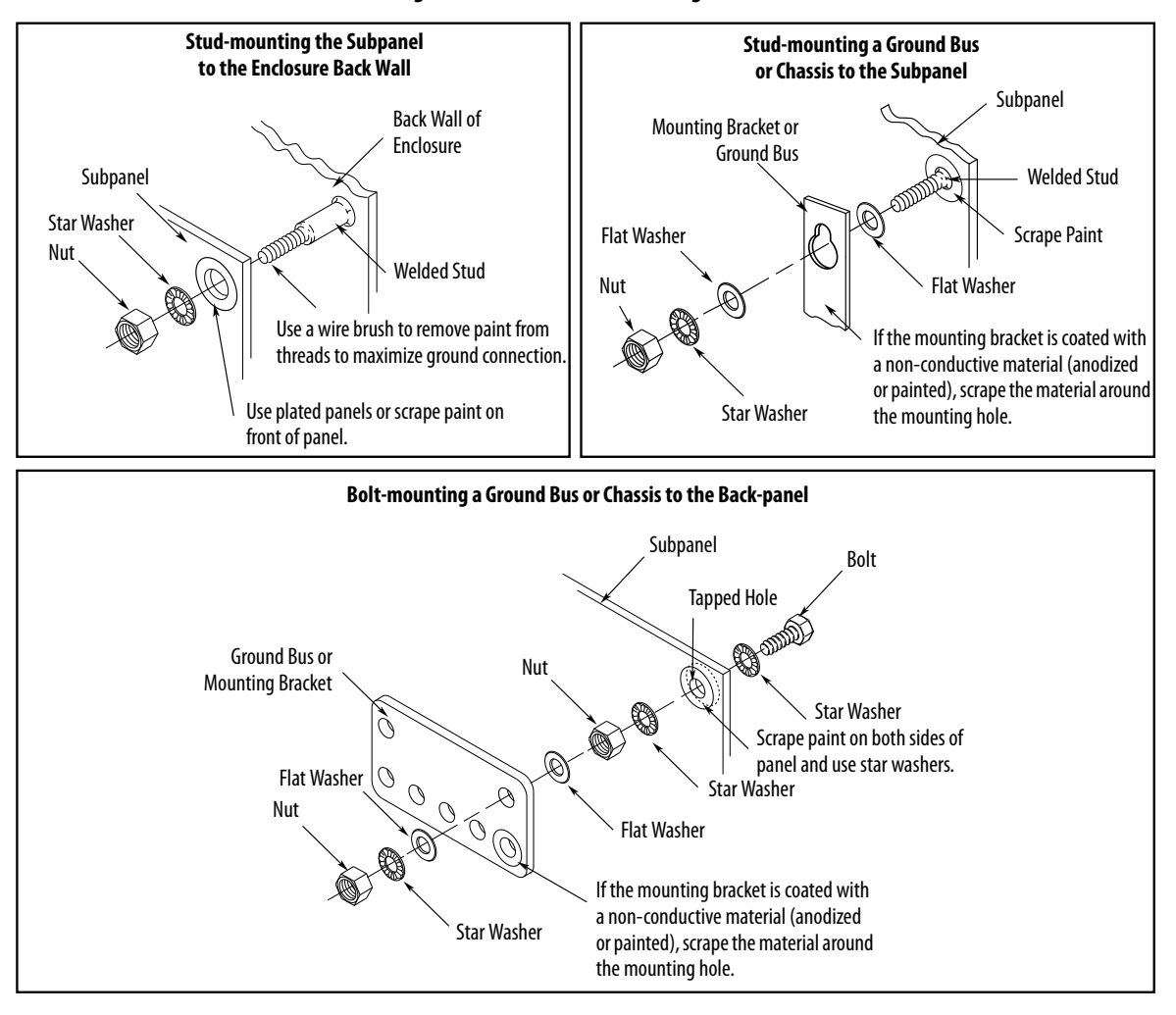

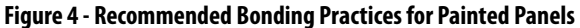

#### **Bonding Multiple Subpanels**

Bonding multiple subpanels creates a common low impedance exit path for the high frequency energy inside the cabinet. Subpanels that are not bonded together do not necessarily share a common low impedance path. This difference in impedance can affect networks and other devices that span multiple panels:

- Bond the top and bottom of each subpanel to the cabinet by using 25.4 mm (1.0 in.) by 6.35 mm (0.25 in.) wire braid. As a rule, the wider and shorter the braid is, the better the bond.
- Scrape the paint from around each fastener to maximize metal-to-metal contact.

#### Figure 5 - Multiple Subpanels and Cabinet Recommendations

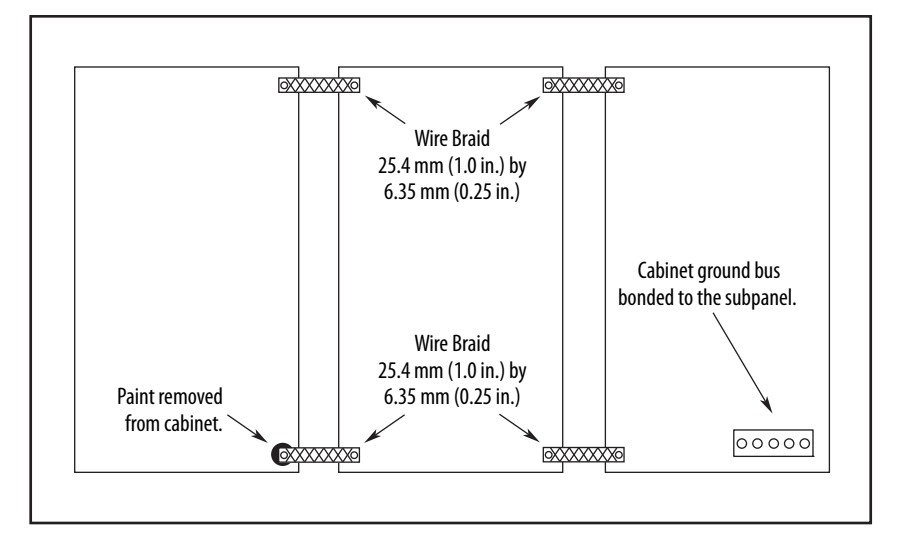

### Notes:

## Mount the 8720MC-RPS Unit

This chapter provides the system installation procedures for mounting your 8720MC-RPS unit to the system panel.

| Торіс                                           | Page |
|-------------------------------------------------|------|
| Mounting Guidelines                             | 24   |
| Mount Your 8720MC-RPS Regenerative Power Supply | 26   |

This procedure assumes that you have prepared your panel and understand how to bond your system. For installation instructions regarding equipment and accessories not included here, refer to the instructions that came with those products.

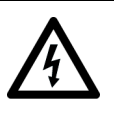

**SHOCK HAZARD:** To avoid the hazard of electrical shock, perform all mounting and wiring of the 8720MC-RPS unit before applying power. Once power is applied, connector terminals can have voltage present even when not in use.

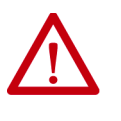

**ATTENTION:** Plan the installation of your system so that you can perform all cutting, drilling, tapping, and welding with the system removed from the enclosure. Because the system is of the open type construction, be careful to keep metal debris from falling into it. Metal debris or other foreign matter can become lodged in the circuitry and result in damage to the components.

### **Mounting Guidelines**

Observe the following guidelines when mounting 8720MC-RPS units in parallel configurations:

- In configurations where one or two follower units are present, mount the leader unit to the far right of the follower units
- Leader and follower units in the same configuration must be of the same size and series. You cannot mix units of catalog number 8720MC-RPS065 with 8720MC-RPS190 and you cannot mix units of series # with series B
- Mount 8720MC-RPS units according to the specified maximum distance. This is required so that the connecting cables between 8720MC-RPS units reach from one unit to another

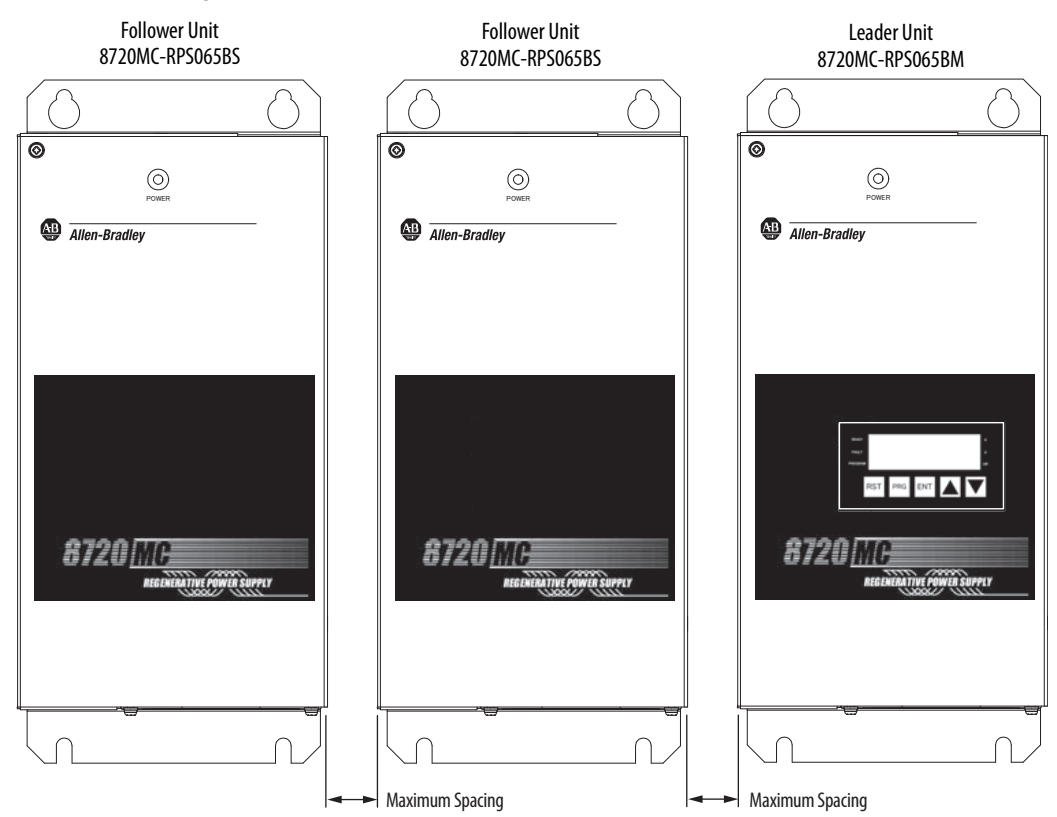

#### Figure 6 - 8720MC-RPS065 Leader and Follower Units

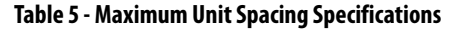

| 8720MC-RPS<br>Cat. No. | 8720MC-RPS (series #)<br>mm (in.) | 8720MC-RPS (series B)<br>mm (in.) |
|------------------------|-----------------------------------|-----------------------------------|
| 8720MC-RPS065BM        | 250 (0.8                          | 200 (7.9)                         |
| 8720MC-RPS065BS        | 250 (9.0                          | 200 (7.2)                         |

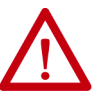

**ATTENTION:** Leader and follower units in the same configuration must be of the same size and series. You cannot mix units of catalog number 8720MC-RPS065 with 8720MC-RPS190 and you cannot mix units of series # with series B. Failure to comply can result in damage to equipment.

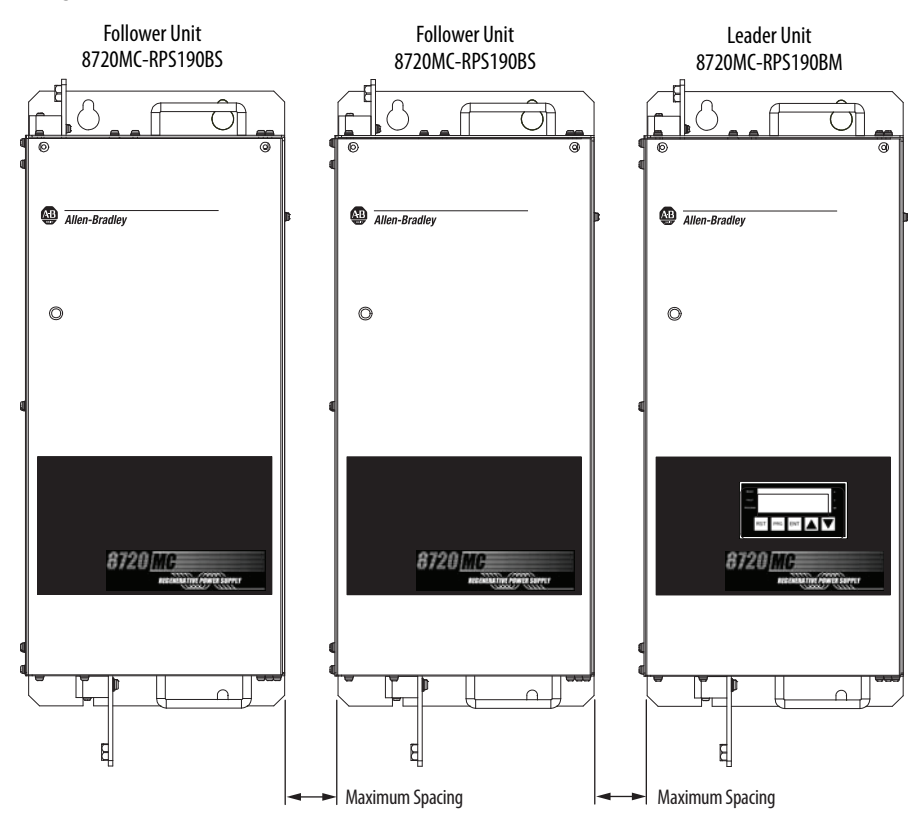

#### Figure 7 - 8720MC-RPS190 Leader and Follower Units

#### Table 6 - Maximum Unit Spacing Specifications

| 8720MC-RPS<br>Cat. No. | 8720MC-RPS (series #)<br>mm (in.) | 8720MC-RPS (series B)<br>mm (in.) |
|------------------------|-----------------------------------|-----------------------------------|
| 8720MC-RPS190BM        | 620 (24 5)                        | 500 (20.0                         |
| 8720MC-RPS190BS        | 020 (27.3)                        |                                   |

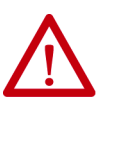

**ATTENTION:** Leader and follower units in the same configuration must be of the same size and series. You cannot mix units of catalog number 8720MC-RPS065 with 8720MC-RPS190 and you cannot mix units of series # with series B. Failure to comply can result in damage to equipment.

### Mount Your 8720MC-RPS Regenerative Power Supply

This procedure assumes that you have prepared your panel and understand how to bond your system. For installation instructions regarding other equipment and accessories, refer to the instructions that came with those products.

Follow these steps to mount your 8720MC-RPS units to the panel.

1. Lay out the placement for each system component in the enclosure.

See <u>System Design Guidelines</u> beginning on <u>page 16</u> for panel layout recommendations.

**IMPORTANT** To improve the bond between the drive modules and subpanel, construct your subpanel out of zinc plated (paint-free) steel.

For multiple 8720MC-RPS unit installations, see <u>Mounting Guidelines</u> beginning on <u>page 24</u>.

2. Drill holes in the panel for mounting your drive system.

Refer to Product Dimensions beginning on page 111.

3. Loosely attach the mounting hardware to the panel.

We recommend mounting hardware for 8720MC-RPS units as follows:

- 8720MC-RPS065 units: M5 (#10-32) steel bolts.
- 8720MC-RPS190 units: M8 (5/16-24-32) steel bolts.

Observe bonding techniques as described in <u>Bonding Modules</u> on page 19.

- 4. Tighten all mounting fasteners.
  - 8720MC-RPS065 units: 2.0 N•m (17.7 lb•in) maximum torque
  - 8720MC-RPS190 units: 5.5 N•m (48.7 lb•in) maximum torque

# **Connector Data and Feature Descriptions**

This chapter illustrates connectors and indicators for the 8720MC-RPS065 and 8720MC-RPS190 units. Also included in this chapter are 8720MC-RPS connector pinouts and descriptions.

| Торіс                                           | Page |
|-------------------------------------------------|------|
| 8720MC Regenerative Power Supply Connector Data |      |
| Input Circuit Block Diagrams                    | 31   |
| Terminal Block Pinouts                          | 35   |
| Regulator Board Features and Components         |      |
| Sequence Signal Terminal Block                  |      |

### 8720MC Regenerative Power Supply Connector Data

Use these illustrations to identify the terminal blocks and other features of the 8720MC-RPS units.

# 

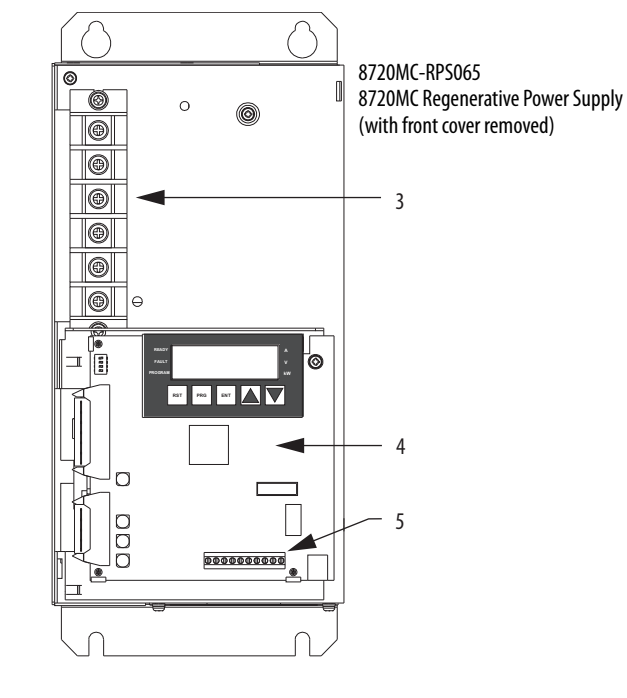

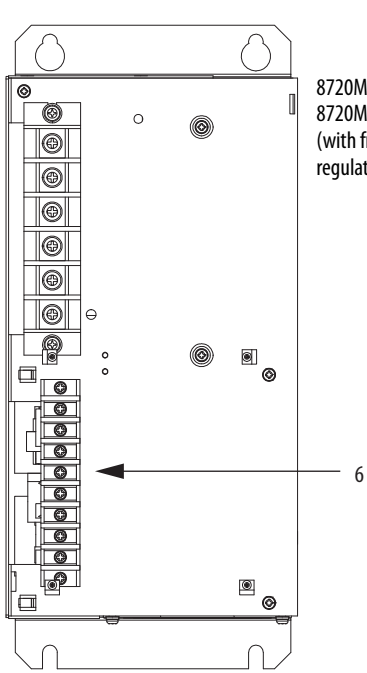

8720MC-RPS065 8720MC Regenerative Power Supply (with front cover and regulator board removed)

Figure 8 - 8720MC-RPS065 Unit

| ltem | Description                          |  |
|------|--------------------------------------|--|
| 1    | Operation panel (leader unit only)   |  |
| 2    | Power status indicator               |  |
| 3    | Main power (TB1) terminal block      |  |
| 4    | Regulator board (leader unit only)   |  |
| 5    | Sequence signal (TB3) terminal block |  |
| 6    | Control power (TB2) terminal block   |  |
| 7    | Hole for Cover Fixing Screw          |  |

For access to the terminal blocks and regulator board:

- Remove the cover screw (item 7) to remove the front cover.
- The regulator board has two ribbon cables on the left side and two screws on the right side. Remove the two screws and the board swings open, hinged by the ribbon cables.

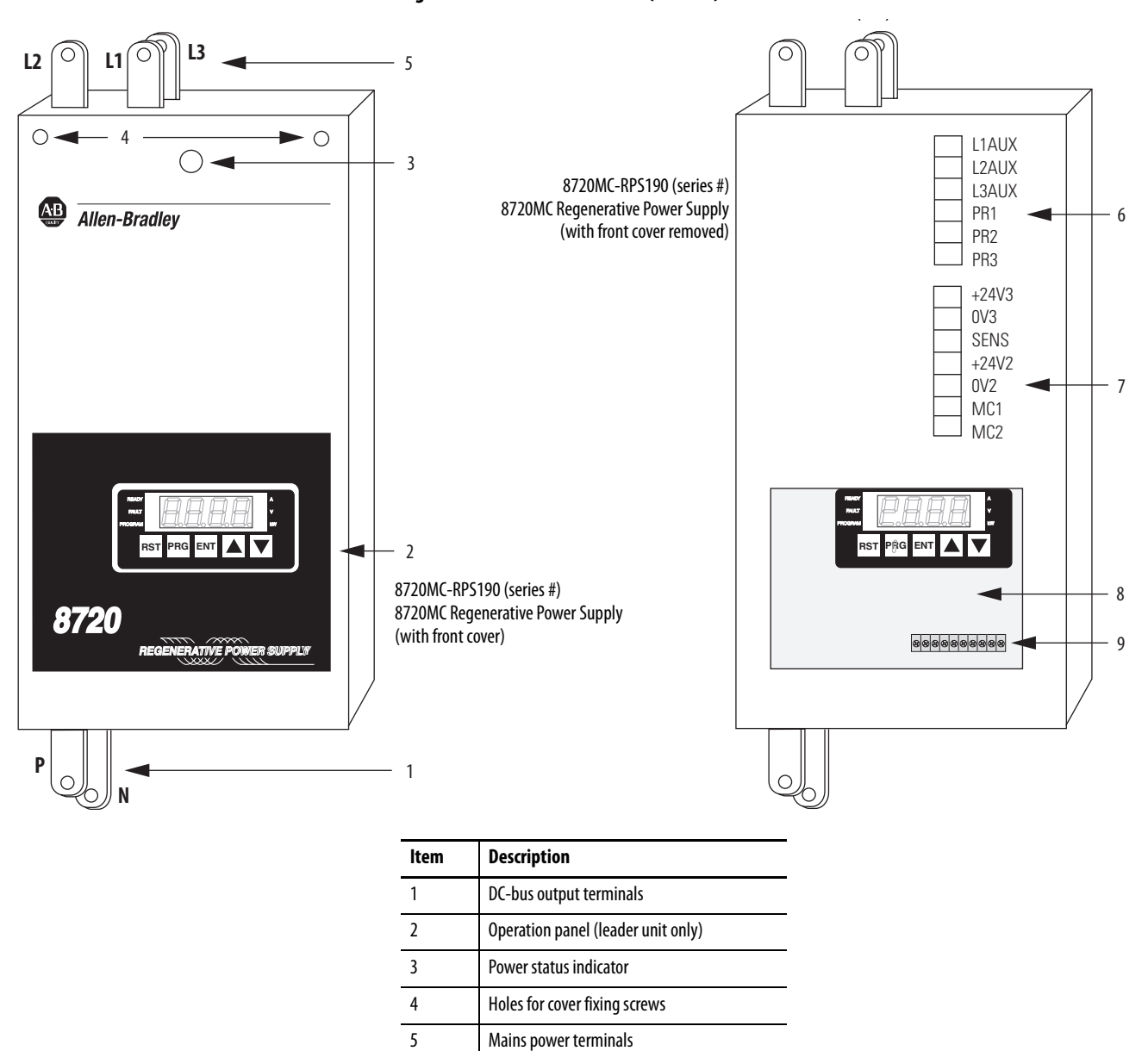

#### Figure 9 - 8720MC-RPS190 Unit (series #)

For access to the terminal blocks, remove the cover screws (item 4) to remove the front cover.

Control power (TB2) terminal block

Control power (TB4) terminal block

Regulator board (leader unit only)

Sequence signal (TB3) terminal block

6

7

8

9

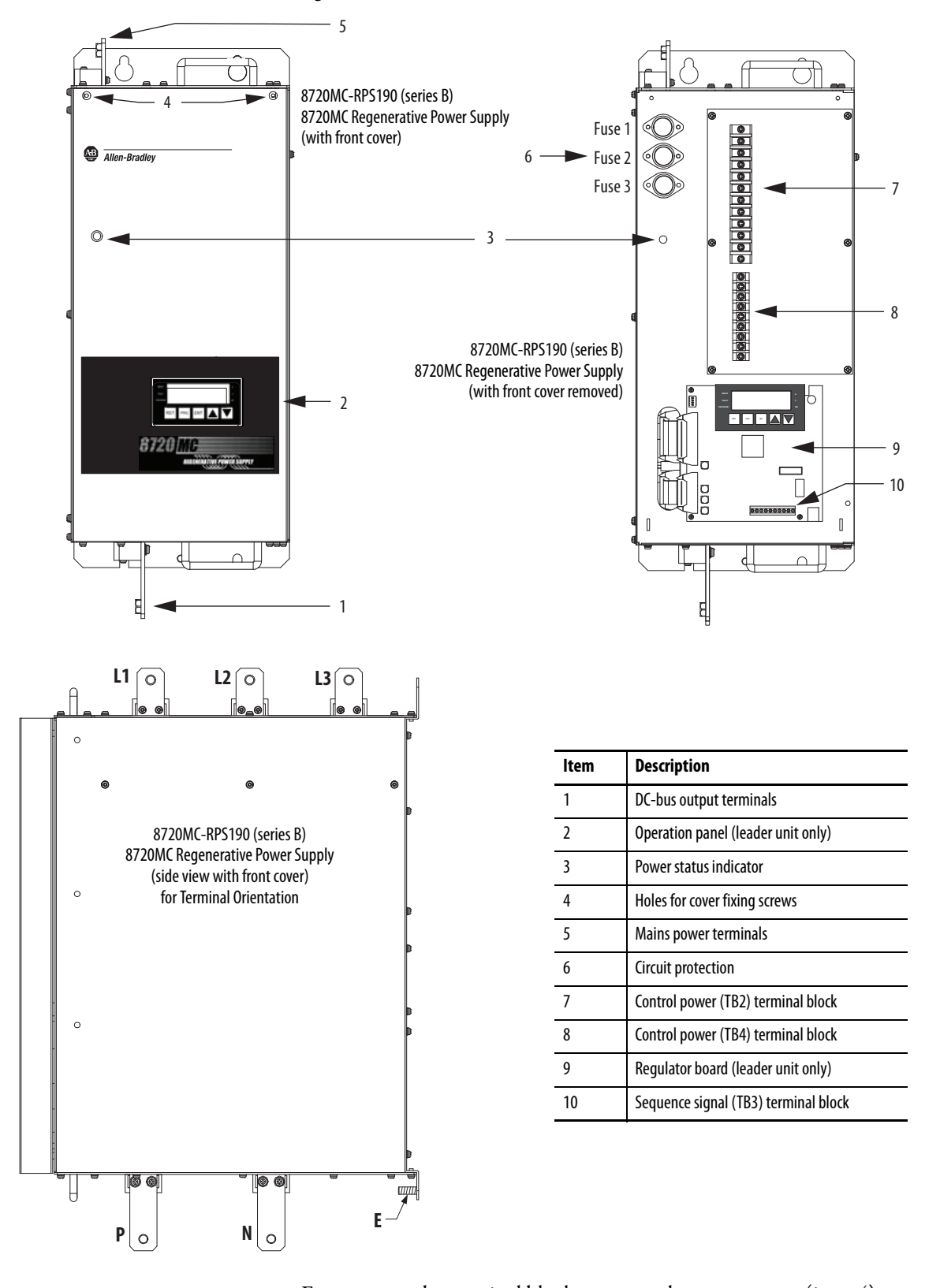

Figure 10 - 8720MC-RPS190 Unit (series B)

For access to the terminal blocks, remove the cover screws (item 4) to remove the front cover.

### **Input Circuit Block Diagrams**

This mains (TB1) and control power (TB2) block diagram applies to the 8720MC-RPS065 units.

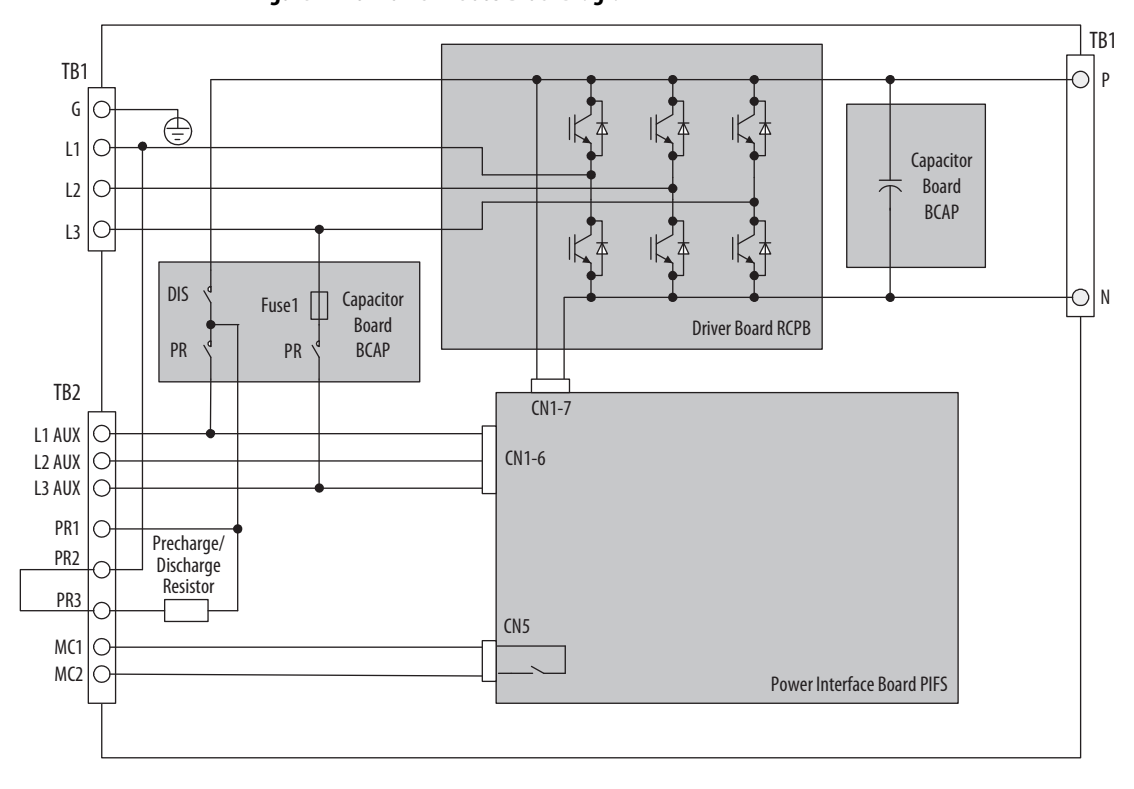

Figure 11 - 8720MC-RPS065 Block Diagram

This mains and control power (TB2 and TB4) block diagram applies to the 8720MC-RPS190 units.

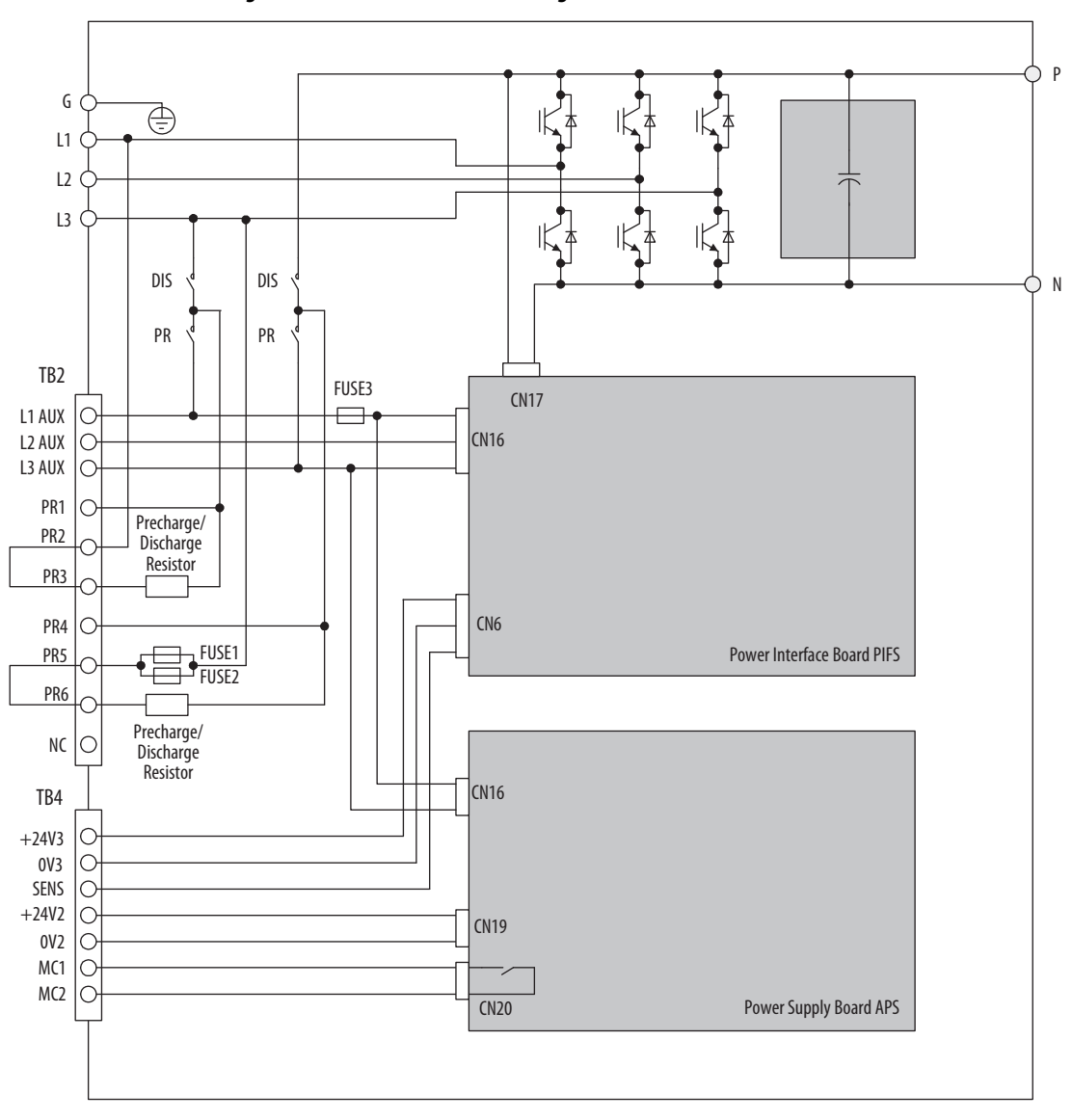

Figure 12 - 8720MC-RPS190 Block Diagram

### **Internal Component Layout**

There are references throughout this publication to the circuit boards and other features identified in these drawings.

| ltem                                 | Internal Component                    |
|--------------------------------------|---------------------------------------|
| 1                                    | Regulator board (BDSR) <sup>(1)</sup> |
| 2                                    | Power interface board (PIFS)          |
| 3                                    | Driver board (RCPB)                   |
| 4                                    | Bus capacitors                        |
| 5                                    | Cooling fan                           |
| 6                                    | Power modules                         |
| 7                                    | Fuse - 1                              |
| 8                                    | Precharge/discharge resistor          |
| (1) Applies to only the leader unit. |                                       |

Figure 13 - 8720MC-RPS065 Internal Components

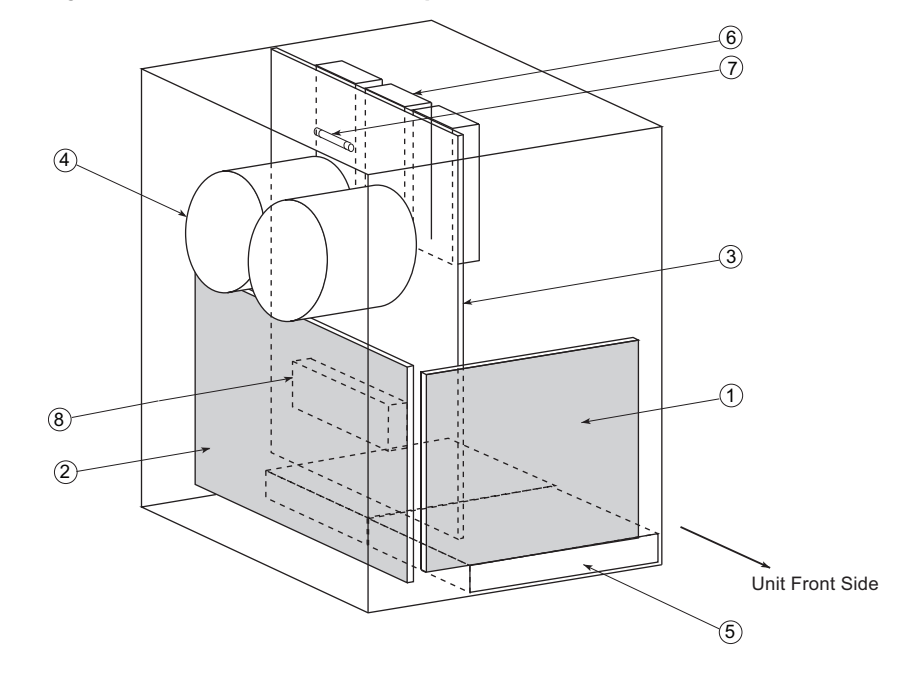

<u>Figure 13</u> represents 8720MC-RPS065 (series #) unit, but the location of the series B unit components is similar. Ribbon cables exist between the regulator board (item 1) and the power interface board (item 2).

#### Figure 14 - 8720MC-RPS190 (series #) Internal Components

| ltem | Internal Component                    |  |
|------|---------------------------------------|--|
| 1    | Regulator board (BDSR) <sup>(1)</sup> |  |
| 2    | Power interface board (PIFS)          |  |
| 3    | Bus capacitors                        |  |
| 4    | Cooling fan                           |  |
| 5    | Power modules                         |  |
| 6    | Fuses - 1, 2, 3                       |  |
|      |                                       |  |

(1) Applies to only the leader unit.

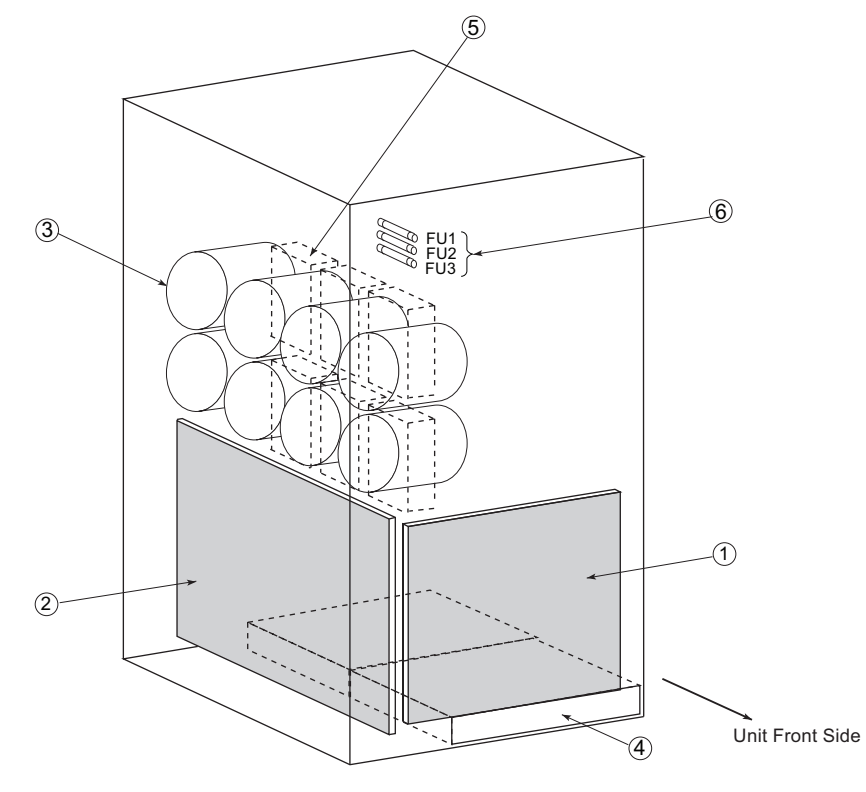

#### Figure 15 - 8720MC-RPS190 (series B) Internal Components

| ltem | Internal Component                    |
|------|---------------------------------------|
| 1    | Regulator board (BDSR) <sup>(1)</sup> |
| 2    | Power interface board (PIFS)          |
| 3    | Power supply board (APS)              |
| 4    | Cooling fan                           |
| 5    | Power modules                         |
| 6    | Fuses - 1, 2, 3                       |

(1) Applies to only the leader unit.

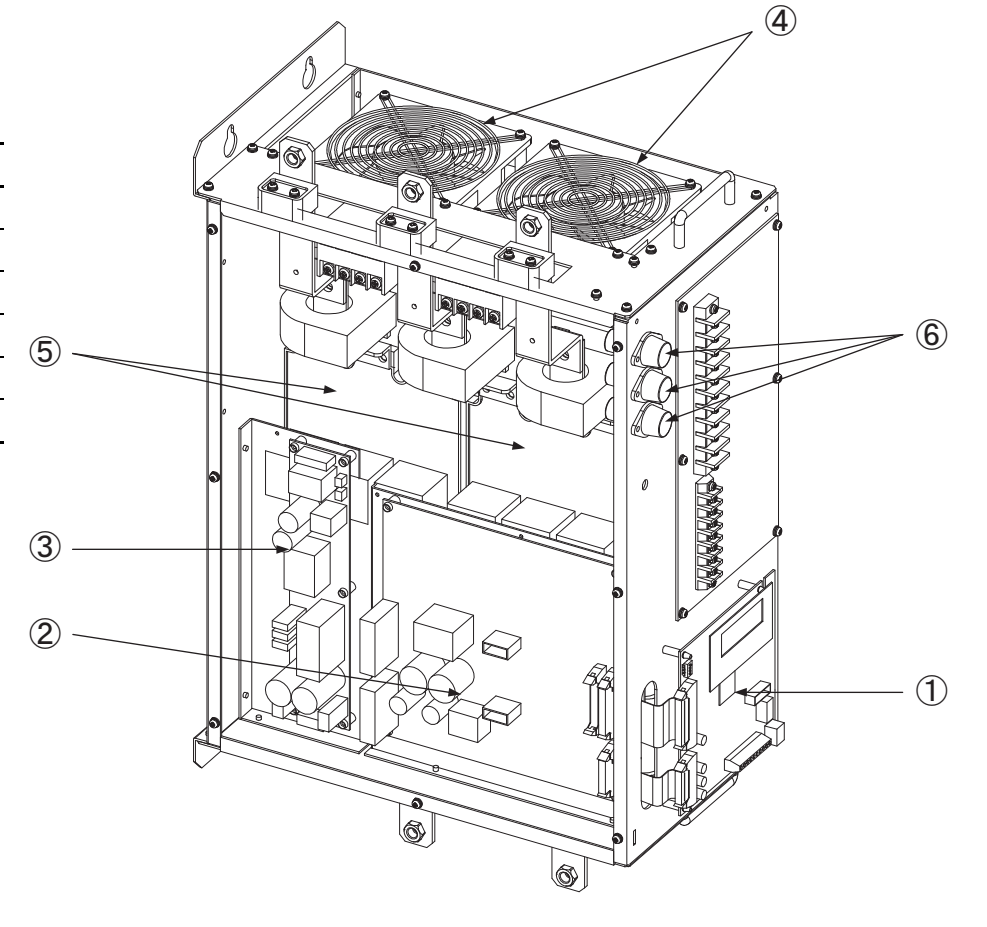

### **Terminal Block Pinouts**

The 8720MC-RPS units have terminal blocks for making mains and control power connections.

### **Terminal Block Pinouts for 8720MC-RPS065 Units**

The 8720MC-RPS065 unit has two terminal blocks for mains and control power connections.

#### **Table 7 - Mains Power Terminal Connections**

| TB1 | Description                            | Signal   |
|-----|----------------------------------------|----------|
| G   | Chassis ground                         | <u> </u> |
| L1  |                                        | L1       |
| L2  | Three-phase input power                | L2       |
| L3  |                                        | L3       |
| Ν   | - DC bus connections to load equipment | DC-      |
| Р   |                                        | DC+      |
|     |                                        |          |

#### Table 8 - Control Power Terminal Connections

| TB2    | Description                                                                                                    | Terminals                    |
|--------|----------------------------------------------------------------------------------------------------|------------------------------|
| L1 AUX |                                                                                                    |                              |
| L2 AUX | Three-phase AC input power to the control circuit.                                                                                                    | Control Power                |
| L3 AUX |                                                                                                    |                              |
| PR1    | <ul> <li>Precharge/discharge jumper:</li> <li>For internal resistor, apply jumper between PR2 and PR3</li> <li>For external resistor, apply jumper between PR1 and PR2</li> <li>For power regeneration mode only, remove jumper</li> </ul> | Precharge/Discharge Resistor |
| PR2    |                                                                                                    |                              |
| PR3    |                                                                                                    |                              |
| MC1    | Mains magnetic contactor<br>(rated for 250V AC/1 Amp or 30V DC/1 Amp).                                                                                                    | Mains Magnetic Contactor     |
| MC2    |                                                                                                    |                              |

### Terminal Block Pinouts for 8720MC-RPS190 Units

The 8720MC-RPS190 has two terminal blocks for control power connections.

**Table 9 - Control Power Terminal Connections** 

| TB2    | Description                                                                                                    | Terminals                    |
|--------|----------------------------------------------------------------------------------------------------|------------------------------|
| L1 AUX |                                                                                                    |                              |
| L2 AUX | Three-phase AC input power to the control circuit.                                                                                                    | Control Power                |
| L3 AUX |                                                                                                    |                              |
| PR1    |                                                                                                    |                              |
| PR2    | <ul> <li>Precharge/discharge jumper:</li> <li>For internal resistor, apply jumper between<br/>PR2-PR3 and PR5-PR6</li> <li>For external resistor, apply jumper between<br/>PR1-PR2 and PR4-PR5</li> <li>For power regeneration mode only, remove jumper</li> </ul> | Precharge/Discharge Resistor |
| PR3    |                                                                                                    |                              |
| PR4    |                                                                                                    |                              |
| PR5    |                                                                                                    |                              |
| PR6    |                                                                                                    |                              |
| MC1    | Mains magnetic contactor                                                                                                    | Mains Magnotic Contactor     |
| MC2    | (rated for 250V AC/1 Amp or 30V DC/1 Amp).                                                                                                    | Mains Maynetic Condition     |

#### **Table 10 - Control Terminal Connections**

| TB4   | Description                                                                                                    | Terminals                                        |
|-------|----------------------------------------------------------------------------------------------------|--------------------------------------------------|
| +24V3 | AC power to fan for the AC reactor unit through the EM4000<br>EMC filter unit.                                 | AC Reactor Fan Power                             |
| 0V3   |                                                                                                    |                                                  |
| SENS  | To enter fault signal of the fan for the AC reactor unit.                                                      | Fan Fault                                        |
| +24V2 | Power to the main magnetic contactor and the fan for the cabinet fan through the 8720MC-EF190 EMC filter unit. | Main Magnetic Contactor (MC)<br>and Optional Fan |
| 0V2   |                                                                                                    |                                                  |
| MC1   | Mains magnetic contactor<br>(rated for 250V AC/1 Amp or 30V DC/1 Amp).                                         | Mains Magnetic Contactor                         |
| MC2   |                                                                                                    |                                                  |
# Regulator Board Features and Components

The regulator board is present only on the 8720MC-RPS (leader) unit. Follower units, used in parallel configurations, have no regulator board and are controlled by the regulator board on the leader unit.

The 8720MC-RPS regenerative power supply regulation is performed by a microprocessor on the regulator board. Figure 16 identifies the main features and components of the regulator board. The operation of the 8720MC-RPS regenerative power supply is adjusted by the parameters set on the keypad.

#### Figure 16 - Regulator Board Features

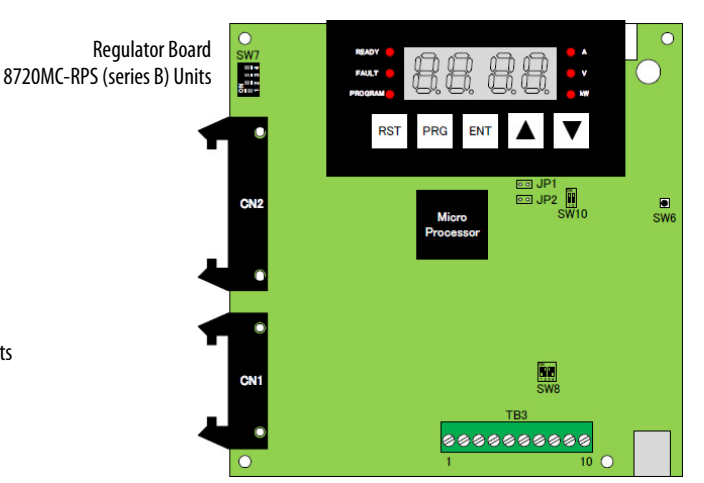

Regulator Board 8720MC-RPS (series #) Units

#### Table 11 - Regulator Board Operation

| Regulator Board<br>Attributes                    | Description                                                                                                    |
|--------------------------------------------------|----------------------------------------------------------------------------------------------------|
| PWM gating signals                               | Based on the output of the current/voltage control loop, the regulator board sends PWM gating signals through the power interface board to the power modules (transistors), producing a pulse-width-modulated (PWM) waveform.              |
| Sequence output signals                          | Sequence output signals are provided from the sequence signal terminal block (TB3) of the regulator board to indicate the unit status.                                                                                                    |
| Four-character display and six status indicators | A four-character seven-segment status indicator is used to monitor values, parameter numbers, parameter values, and error codes. Six status indicators show the display mode of the operation panel and the units of the monitored values. |

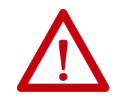

**ATTENTION:** Only qualified electrical personnel familiar with the construction and operation of this equipment and the hazards involved should set jumpers and switches. Read and understand this manual in its entirety before proceeding. Failure to observe this precaution could result in severe bodily injury or loss of life.

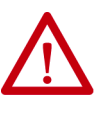

**ATTENTION:** Do not press SW6 during operation. Also, do not alter the setting of any jumpers and switches during operation. Failure to observe this precaution could result in destruction of the equipment, severe bodily injury or loss of life.

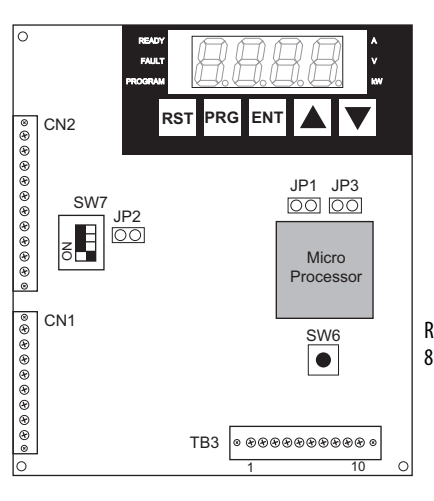

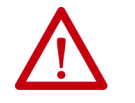

**ATTENTION:** Do not alter the settings of any jumpers not described in this manual. Failure to observe this precaution could result in damage to, or destruction of, the equipment.

Jumpers JP1/JP2 and switch SW7 are set to these default settings at the factory.

Table 12 - Jumper and Switch Default Settings

| Jumper | Function               | Description                                                                                                    |
|--------|------------------------|----------------------------------------------------------------------------------------------------|
| JP1    | Enable Operation       | Short this jumper to start the switching operation of transistors when the RUN sequence input is enabled. Keep this jumper closed. |
| JP2    | Enable Inspection Mode | Keep this jumper open.                                                                                                    |
| SW6    | Reset                  | Pressing this switch resets the CPU.                                                                                               |

**IMPORTANT** Do not press the reset switch SW6 during operation.

### Switch SW7 Settings

SW7 settings depend on the configuration of leader and follower units in your application. This switch is used to stop the switching of transistors that produces the PWM waveform by interrupting the base signal from the power modules. To interrupt the base signal, turn the switch to the OFF position.

Switch SW7 consists of four switches:

- SW7-1, SW7-2, and SW7-3 are allocated to the leader unit and follower units 1 and 2. In the case of a leader with paralleled follower units, it is possible to interrupt the base signal of each unit by turning the corresponding switch to the OFF position.
- Keep SW7-4 in the OFF position.
- When two units are connected in parallel, turn SW7-1 and SW7-2 to the ON position
- When three units are connected in parallel, turn SW7-1, SW7-2, and SW7-3 to the ON position.

#### Figure 17 - Switch SW7 Positions

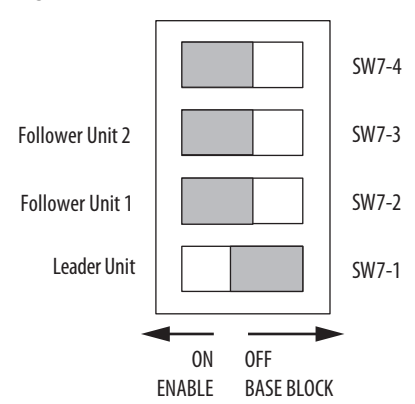

# Switch SW8 and SW10 Settings

SW8 and SW10 are present on only the 8720MC-RPS (series B) units. These default switch settings are made at the factory and do not require changes regardless of the operating mode or application.

Figure 18 - Switch SW8 and SW10 Default Positions

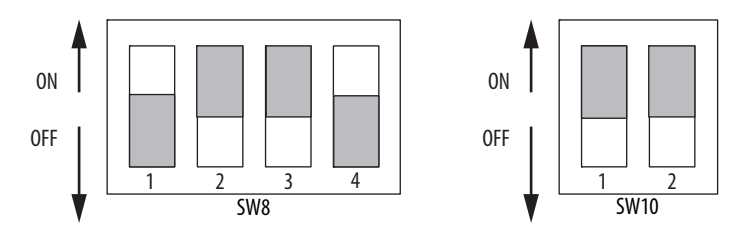

# Sequence Signal Terminal Block

The following table provides information on each of the TB3 terminals.

| Function                   | Signal | Description                                                                                                    |  |  |
|----------------------------|--------|----------------------------------------------------------------------------------------------------|--|--|
|                            | мс     | Enter the supplemental contact signal (normally open contact) of the main magnetic contactor. <sup>(1)</sup>     |  |  |
|                            |        |                                                                                                    |  |  |
|                            |        | The reset signal (+24 VDC) is used to reset faults. Close the reset signal as required. <sup>(1)</sup>           |  |  |
| Sequence Input Signals     | RST    | 2.2K RST<br>2.2K RST<br>1K 24V<br>8720MC-RPS                                                                     |  |  |
|                            |        | Enter the RUN signal (+24 VDC). <sup>(1)</sup>                                                                   |  |  |
|                            | PWR    | 2.2K PWR                                                                                                    |  |  |
|                            | 0V     | 0 V of +24V DC power                                                                                             |  |  |
| Power for Sequence Signals | 24V    | +24V DC power (rating: 24V DC/0.2 Amps)                                                                          |  |  |
| COM Common for IP and R    |        | Common for IP and RDY signals.                                                                                   |  |  |
|                            | IP     | This is a contact signal that is turned ON during instantaneous power loss (contact rating: 30V DC/ 50 mA).      |  |  |
|                            |        | This is a contact signal that is turned ON when the unit is ready for operation (contact rating: 30V DC/ 50 mA). |  |  |
| Sequence Output Signals    | RDY    | 24V<br>OV<br>COM<br>HP<br>8720MC-RPS                                                                             |  |  |
|                            |        | This is a contact signal that opens when the fault occurs (contact rating: 250V AC/1 Amp or 30V DC/1 Amp).       |  |  |
|                            | FR, FR | FR<br>FR<br>8720MC-RPS                                                                                           |  |  |

Table 13 - Sequence Signal Terminal Block (TB3) Descriptions

(1) Because the driving current of sequence input signals is  $\leq$  5 mA, use a contact with a minimum applicable load is  $\leq$  5 mA.

# Connect the 8720MC-RPS Unit

This chapter provides procedures for wiring your 8720MC-RPS units and accessory items.

| Торіс                                        | Page |
|----------------------------------------------|------|
| Basic Wiring Requirements                    | 42   |
| Input Power Configuration                    | 42   |
| Ground the Drive System                      | 44   |
| Wiring Requirements                          | 46   |
| AC Input Power Diagrams                      | 46   |
| Install DC-bus Power Output Wiring           | 64   |
| Ground the 8720MC-RPS Unit                   | 64   |
| EMC Compliance                               | 65   |
| Sequence Signal Wiring                       | 67   |
| Operation Timing of Sequence Control Signals | 68   |
| Install Ribbon Cables                        | 71   |

# **Basic Wiring Requirements**

This section contains basic wiring information for the 8720MC-RPS units and accessories.

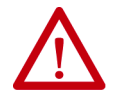

**ATTENTION:** Plan the installation of your system so that you can perform all cutting, drilling, tapping, and welding with the system removed from the enclosure. Because the system is of the open type construction, be careful to keep metal debris from falling into it. Metal debris or other foreign matter can become lodged in the circuitry and result in damage to components.

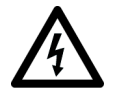

**SHOCK HAZARD:** To avoid hazard of electrical shock, perform all mounting and wiring of the Bulletin 2198 drive modules prior to applying power. Once power is applied, connector terminals can have voltage present even when not in use.

**IMPORTANT** This section contains common PWM servo system wiring configurations, size, and practices that can be used in a majority of applications. National Electrical Code, local electrical codes, special operating temperatures, duty cycles, or system configurations take precedence over the values and methods provided.

### **Routing the Power and Signal Cables**

Be aware that when you route power and signal wiring on a machine or system, radiated noise from nearby relays, transformers, and other electronic devices can be induced into I/O communication, or other sensitive low voltage signals. This can cause system faults and communication anomalies.

- The Bulletin 2090 single motor cable contains the power, brake, and feedback wires, but is properly shielded to protect the noise-sensitive feedback signals.
- Separate the sequence control signal wiring from the power wiring, and do not put both into a same duct. Also, do not route both wires in parallel.

Refer to <u>Electrical Noise Reduction</u> on <u>page 19</u> for examples of routing high and low voltage cables in wireways. Refer to the System Design for Control of Electrical Noise Reference Manual, publication <u>GMC-RM001</u>, for more information.

# **Input Power Configuration**

The 8720MC-RPS units are designed to operate in grounded WYE environments.

The grounded (WYE) power configuration lets you ground your three-phase power at a neutral point. This type of grounded power configuration is required.

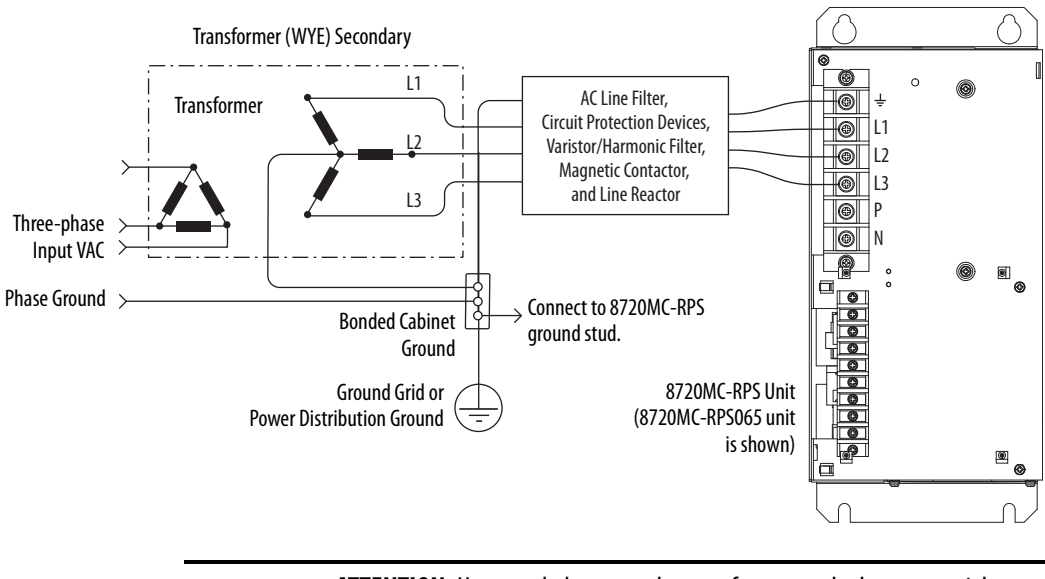

#### Figure 19 - Grounded Power Configuration (WYE Secondary)

**ATTENTION:** Ungrounded systems do not reference each phase potential to a power distribution ground. This can result in an unknown potential to earth ground.

Refer to <u>Typical Input Power Diagrams</u> beginning on <u>page 49</u> for input power interconnect diagrams.

# **Ground the Drive System**

All equipment and components of a machine or process system must have a common earth-ground point that is connected to chassis. A grounded system provides a ground path for protection against electrical shock. Grounding your modules and panels minimize the shock hazard to personnel and damage to equipment caused by short circuits, transient overvoltages, and accidental connection of energized conductors to the equipment chassis.

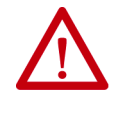

**ATTENTION:** The National Electrical Code contains grounding requirements, conventions, and definitions. Follow all applicable local codes and regulations to safely ground your system. For CE grounding requirements, refer to <u>EMC Compliance</u> on <u>page 65</u>.

### Ground the System Subpanel

Ground 8720MC-RPS units to a bonded cabinet ground bus with a braided ground strap. Keep the braided ground strap as short as possible for optimum bonding.

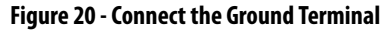

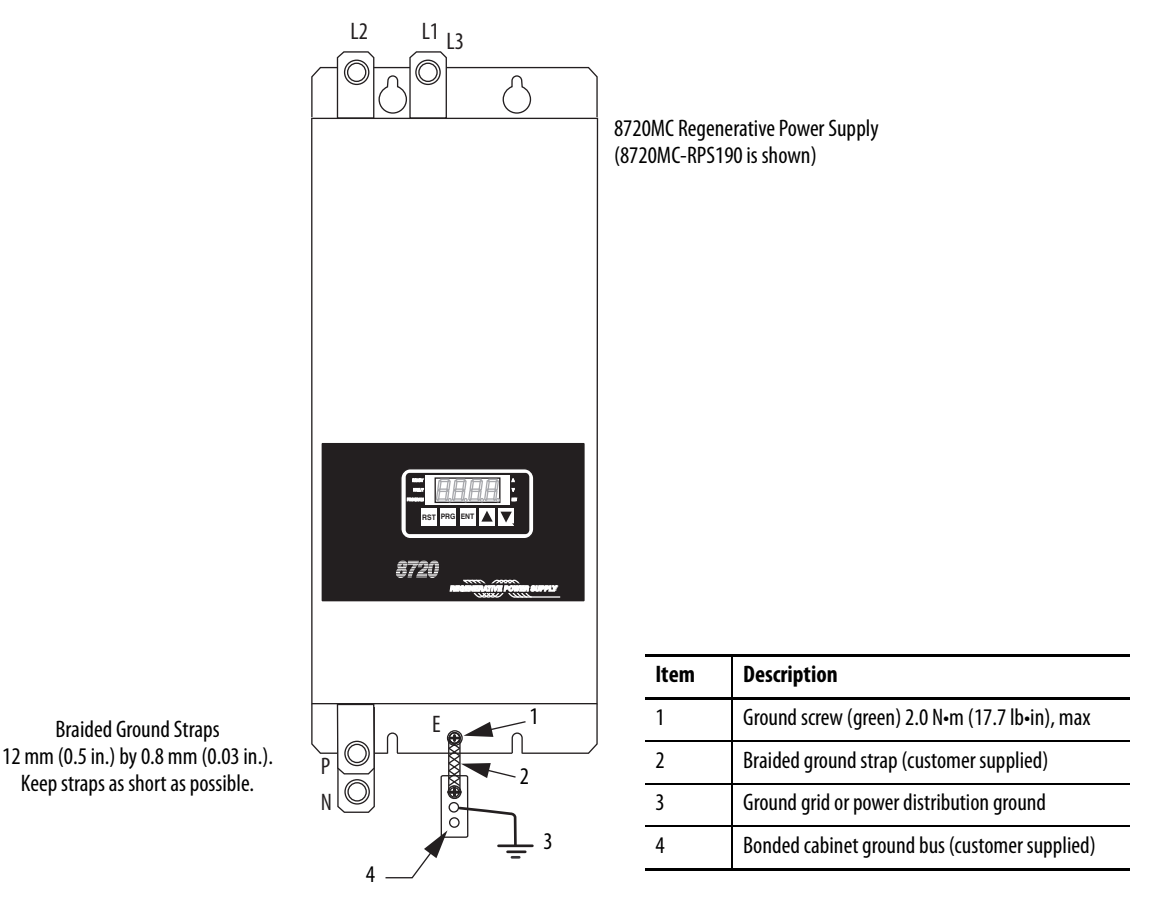

Refer to the System Design for Control of Electrical Noise Reference Manual, publication <u>GMC-RM001</u>, for more information.

# **Ground Multiple Subpanels**

In this figure, the chassis ground is extended to multiple subpanels.

Figure 21 - Subpanels Connected to a Single Ground Point

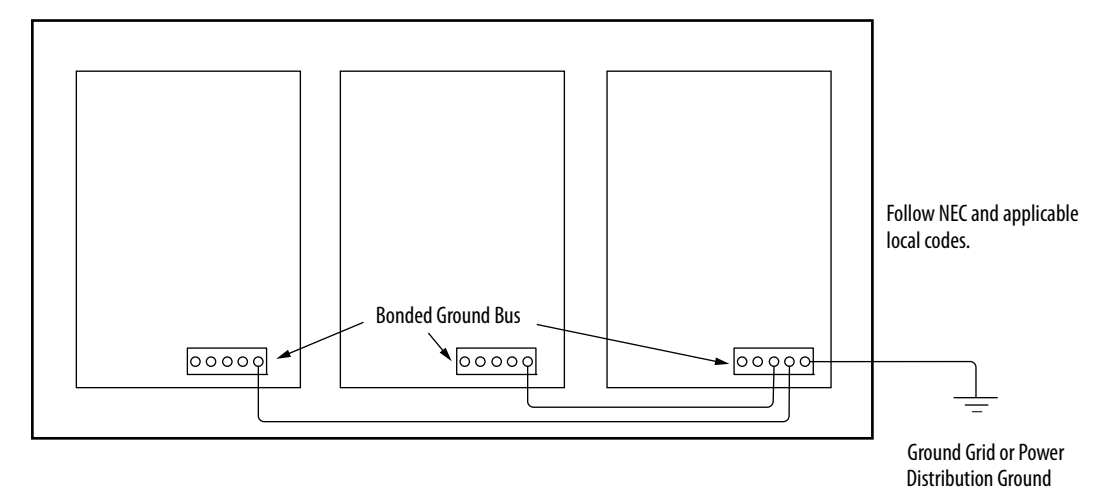

High-frequency (HF) bonding is not illustrated. For HF bonding information, refer to <u>Bonding Multiple Subpanels</u> on <u>page 21</u>.

# **Wiring Requirements**

Wires must be copper with 75 °C (167 °F) minimum rating. Phasing of main AC power is arbitrary and earth ground connection is required for safe and proper operation.

Refer to **Power Wiring Examples** on page 121 for interconnect diagrams.

**IMPORTANT** The National Electrical Code and local electrical codes take precedence over the values and methods provided.

| Terminals                 | Connects to<br>Terminals                                | Screw Size | Wire Size<br>mm <sup>2</sup> (AWG) | Pressure<br>Terminal <sup>(1)</sup> | <b>Torque Value</b><br>N•m (lb•in) |
|---------------------------|---------------------------------------------------------|------------|------------------------------------|-------------------------------------|------------------------------------|
| Mains input<br>power      | L1, L2, L3                                              |            |                                    | IST 22-56                           |                                    |
| DC Bus power              | P, N                                                    | M6         | 22 (4)                             | or R22-6                            | 2.9 (26)                           |
| Ground Stud               | G                                                       |            |                                    |                                     |                                    |
| Control terminal<br>(TB2) | L1_AUX<br>L2_AUX<br>L3_AUX<br>PR1, PR2, PR3<br>MC1, MC2 | M4         | 2 (14)                             | JST 2-M4<br>or R2-4                 | 1.21.4<br>(1112)                   |

#### Table 14 - 8720MC-RPS065 Wiring Requirements

(1) Terminal must be UL Listed. JST = Japan Solderless Terminal Co.

#### Table 15 - 8720MC-RPS190 Wiring Requirements

| Terminals                 | Connects to<br>Terminals                                     | Screw Size | Wire Size<br>mm <sup>2</sup> (AWG) | Pressure<br>Terminal <sup>(1)</sup> | <b>Torque Value</b><br>N•m (lb•in) |
|---------------------------|--------------------------------------------------------------|------------|------------------------------------|-------------------------------------|------------------------------------|
| Mains input<br>power      | L1, L2, L3                                                   | M10        | 38 (2)                             | JST R38-10 (x6)                     | 1012<br>(89106)                    |
| DC Bus power              | P, N                                                         |            | (two parallel wires)               | JST R38-10 (x4)                     |                                    |
| Ground Stud               | G                                                            | M8         | 38 (2)                             | JST R38-10 (x1)                     | 5.56.6<br>(4857)                   |
| Control terminal<br>(TB2) | L1_AUX<br>L2_AUX<br>L3_AUX<br>PR1, PR2, PR3<br>PR4, PR5, PR6 | M4         | 3.5 (12)                           | JST 3.5-R4                          | 1.21.4<br>(1112)                   |
| Control terminal<br>(TB4) | +24V3, 0V3, SENS,<br>+24V2, 0V2,<br>MC1, MC2                 | M4         | 2 (14)                             | JST 2-M4                            | 1.21.4<br>(1112)                   |

(1) Terminal must be UL Listed. JST = Japan Solderless Terminal Co.

# **AC Input Power Diagrams**

This section provides input wiring diagrams for 8720MC-RPS065 and 8720MC-RPS190 units in all possible configurations.

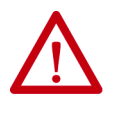

**ATTENTION:** The 8720MC-RPS units use high-speed switching elements that generate noise during switching. To avoid influence of such noise, use ground wire that is as thick and short as possible. Refer to the System Design for Control of Electrical Noise Reference Manual, publication <u>GMC-RM001</u>.

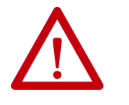

**ATTENTION:** It is required to install a power disconnecting device, a main magnetic contactor, and a line reactor in the AC input power line. In addition, an EMC line filter is required to meet CE requirements. Failure to observe these precautions could result in damage to equipment.

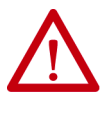

**ATTENTION:** When a thyristor or similar equipment is connected to the AC input power line, large distortion can be produced in the AC input power voltage and the 8720MC-RPS unit may not operate normally. Remove such large distortion from the AC input power voltage.

The capacity (rating) of the 8720MC-RPS unit depends on the number of units connected in parallel (for example, single unit, two paralleled units, or three paralleled units). The relation between the number of paralleled units and the unit capacity is shown in the <u>Technical Specifications</u> table on page 110.

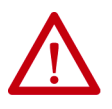

**ATTENTION:** The phases of AC input power to the main power supply terminals (L1, L2 and L3), the control power terminals (L1\_AUX, L2\_AUX, and L3\_AUX), and the polarity of DC-bus output (P and N) of all the connected units must be the same. For paralleled units, the phases of control power L1\_AUX, L2\_AUX, and L3\_AUX for the follower units must be the same as those for the leader unit. Failure to observe this precaution could result in equipment damage or personal injury.

# 8720MC-RPS Input Power Diagrams

The notes in the following table apply to all 8720MC-RPS065 and 8720MC-RPS190 input power diagrams.

#### Table 16 - 8720MC-RPS Input Power Diagram Notes

| Note | Information                                                                                                    |                                                                                                    |  |
|------|----------------------------------------------------------------------------------------------------|----------------------------------------------------------------------------------------------------|--|
| 1    | The three-phase AC input power to terminals L1, L2, and L3 must branch off to control power terminals L1AUX, L2AUX, and L3AUX respectively. In parallel configurations, the control power phases L1AUX, L2AUX, and L3AUX for the master unit must branch off to terminals L1AUX, L2AUX, and L3AUX of the follower units respectively. |                                                                                                    |  |
| 2    | We recommend<br>is connected to t                                                                                                    | that you install the DC-bus circuit protection on both lines connected to terminals P and N to help prevent ground faults when more than one servo drive he 8720MC-RPS unit.                                                                                              |  |
| 3    | Turn ON switches                                                                                                    | s SW7-1 and SW7-2 on the Regulator Board.                                                                                                    |  |
| 4    | Circuit breakers a breakers.                                                                                                    | and fuses (both) following the three-phase AC line filter are not required. Check your local code to determine if fuses should be used instead of circuit                                                                                                    |  |
| 5    | The follower circ requires them.                                                                                                    | uit breaker must be provided with an auxiliary contact as a safety interlock to the leader. Use fuses with a slightly higher current rating if your local code                                                                                                    |  |
| 6    | When the 8720N supply line to the                                                                                                    | IC-RPS unit must comply with CE requirements, install a line filter in the three-phase AC input power line and a single-phase line filter in the power<br>e main magnetic contactor.                                                                                      |  |
| 7    | The maximum length for DC-bus wiring is 2.0 m (6.6 ft). Use twisted, shielded, cable.                                                                                                    |                                                                                                    |  |
| 8    | The maximum length for DC-bus wiring is 2.0 m (6.6 ft). We recommend that you use Bus bar for the common bus 1.75 times the total continuous current output of the 8720MC-RPS units.                                                                                                    |                                                                                                    |  |
| 9    | Route wires and cables in the cabinet as short as possible.                                                                                                    |                                                                                                    |  |
| 10   | Make the ground connection from the harmonic filter (terminal E) to ground terminal (G) as short as possible.                                                                                                    |                                                                                                    |  |
| 11   | The physical order of the harmonic filter and varistor relative to the contactor and line reactor in the AC input power line must be installed as shown.                                                                                                    |                                                                                                    |  |
| 12   | Driving current of the sequence input signals is $\leq$ 5 mA. So, make sure to use a contact with a minimum applicable load of $\leq$ 5 mA.                                                                                                    |                                                                                                    |  |
| 13   | Use the line reactor in maximum surrounding air temperature of 55 degree C (131 degree F) and below.                                                                                                    |                                                                                                    |  |
| 14   | $\mathbf{v}$                                                                                                    | Leader and follower units in the same configuration must be of the same size and series. You cannot mix units of catalog number 8720MC-RPS065 with 8720MC-RPS190 and you cannot mix units of series # with series B. Failure to comply can result in damage to equipment. |  |
| 15   | This connection diagram is only available for AC input drives.                                                                                                    |                                                                                                    |  |
| 16   | When the fan is connected to an external power supply, make sure that the power supply is designated by NEC Class 2 (power supply limited to $\leq$ 100 VA and $\leq$ 8 A in the event of a failure). For fan wiring inside the line reactor, see the figure (lower left) and Figure 53 on page 115.                                  |                                                                                                    |  |

# **Typical Input Power Diagrams**

These example diagrams include single unit, two parallel unit, and three parallel unit diagrams for 8720MC-RPS065 and 8720MC-RPS190 regenerative power supplies.

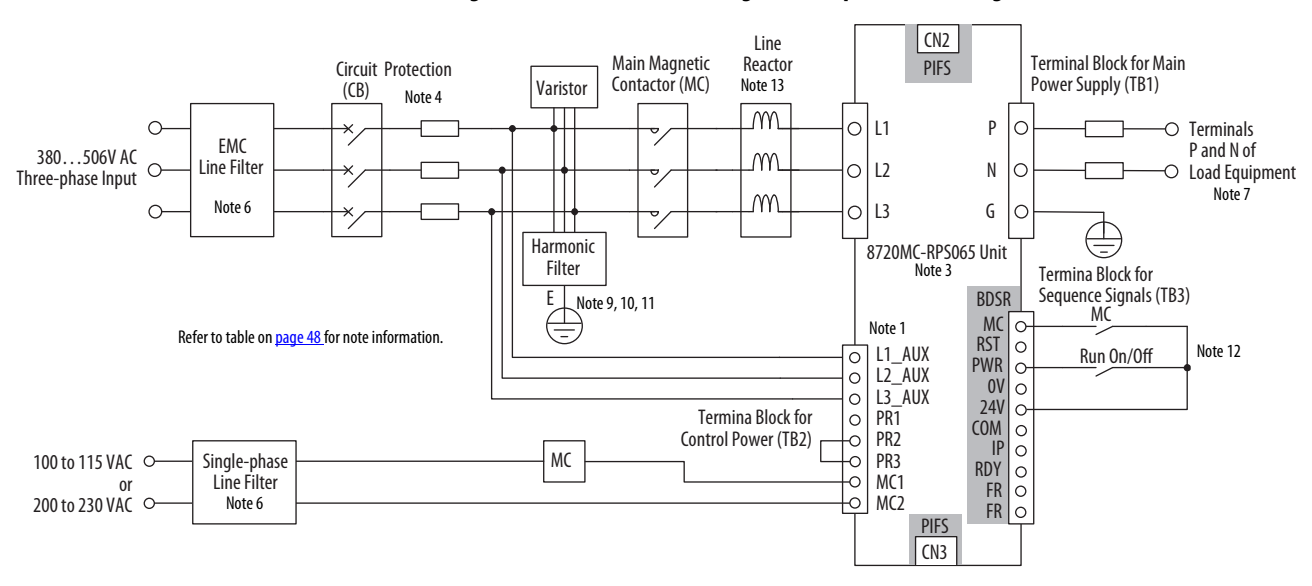

#### Figure 22 - 8720MC-RPS065 (single unit) Input Power Wiring

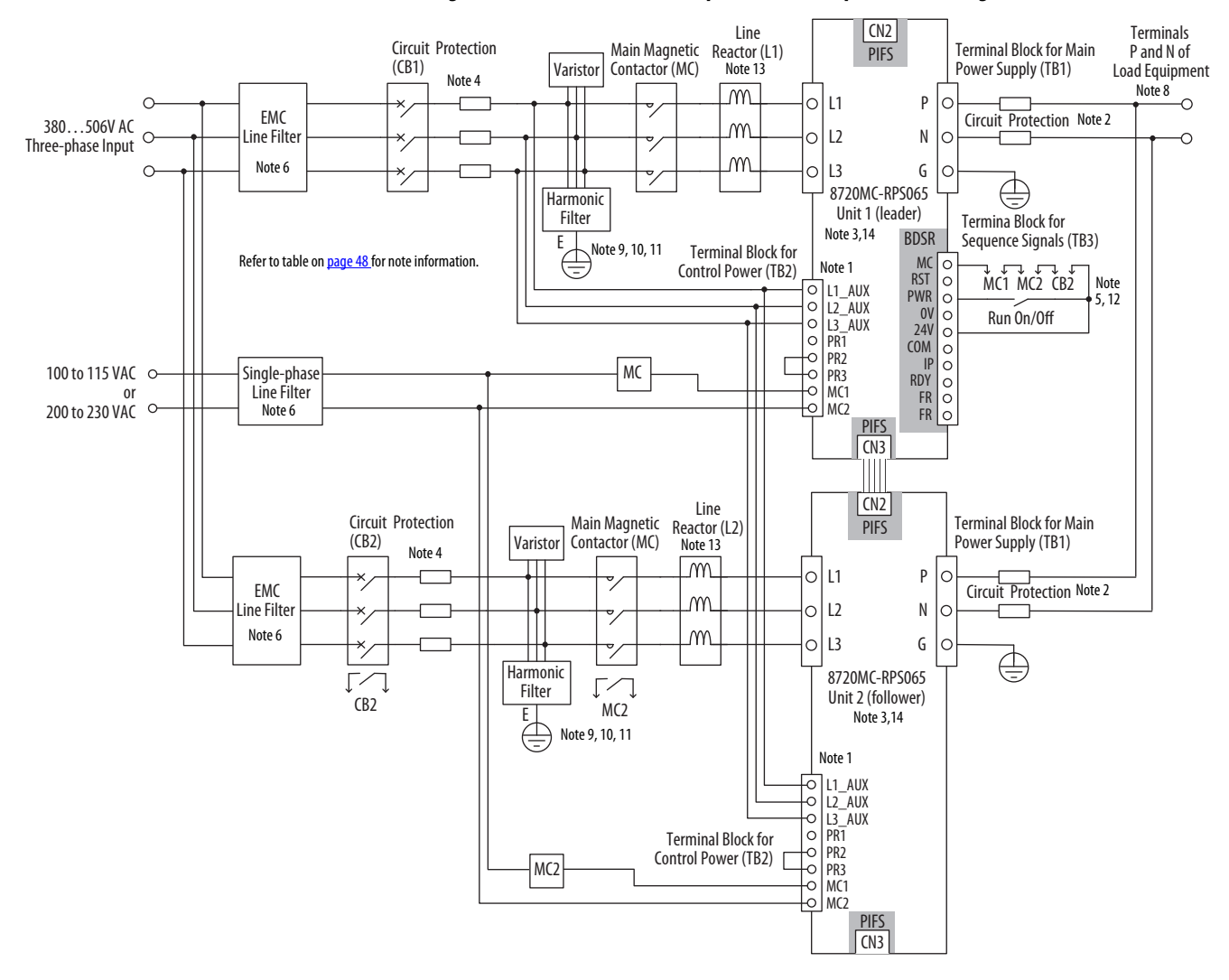

Figure 23 - 8720MC-RPS065 (two parallel units) Input Power Wiring

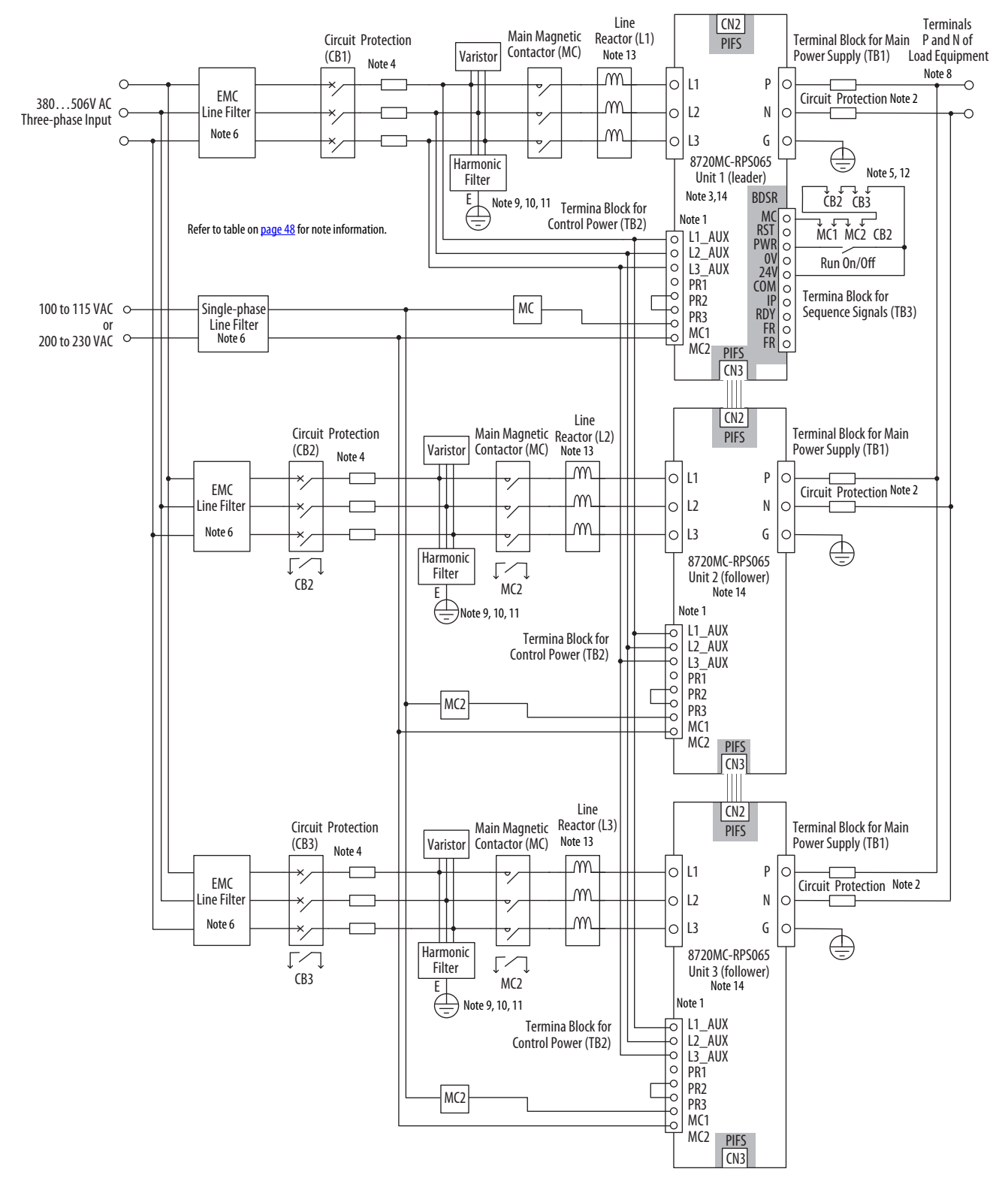

Figure 24 - 8720MC-RPS065 (three parallel units) Input Power Wiring

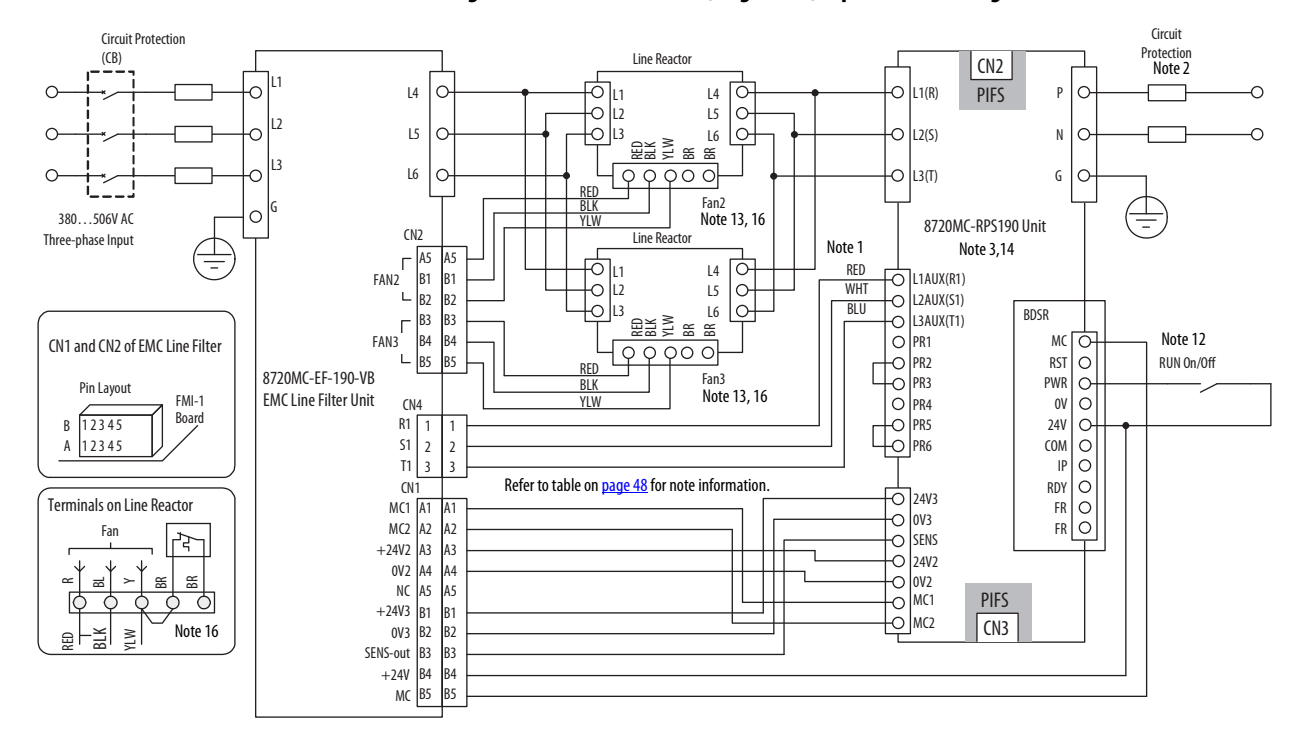

#### Figure 25 - 8720MC-RPS190 (single unit) Input Power Wiring

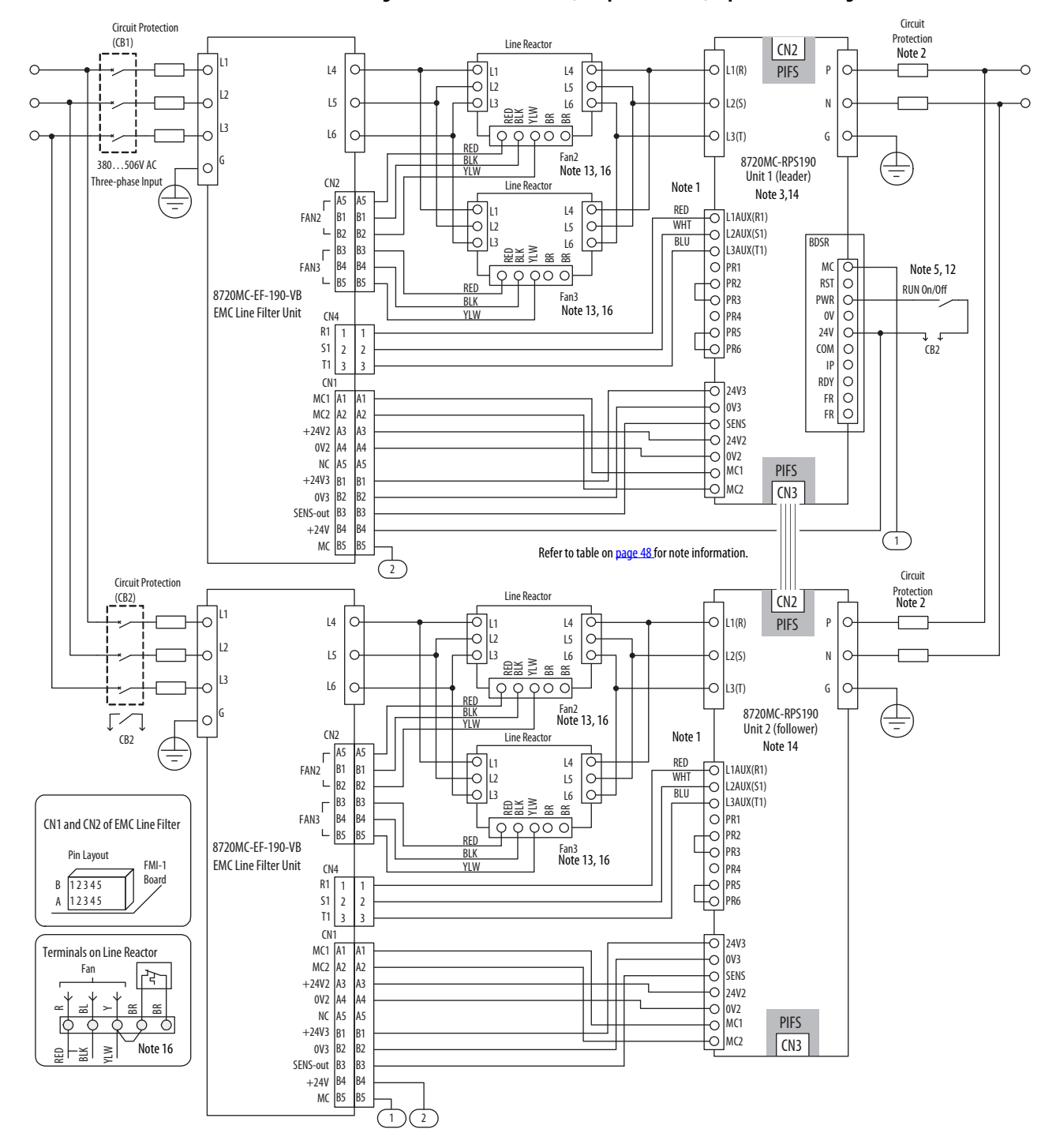

#### Figure 26 - 8720MC-RPS190 (two parallel units) Input Power Wiring

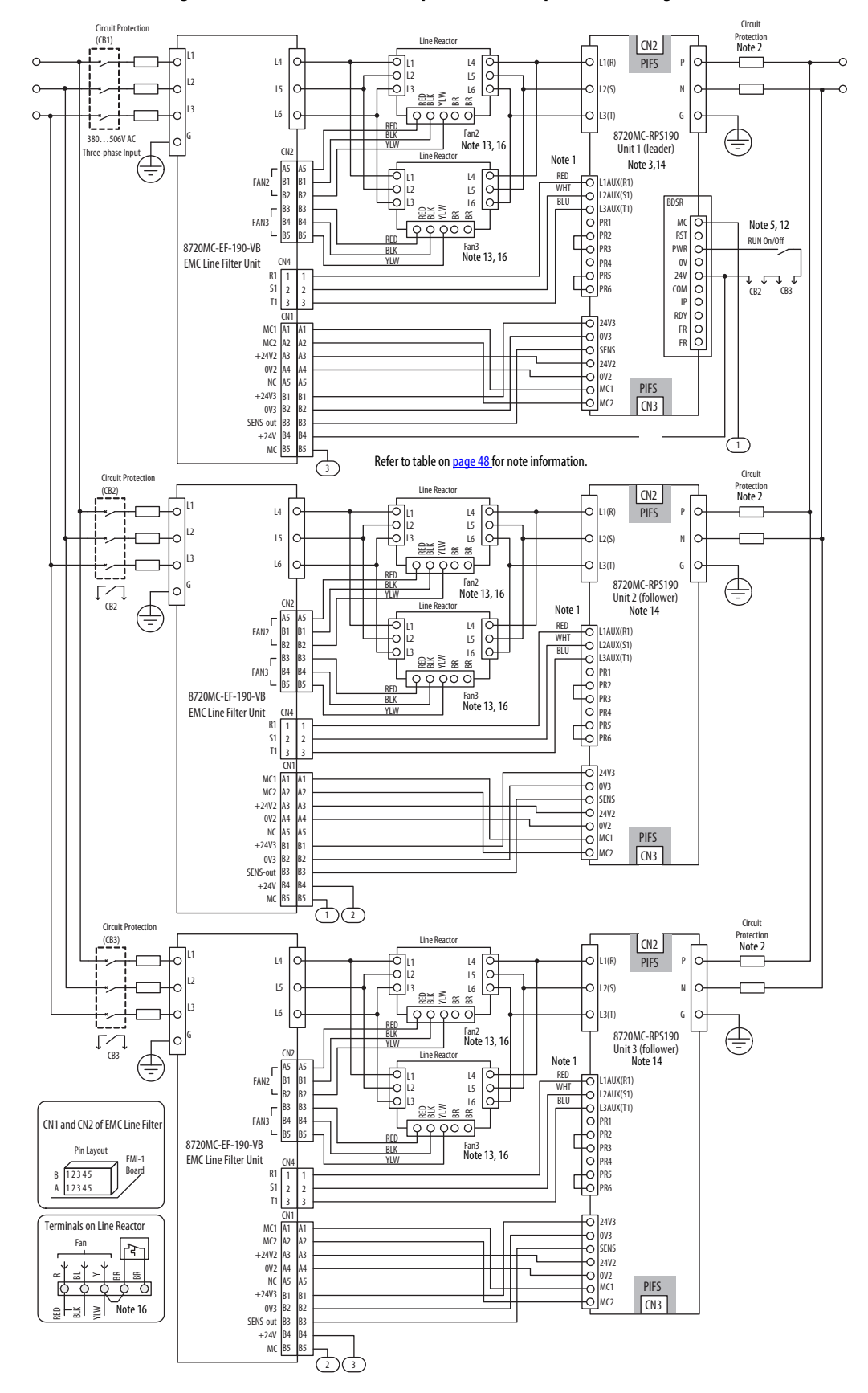

Figure 27 - 8720MC-RPS190 (three parallel units) Input Power Wiring

#### **Regenerative Mode Input Power Diagrams**

It is possible to select the 8720MC-RPS units based on regenerative power when only regenerated power of the unit integrating converter and inverter is used. See the figures on page 56 and page 57 for example diagrams. In these examples, the 8720MC-RPS unit is used as a converter for regenerative mode power only.

Observe the following Regenerative mode installation best practices:

- Rating of regenerative power of the 8720MC-RPS is less than rated power in the instantaneous rating and continuous rating.
- When the rectifier portion of the inverter is composed of a thyristor, the CR snubber circuit between anode and cathode of thyristor can become overloaded. Therefore, treating time for regenerative power must be within five seconds for three minutes. Because the current ICR flowing through the CR snubber circuit in the power regeneration mode is represented by the following formula, verify the specifications of CR snubber circuit.

$$I_{CR}[A] = (8 - 0.03 \cdot R[\Omega) \cdot \sqrt{C[\mu F]}$$

- Connect the line reactor (ACL) unit of 3% impedance toward inverter rating with the AC input line of inverter. Without the line reactor unit, excessive circulating current flows between the 8720MC-RPS units.
- Even during the power running, current is supplied from the 8720MC-RPS unit to DC-bus proportionally to the impedance ratio of both reactors at the 8720MC-RPS unit and inverter. This current must not exceed the rating of the 8720MC-RPS unit.
- Set the parameter of the FWD Current Limit (U.001) to zero (0).
- Set the parameter of the Discharging Function Enable (F.017) to zero (OFF).
- Set the DC-bus voltage to start power regeneration to the parameter of the DC-bus voltage reference (U.000).
- Open the PR1, PR2, and PR3 terminals for connecting the precharge/ discharge resistor. Because these terminals are open, the unit does not perform precharge/discharge operations. Precharge/discharge must be performed on the inverter side.
- Connect the READY signal of the inverter to PWR.

| Note | Information                                                                                                    |
|------|----------------------------------------------------------------------------------------------------|
| 1    | The three-phase AC input power to terminals L1, L2, and L3 must branch off to control power terminals L1AUX, L2AUX, and L3AUX respectively. In parallel configurations, the control power phases L1AUX, L2AUX, and L3AUX for the master unit must branch off to terminals L1AUX, L2AUX, and L3AUX of the follower units respectively. |
| 2    | We recommend that you install the DC-bus circuit protection on both lines connected to terminals P and N to help prevent ground faults when more than one servo drive is connected to the 8720MC-RPS unit.                                                                                                    |
| 3    | Turn ON switches SW7-1 and SW7-2 on the Regulator Board.                                                                                                    |
| 4    | Route wires and cables in the cabinet as short as possible.                                                                                                    |
| 5    | Make the ground connection from the harmonic filter (terminal E) to ground terminal (G) as short as possible.                                                                                                    |
| 6    | This connection diagram is only available for AC input drives.                                                                                                    |
| 7    | The physical order of the harmonic filter and varistor relative to the contactor and line reactor in the AC input power line must be installed as shown.                                                                                                    |
| 8    | Use the line reactor in maximum surrounding air temperature of 55 degree C (131 degree F) and below.                                                                                                    |
| 9    | Driving current of the sequence input signals is $\leq$ 5 mA. So, make sure to use a contact with a minimum applicable load of $\leq$ 5 mA.                                                                                                    |
| 10   | When the fan is connected to an external power supply, make sure that the power supply is designated by NEC Class 2 (power supply limited to $\leq$ 100 VA and $\leq$ 8 A in the event of a failure). For fan wiring inside the line reactor, see the figure (lower left) and Figure 53 on page 115.                                  |

#### Table 17 - 8720MC-RPS Regeneration Mode Diagram Notes

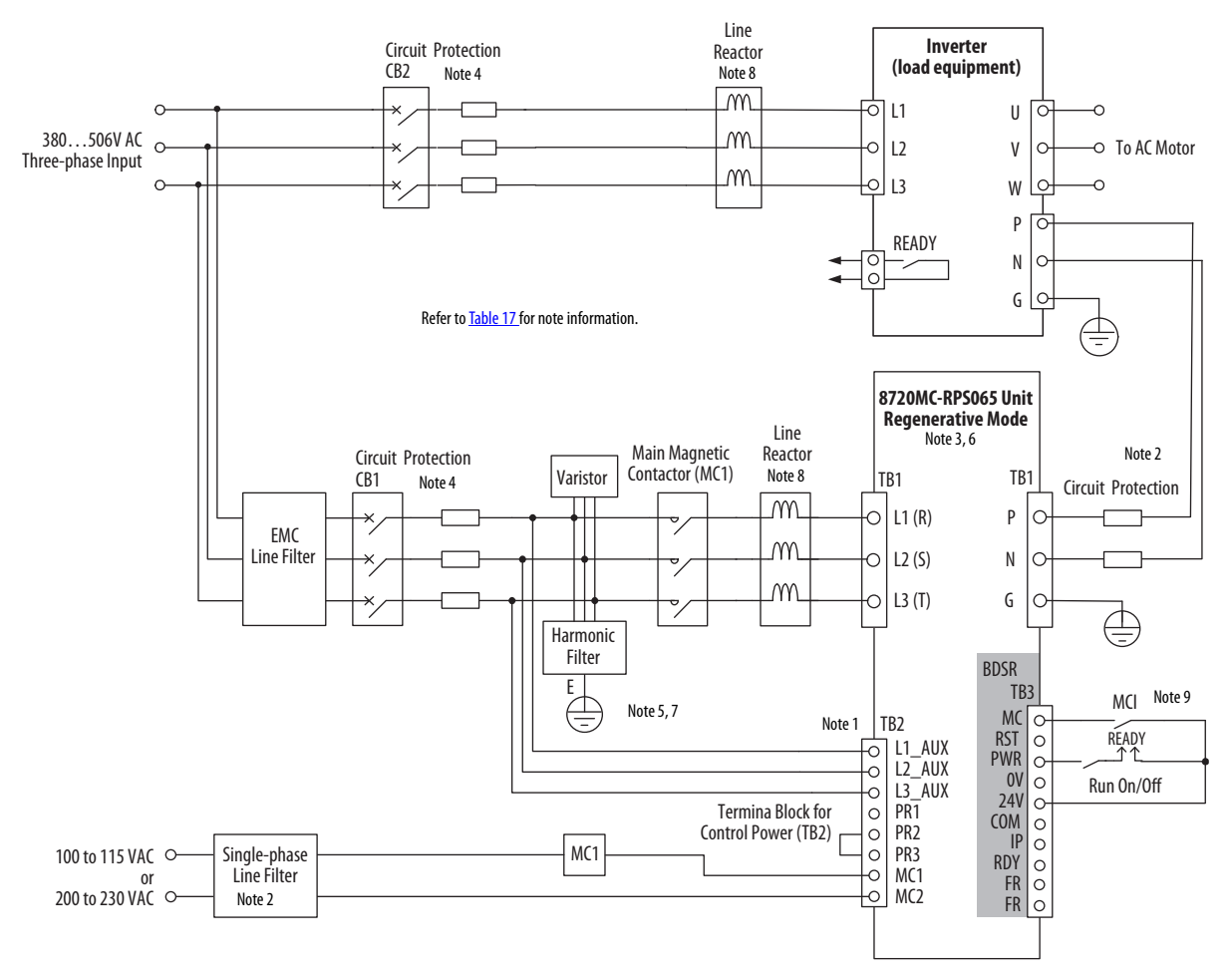

#### Figure 28 - 8720MC-RPS065 (regenerative mode only) Input Power Wiring

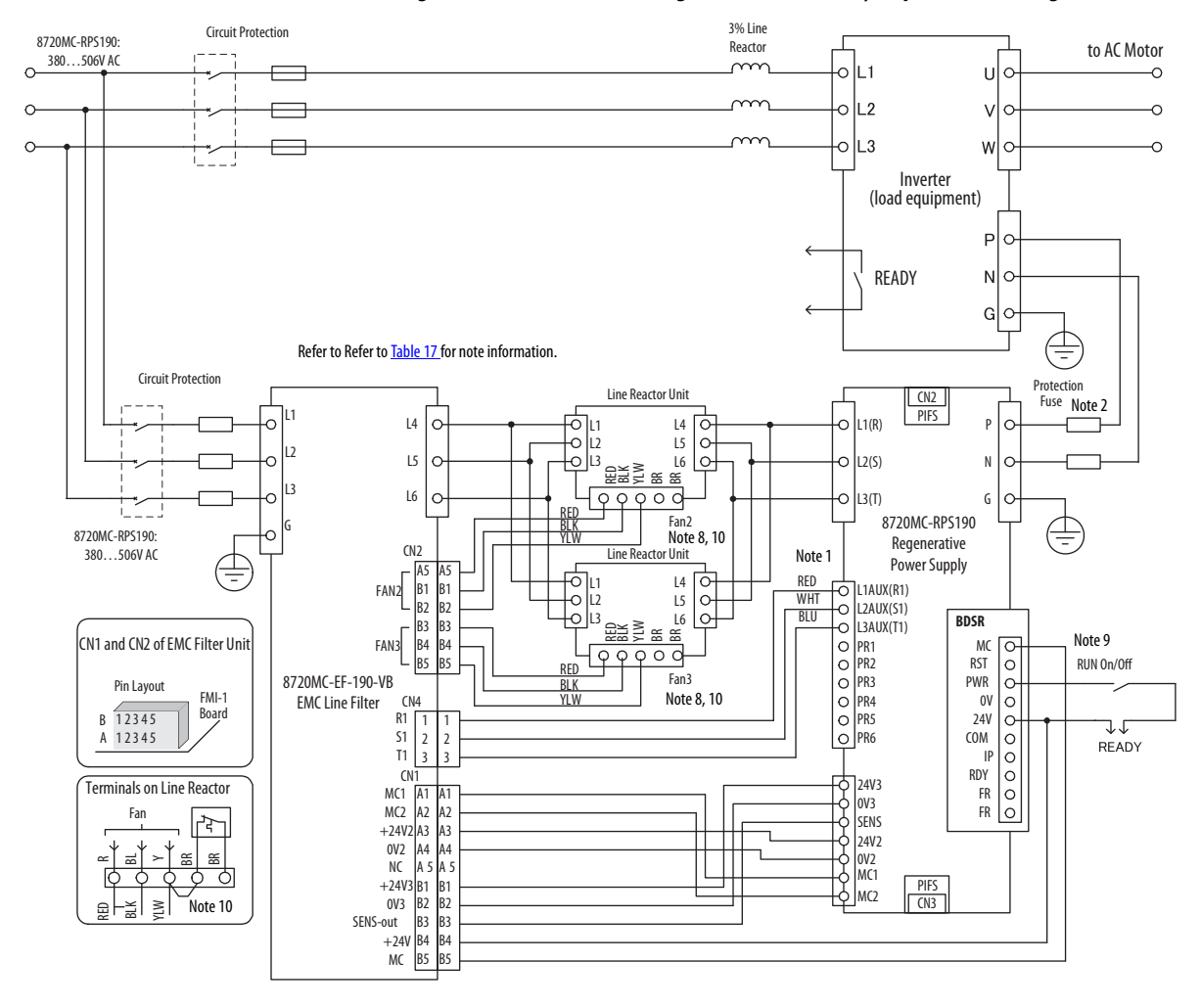

#### Figure 29 - 8720MC-RPS190 (regenerative mode only) Input Power Wiring

### 8720MC-RPS Unit Adapted to Large Capacity Capacitors

8720MC-RPS units charge to capacitors with a single-phase, full-wave rectification circuit through the built-in precharge/discharge resistor. When the load capacitors have large capacitance, it takes more time for charging, and the wattage of the internal resistor becomes insufficient. When the load capacitance is large, disable the built-in precharge/discharge resistor and connect an external resistor or external circuit for precharging/discharging.

**TIP** The minimum precharging/discharging cycle is three minutes.

Calculate the rated wattage of the external precharge/discharge resistor to be connected to the outside in accordance with the following formula, depending on the total capacitance of all the capacitors including the built-in capacitor.

Rated wattage  $[W] = 17,000 \cdot C[F]$ Assumes surge resistivity of  $J[J] = 28,000 \cdot C[F]$  is provided

When an external precharge/discharge resistor is connected between PR1 and PR2, change the set value of the following parameters, if necessary.

- Precharge/discharge time (F.014)
- Wattage of precharge/discharge resistor (F.015)

| Attribute                                                                                                    | 8720MC-RPS065 Value     | 8720MC-RPS190 Value       |
|----------------------------------------------------------------------------------------------------|-------------------------|---------------------------|
| Capacitance of the built-in capacitor                                                                           | 1960 µF                 | 5600 μF                   |
| Built-in resistor (resistance value/wattage)                                                                    | 7000 μF<br>(22 Ω/120 W) | 25,000 μF<br>(10 Ω/400 W) |
| External resistor (minimum resistance value) connected to PR1 and PR2                                           | 110,000 μF<br>(20 Ω)    | 165,000 μF<br>(10 Ω)      |
| External resistor (minimum resistance value)<br>See <u>Figure 30</u> and <u>Figure 31</u> for example diagrams. | 220,000 μF<br>(4.7 Ω)   | 495,000 μF<br>(1.5 Ω)     |

Table 18 - Maximum Applicable Capacitance Value and Minimum Resistance Value

#### **External Resistor Case**

Most applications are successfully integrated using the internal precharge resistor provided in the 8720MC-RPS unit. For instances where there is a large amount of load capacitance, caused by connecting several drives to a single 8720MC-RPS unit, use an external precharge resistor. To determine the total capacitance C[F], add the capacitance for the applicable 8720MC-RPS unit, as determined from row 1 of <u>Table 18</u> to the sum of the drive capacitance.

- For the 8720MC-RPS065 unit, if the total capacitance is above 7,000  $\mu$ F, but less than 110,000  $\mu$ F, an external resistor connected to PR1 and PR2 is required. Table 18 provides the minimum resistance value for the external precharge resistor (20 ohms for the 8720MC-RPS065 unit).
- For the 8720MC-RPS190 unit, if the total capacitance is above 25,000  $\mu$ F, but less than 165,000  $\mu$ F, an external resistor connected to PR1 and PR2 is required. Table 18 provides the minimum resistance value for the external precharge resistor (10 ohms for the 8720MC-RPS190 unit).

The wattage [W] is determined by the equation presented on page 58. Connect the external precharge resistor to terminals PR1 and PR2 on terminal block TB2. Leave terminal PR3 open (see <u>Table 18</u> on page 58). The precharge/discharge time (F.014) can require a larger value to accommodate the increased precharge time. The wattage of precharge/discharge resistor (F.015) can also be increased to the external precharge resistor wattage.

#### External Circuit Case

The notes in the following table are referenced from the 8720MC-RPS precharge/discharge circuit diagrams of the 8720MC-RPS065 units configured with an external circuit.

#### Table 19 - 8720MC-RPS Regeneration Mode Diagram Notes

| Note | Information                                                                                                    |
|------|----------------------------------------------------------------------------------------------------|
| 1    | Remove the jumper between PR2 and PR3.                                                                                                    |
| 2    | Driving current of the sequence input signals is $\leq$ 5 mA. So, make sure to use a contact with a minimum applicable load of $\leq$ 5 mA. Wait at least 10 seconds after applying control power for the contactor power supply to become activated.                                                                                                    |
| 3    | When the fan is connected to an external power supply, make sure that the power supply is designated by NEC Class 2 (power supply limited to $\leq$ 100 VA and $\leq$ 8 A in the event of a failure). For fan wiring inside the line reactor, see the figure (lower left) and $\frac{\text{Figure 53}}{\text{Figure 53}}$ on $\frac{\text{page 115}}{\text{Figure 51}}$ . |
| 4    | Use the line reactor in maximum surrounding air temperature of 55 degree C (131 degree F) and below.                                                                                                    |

For the 8720MC-RPS065 unit, if the total capacitance is above 110,000  $\mu$ F, but less than 220,000  $\mu$ F, if an external resistor connected as shown in Figure 30 must be provided.

Table 18 on page 58 provides the minimum resistance value for the external precharge resistor (4.7 ohms for the 8720MC-RPS065 unit). The wattage [W] is determined by the equation presented earlier.

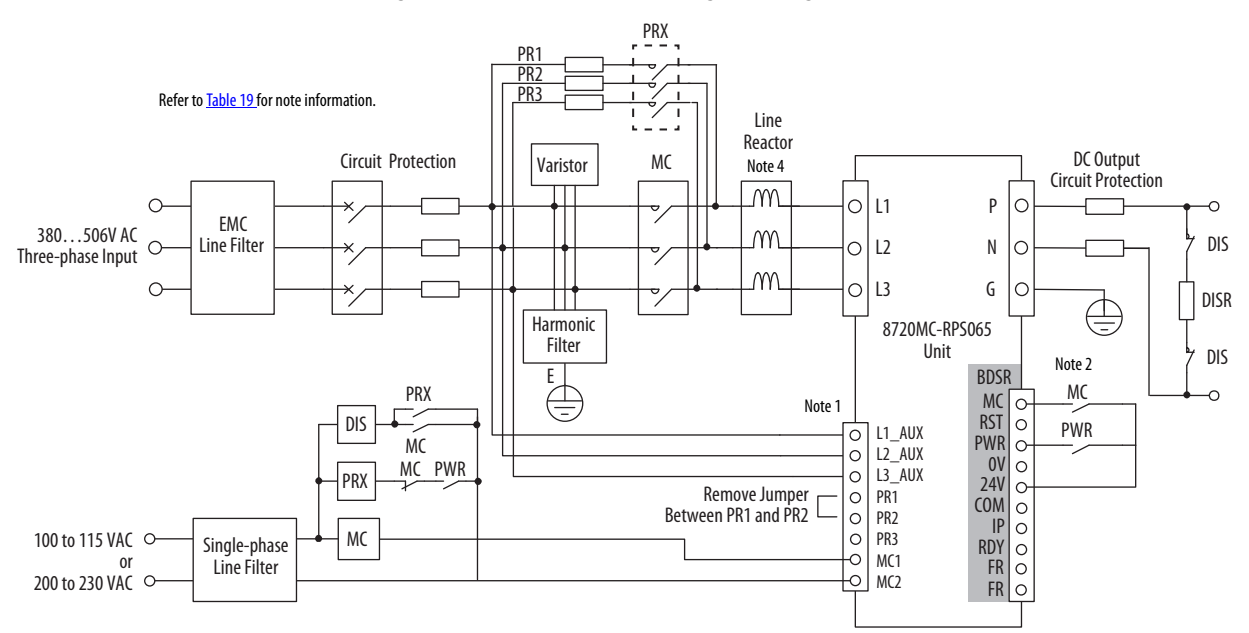

Figure 30 - 8720MC-RPS065 Precharge/Discharge Circuit with and External Circuit

For the 8720MC-RPS190 unit, if the total capacitance is above 165,000  $\mu$ F, but less than 495,000  $\mu$ F, if an external resistor connected as shown in Figure 31 must be provided.

Table 18 on page 58 provides the minimum resistance value for the external precharge resistor (1.5 ohms for the 8720MC-RPS190 unit). The wattage [W] is determined by the equation presented earlier.

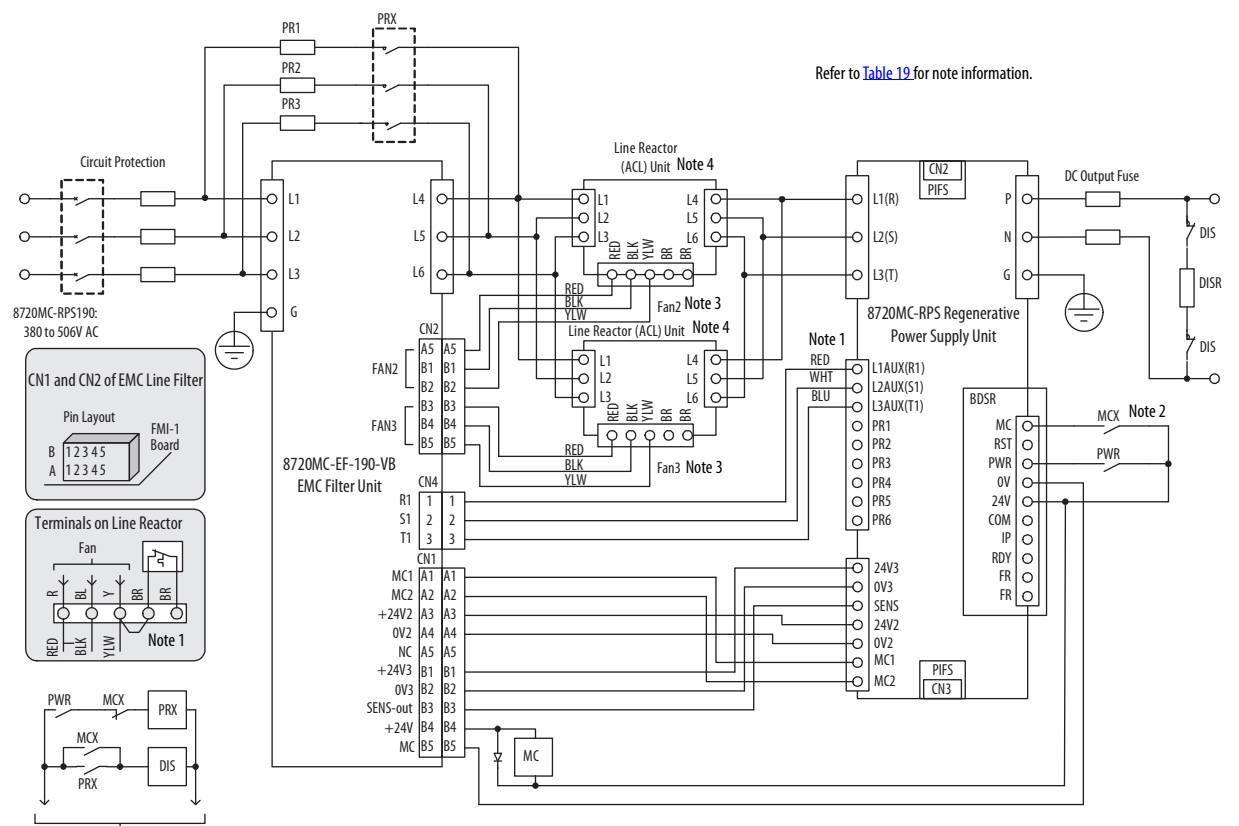

#### Figure 31 - 8720MC-RPS190 Precharge/Discharge Circuit with and External Circuit

Power for Sequence Circuit

If a totally external resistor network is used as shown in Figure 31, the calculated wattage,  $[W] = 17,000 \bullet C$  farads, is divided in half to size the precharge and discharge resistors. Parameter F.015 should be set to the sum of the wattage for both resistors.

## Install the Circuit Breaker/Fuse Circuit Protection

To protect the AC input power for single and parallel unit configurations, install a circuit breaker with supplemental contact (CB) or fuses in the AC input power line. Refer to <u>Circuit Breaker/Fuse Selection</u> on <u>page 17</u> for recommended circuit protection devices.

#### Install the Main Magnetic Contactors

The 8720MC-RPS unit uses a magnetic contactor for turning the main power supply ON and OFF. This applies to single units and units connected in parallel. After the RUN sequence signal is entered and the precharge operation is completed, the main magnetic contactor turns ON.

Conversely, when the RUN sequence signal is turned OFF, or when a fault occurs, the main magnetic contactor turns OFF, and the discharge operation begins. Refer to <u>Contactor Specifications</u> on <u>page 17</u> for recommended magnetic contactors.

### **Install Line Reactors**

The 8720MC-RPS unit boosts up and controls the DC-bus voltage by utilizing the magnetic characteristics of a line reactor.

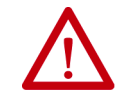

**ATTENTION:** Due to the high operating temperature of the line reactor, make sure the unit has adequate ventilation inside the enclosure.

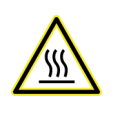

**BURN HAZARD:** During operation of the 8720MC-RPS unit the line reactor becomes extremely hot. Do not touch the line reactor during operation or immediately after the unit has been turned OFF. Failure to observe this precaution could result in bodily injury.

Install a single-phase type line reactor to each of L1-phase, L2-phase, and L3phase. Do not use three-phase AC line reactors, because this causes unwanted coupling between the phases.

The following inductance of the line reactor must be maintained in a high frequency as 10 to 20 kHz. The use of a line reactor for commercial power supply does not maintain the required inductance, resulting in increased heat generation or saturation due to iron loss.

When multiple units are connected in parallel, a current unbalance between the units is produced due to variation of reactor inductance. To make the current difference between the connected units as small as possible, use line reactors having a variation of no more than  $\pm 2.5\%$ .

These line reactors are integrated for three phases consisting of three singlephase reactors. When selected reactors are installed, set their capacity to the parameter F.013.

| Line Reactors <sup>(1)</sup><br>Cat. No. | <b>Continuous Current, max</b><br>A | Inductance<br>uH | Capacity of Motor, max<br>kW |
|------------------------------------------|-------------------------------------|------------------|------------------------------|
| 8720MC-LR03-032B                         | 32                                  | 850              | 15                           |
| 8720MC-LR05-048B                         | 48                                  | 800              | 22                           |
| 8720MC-LR10-062B                         | 62                                  | 1100             | 30                           |
| 8720MC-LR14-070B                         | 70                                  | 1200             | 37                           |

(1) Provide the required quantity of reactors for all units connected in parallel (refer to Figure 23 and Figure 24).

#### Table 21 - 8720MC Line Reactors for 8720MC-RPS190 Units

| Line Reactors <sup>(1)</sup><br>Cat. No. | Quantity | <b>Continuous Current, max</b><br>A | <b>Inductance</b><br>uH | <b>Capacity of Motor, max</b><br>kW |
|------------------------------------------|----------|-------------------------------------|-------------------------|-------------------------------------|
| 8720MC-LR10-100B                         | 1        | 100                                 | 800                     | 65                                  |
|                                          | 2        | 190                                 | 000                     | 125                                 |

(1) Cooling fan and thermo switch are mounted on the line reactor unit. The thermo switch opens at about 150 °C (302 °F) and produces a reactor-fan fault signal.

#### Table 22 - Wire Ratings for 8720MC Line Reactors

| Line Reactors<br>Cat. No. | Continuous Current, max | Wire Temperature          |  |
|---------------------------|-------------------------|---------------------------|--|
| 8720MC-LR03-032B          |                         |                           |  |
| 8720MC-LR05-048B          | ~60 M                   | 105 °C (221 °E) or higher |  |
| 8720MC-LR10-062B          |                         |                           |  |
| 8720MC-LR14-070B          |                         |                           |  |
| 8720MC-LR14-070B          | 6080 A                  | 130 °C (266 °F) or higher |  |
| 8720MC-LR10-100B          | -                       | 105 °C (221 °F) or higher |  |

The operating ambient temperature for the 8720MC line reactors is 50 °C (122 °F), maximum. Derate current 1% for every 1 °C above 50 °C.

# Install the Varistor (8720MC-RPS065 units only)

Install a varistor to absorb surge voltage between AC input power wires. The 8720MC-VA-B varistor is the designated varistor for 8720MC-RPS065BM and 8720MC-RPS065BS units.

| IMPORTANT | Provide the required quantity of varistors for all units connected in parallel |
|-----------|--------------------------------------------------------------------------------|
|           | and connect the varistor on the incoming AC line-side of the AC contactor.     |

### Install the Harmonic Filter (8720MC-RPS065 units only)

Install the 8720MC-HF-B2 harmonic filter to remove high-order harmonics generated by the switching operation of the AC input power modules. Wire size for the 8720MC-HF-B2 harmonic filter is 3.5 mm<sup>2</sup> (12 AWG).

**IMPORTANT** Connect the harmonic filter on the incoming AC line-side of the AC contactor.

### Install the EMC Line Filter (8720MC-RPS065 units only)

An AC (EMC) line filter is required for meeting the requirements of CE. Install a line filter for three-phase AC input power and single-phase AC power for the main magnetic contactors. Line filters are used in power supply and power regeneration configurations.

Table 23 - Line Filters for 8720MC-RPS065 Units

| 8720MC-RPS<br>Cat. No. | Three-phase AC Power for<br>AC Input Power Line |                    | Single-phase AC Power for<br>Main Magnetic Contactor |                    |
|------------------------|-------------------------------------------------|--------------------|------------------------------------------------------|--------------------|
|                        | Allen-Bradley®<br>Cat. No.                      | Soshin Electric PN | Schaffner PN                                         | Soshin Electric PN |
| 8720MC-RPS065BM        | 8720MC_REI80                                    | HF3080C-TOA        | FN2010-6-06                                          | NF2005A-YX         |
| 8720MC-RPS065BS        |                                                 |                    |                                                      |                    |

### Install the Line Filter (8720MC-RPS190 units only)

The 8720MC-EF190-VB (EMC) line filter unit contains line filter, magnetic contactor, varistor, harmonic filter, and is used with the 8720MC-RPS190BM and 8720MC-RPS190BS regenerative power supplies.

Because the 8720MC-EF190-VB unit is completely assembled, the wiring can be simplified in combination with 8720MC-LR10-100B reactors. For wiring the 8720MC-EF190-VB unit, refer to Figure 25, Figure 26, and Figure 27.

**Table 24 - Recommended Power Wire Sizes** 

| Terminal Block | Terminals  | Screw Size | Wire Size                                     | Attached Lug <sup>(1)</sup>     | Torque                     |
|----------------|------------|------------|-----------------------------------------------|---------------------------------|----------------------------|
| Mains (input)  | L1, L2, L3 | M8         | Larger than 38 mm <sup>2</sup> -2 in parallel | JST, R38-8 (M8)<br>(6 pieces)   | 5.56.6 N•m<br>(4857 lb•in) |
| Mains (output) | L4, L5, L6 | M10        | (2-2 AWG in parallel)                         | JST, R38-10 (M10)<br>(6 pieces) | 1012 N•m<br>(89106 lb•in)  |
| Ground (earth) | G          | M8         | Larger than 38 mm <sup>2</sup> (2 AWG)        | JST, R38-8 (M8)<br>(1 piece)    | 5.56.6 N•m<br>(4857 lb•in) |

(1) UL-Listed wires must be lugged by attached lugs. JST is Japan Solderless Terminal Co.

# Install DC-bus Power Output Wiring

The DC-bus output terminals on the main power terminal block (TB1) or the DC-bus terminal bars of the 8720MC-RPS unit are used for connecting to load equipment (inverters). Use the recommended wire sizes shown in <u>Table 14</u> and <u>Table 15</u> for wiring between the 8720MC-RPS unit and the load equipment. Connect terminal P on the main power terminal block (TB1) or terminal bar P of the 8720MC-RPS unit to the positive (plus) DC-bus terminal of the load equipment. Connect terminal N on the terminal block TB1 or the terminal bar N to the negative (minus) DC-bus terminal of the load equipment.

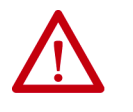

**ATTENTION:** When connecting the DC-bus to multiple external loads and fuses are not provided in the load equipment, you are responsible for installing fuses to protect the DC-bus from shorting. Failure to observe this precaution could result in damage to the equipment.

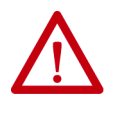

**ATTENTION:** Terminal P on the 8720MC-RPS unit must be connected to terminal P on the load (inverter). Likewise, Terminal N on the 8720MC-RPS unit must be connected to terminal N on the load (inverter). Failure to observe this precaution could result in damage to the 8720MC-RPS unit and the connected load equipment.

When multiple drives are connected to the 8720MC-RPS unit, always install input fuses before each drive to protect the wiring and the drive. Refer to <u>Circuit Protection Specifications</u> on <u>page 17</u> for recommended devices.

# Ground the 8720MC-RPS Unit

Connect an equipment ground conductor to the ground terminal of load equipment, remote control station (if used), input transformer (if used), and ground terminal of the 8720MC-RPS unit. Run earth conductor to earth ground after confirming that the conductors are unbroken. Refer to the recommended wire size for ground terminals in <u>Table 14</u> and <u>Table 15</u>.

This system is operated by switching the DC-bus line from + (plus) bus voltage to – (minus) bus voltage with reference to ground potential for the 8720MC-RPS operation. For this reason, plus and minus voltages are always added on a circuit if the equipment has a circuit between the bus line of the equipment to be connected and the ground (earth). Even if no direct circuit exists between the bus line and the ground, pulse current will flow through the stray capacity of the equipment by bus voltage switching. When the 8720MC-RPS unit and the equipment connected to the 8720MC-RPS unit are not securely grounded, this current will flow through the circuit and may cause malfunction of them. If ground is not made properly, it can cause a malfunction in another system on the same line.

Install an insulating transformer to the input line of the 8720MC-RPS if unbalanced current flows and earth leakage breaker malfunctions due to the power supply conditions.

# **EMC Compliance**

To declare conformity with the requirements of the CE mark, the 8720MC-RPS unit must comply with the EMC directive and low voltage directive.

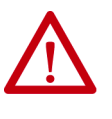

**ATTENTION:** Meeting CE requires a grounded system, and the method of grounding the AC line filter and 8720MC-RPS unit must match. Failure to do this renders the filter ineffective and can cause damage to the filter. For the grounding example, refer to <u>Input Power Configuration</u> on <u>page 43</u>.

For more information on electrical noise reduction, refer to the System Design for Control of Electrical Noise Reference Manual, publication <u>GMC-RM001</u>.

| IMPORTANT | The 8720MC-RPS unit is not subject to the Machine Directive. However,<br>when the 8720MC-RPS unit is combined with other equipment, control<br>cabinet and machine, it becomes necessary to declare compliance with the<br>Machine Directive. The noise level can vary depending on the installation<br>and wiring of the 8720MC-RPS unit, and other equipment in the control<br>cabinet. It has been already confirmed that the 8720MC-RPS unit complies<br>with EMC standards, but only when the 8720MC-RPS unit is composed of the<br>component parts designated by Rockwell Automation. |
|-----------|----------------------------------------------------------------------------------------------------|
|           | For you to declare conformity with the requirements of the CE Mark, you must confirm that the unit complies with EMC standards on the final conditions after completion of installation and wiring.                                                                                                    |

To meet CE requirements, these requirements apply:

- Use a control cabinet made of metal for installing the 8720MC-RPS unit.
- Install a line filter designated by Rockwell Automation to the power input line of the 8720MC-RPS units. Wiring to the line filter must be as short as possible.
- Because current leaks to the earth when a line filter is installed, connection to earth ground must be secured. Due to leaked current, the earth leakage breaker can malfunction. Select a proper breaker complying with leaked current (rated current 100...500 mA and operating time within 0.1...2.0 seconds).
- The control cabinet must be grounded. Wiring to the ground terminal of the control cabinet must be as thick and short as possible.
- The input and output line of the 8720MC-RPS units must be separated from the output line of the inverter unit as far as possible.
- Wiring of the control signal must be terminated within the control cabinet. Should the control cable be needed to extend out of the control cabinet, it is recommended to use shielded cables. When ferrite cores are used, install them to the side of the 8720MC-RPS units. The following are recommended ferrite cores for use with control cables:
  - ZCAT2032-0930 (inside diameter 9 ±1 mm): TDK
  - ZCAT2035-1330 (inside diameter  $13 \pm 1$  mm): TDK
- For help on wiring to the other equipment and motors connected to the 8720MC-RPS unit, refer to the manuals of relevant equipment.

### **EMC Directive**

This unit is tested to meet Council Directive 2004/108/EC Electromagnetic Compatibility (EMC) by using these standards, in whole or in part:

EN 61800-3 - Adjustable Speed Electrical Power Drive Systems, Part 3 - EMC Product Standard including specific test methods

The product described in this manual is intended for use in an industrial environment.

CE Declarations of Conformity are available online at http://www.rockwellautomation.com/rockwellautomation/certification/ overview.page.

### Low Voltage Directive

These units are tested to meet Council Directive 2006/95/EC Low Voltage Directive. The EN 60204-1 Safety of Machinery-Electrical Equipment of Machines, Part 1-Specification for General Requirements standard applies in whole or in part. Additionally, the standard EN 61800-5-1 Electronic Equipment for use in Power Installations apply in whole or in part.

# **Sequence Signal Wiring**

Sequence output signals are provided from the sequence signal terminal block (TB3) of the regulator board to indicate the unit status.

Follow these guidelines when installing sequence signal wiring:

- Use twisted pair cable of 0.2...0.5 mm<sup>2</sup> (22...20 AWG) for the signal line.
- Separate the sequence signal wiring from the power wiring (main power supply wiring, control power wiring, and DC-bus power wiring). Failure to observe this precaution could result in damage to the 8720MC-RPS unit.
- Use a separate (dedicated) wireway for the sequence signal wiring.
- Do not route the sequence signal wiring near any equipment that produces electromagnetic interference.

#### Figure 32 - Typical Sequence Control Signal Connections

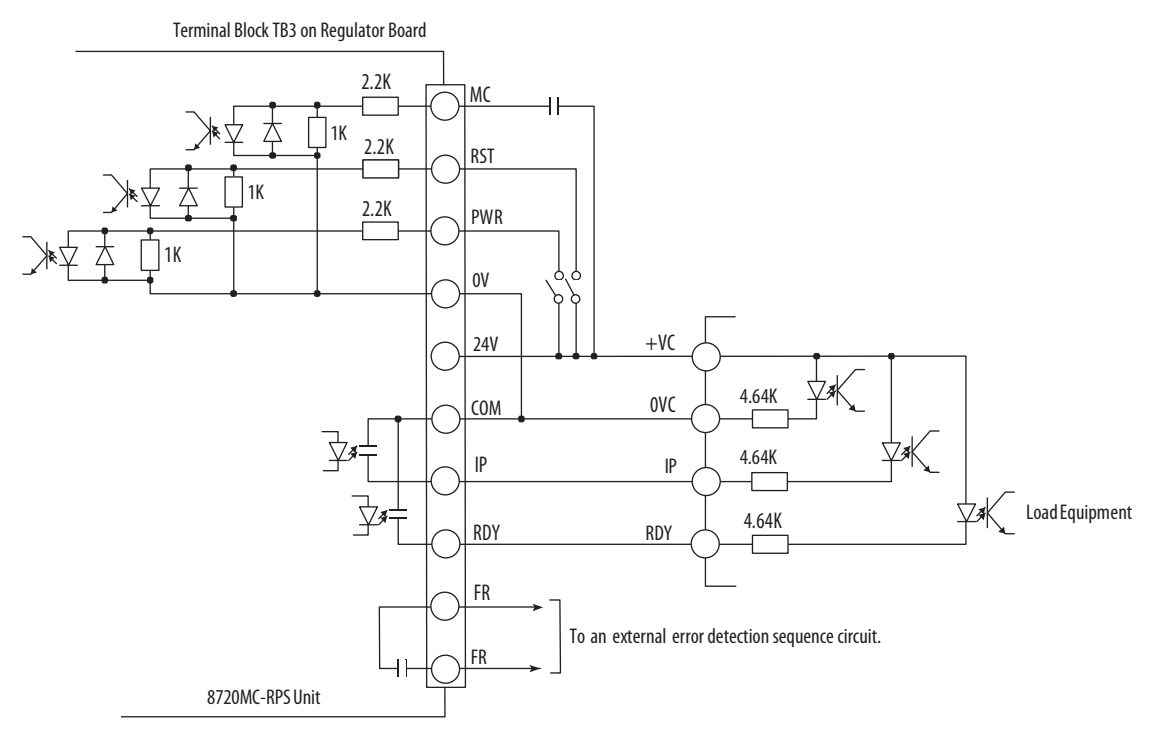

# Operation Timing of Sequence Control Signals

The following timing diagrams describe the sequence of operations for precharge, discharge, error detection, error resetting, and power loss.

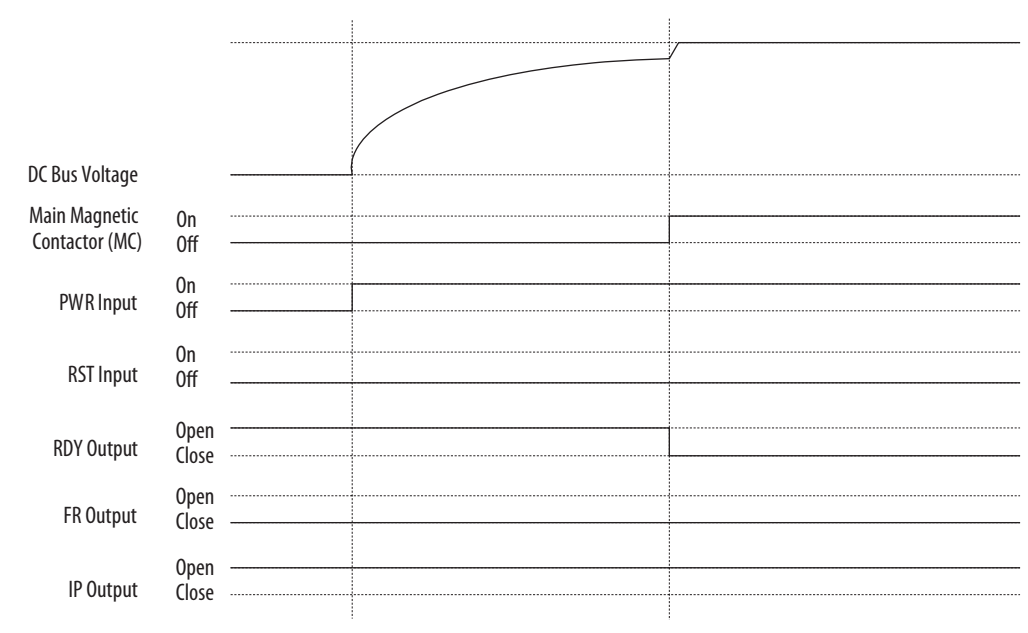

#### Figure 33 - Sequence Operation of Precharging

#### Figure 34 - Sequence Operation of Discharging

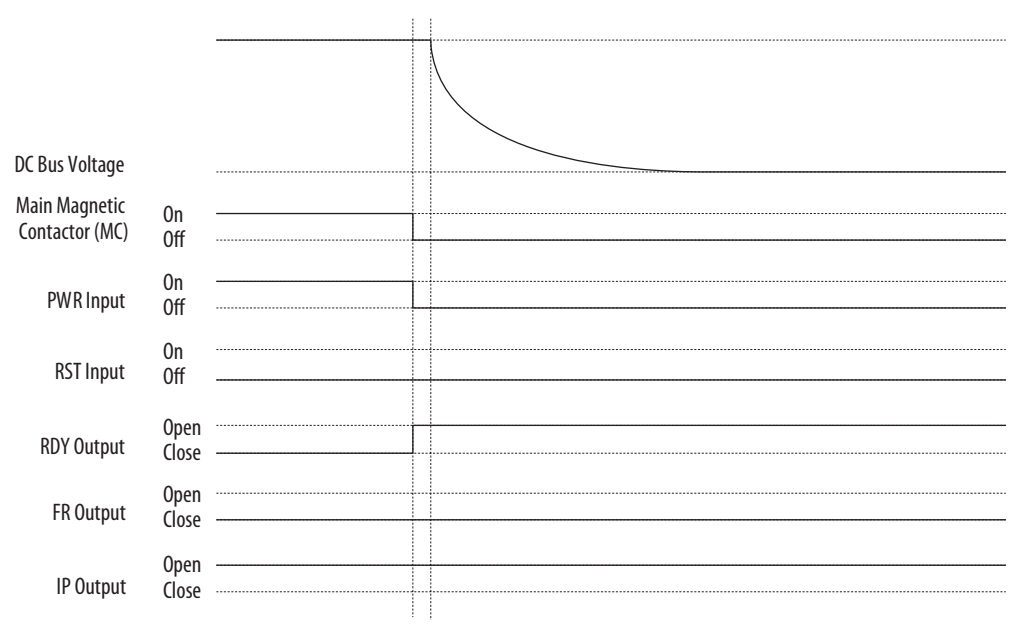

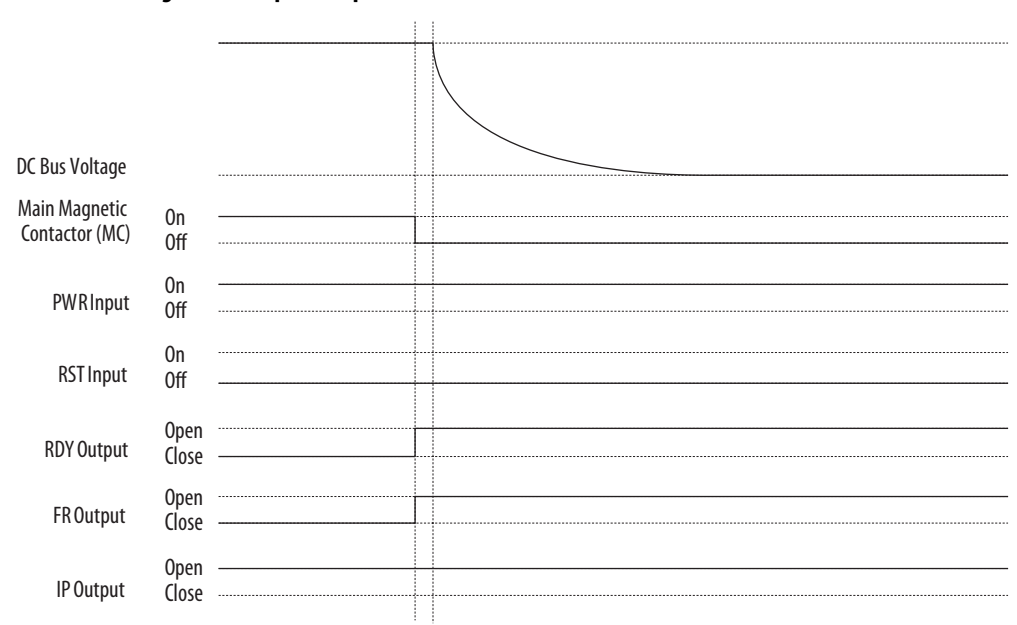

Figure 35 - Sequence Operation of Error Detection

#### Figure 36 - Sequence Operation of Error Reset

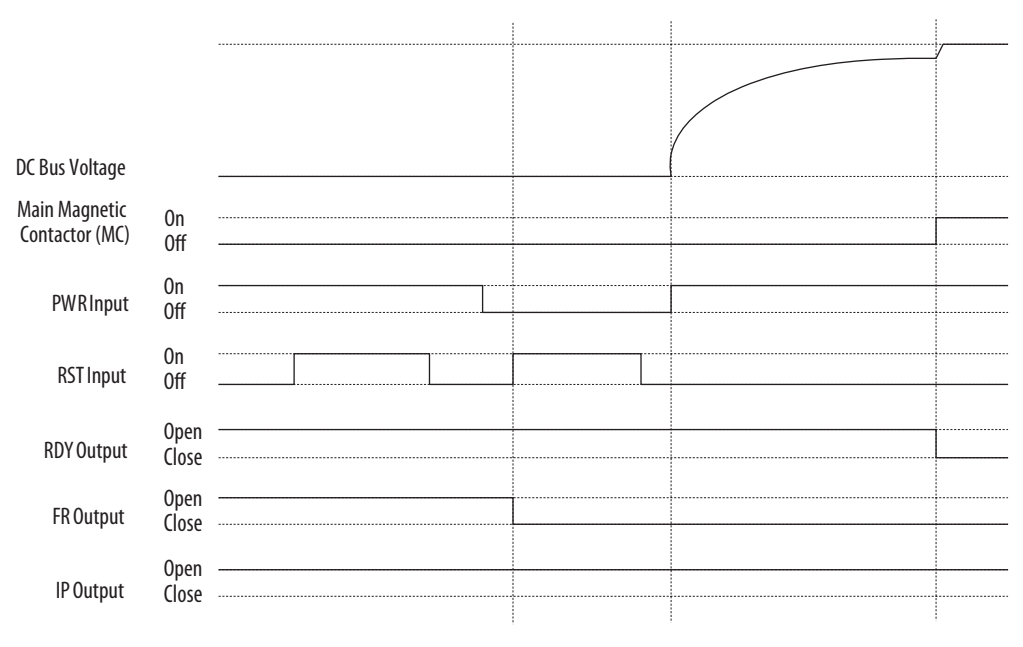

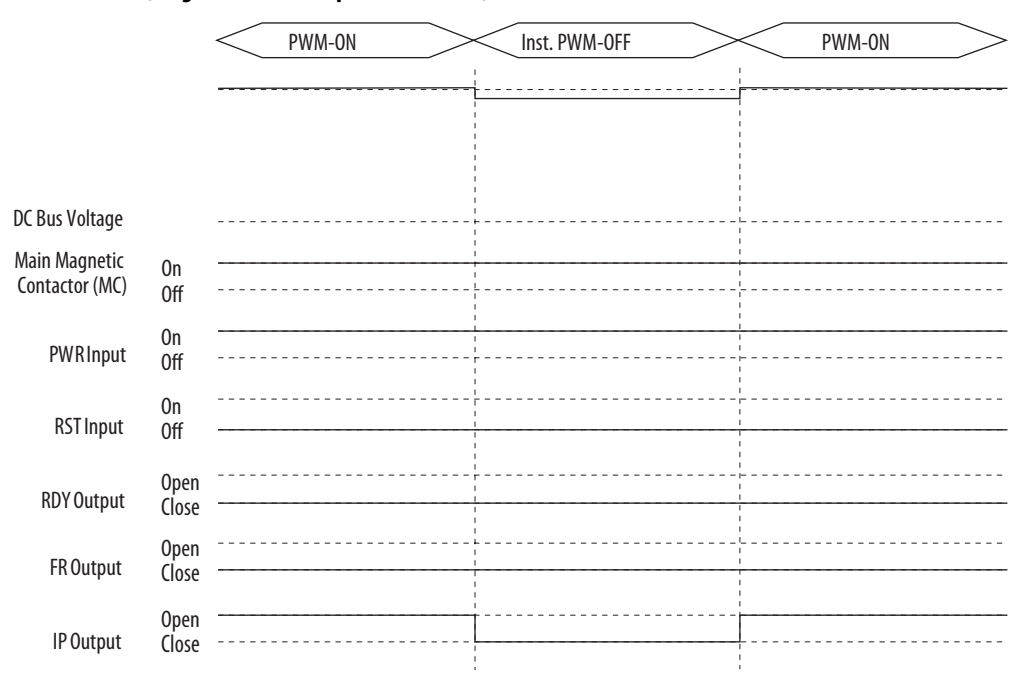

#### Figure 37 - Sequence Operation of Detecting Instantaneous Power Loss (magnetic contactor power is not off)

# Figure 38 - Sequence Operation of Detecting Instantaneous Power Loss (magnetic contactor power is off)

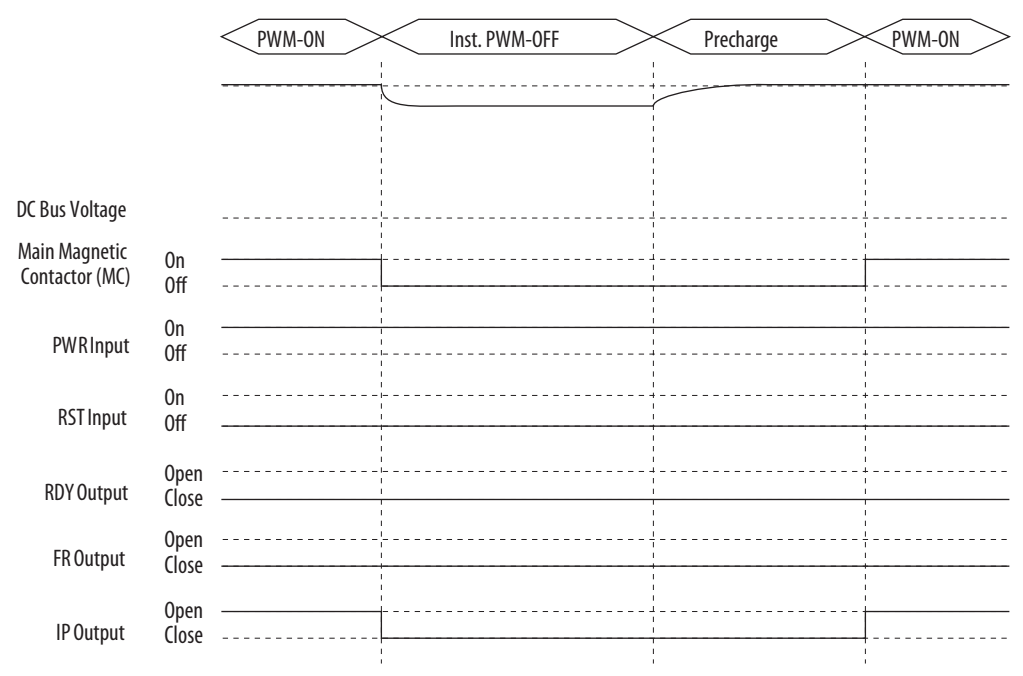

# **Install Ribbon Cables**

For a single units or for leader unit when multiple units are connected in parallel, the regulator board is connected to the power interface board (PIFS) with a ribbon cable. Also, ribbon cable is used for connecting between the power interface boards of the leader unit and the follower unit and between the power interface boards of the follower units.

- Ribbon cable connects between the regulator board (BDSR) and power interface board (PIFS)
- Ribbon cable connects between power interface boards (PIFS).

#### Figure 39 - Connecting Ribbon Cables (series #)

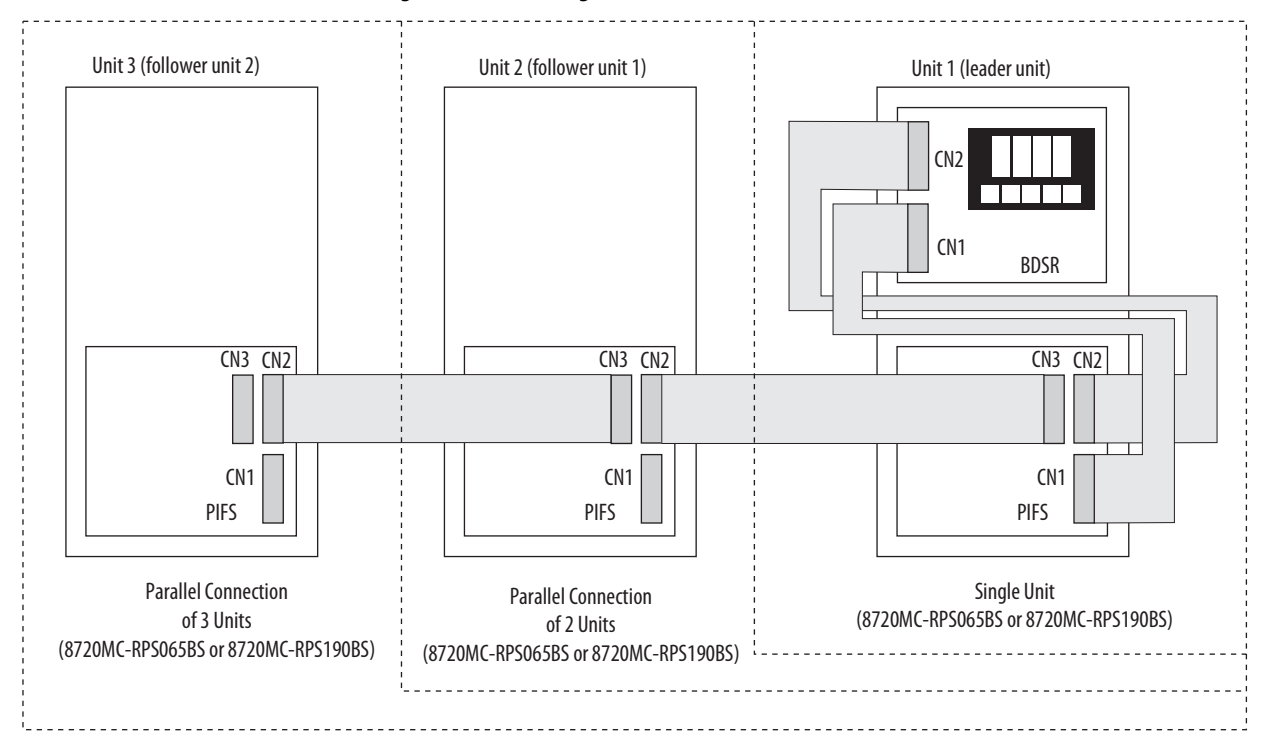

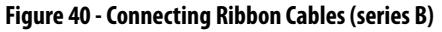

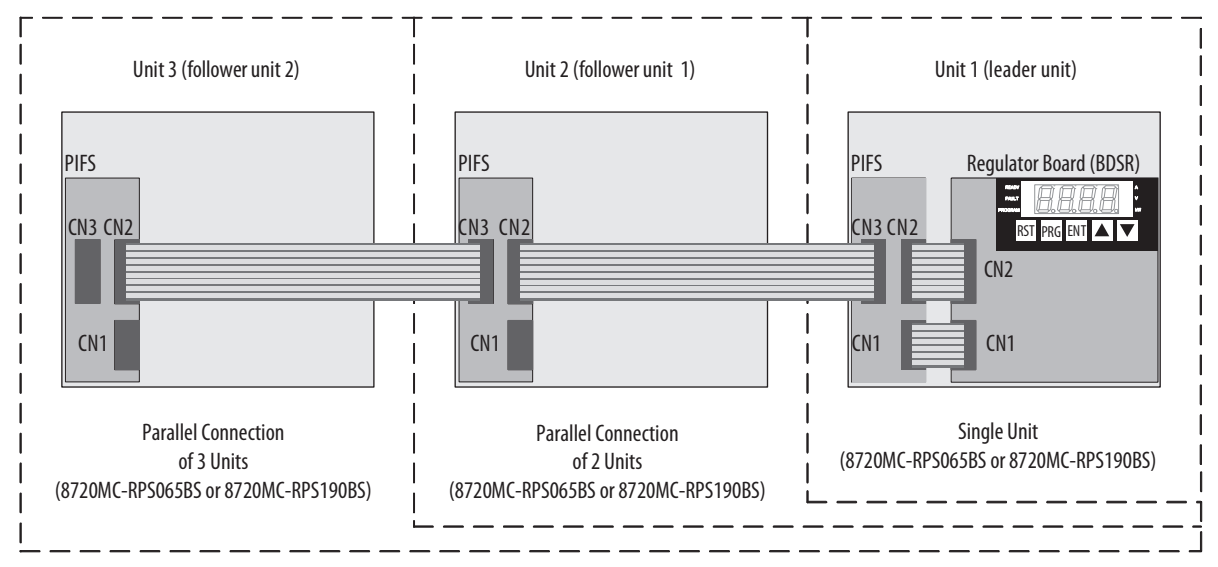

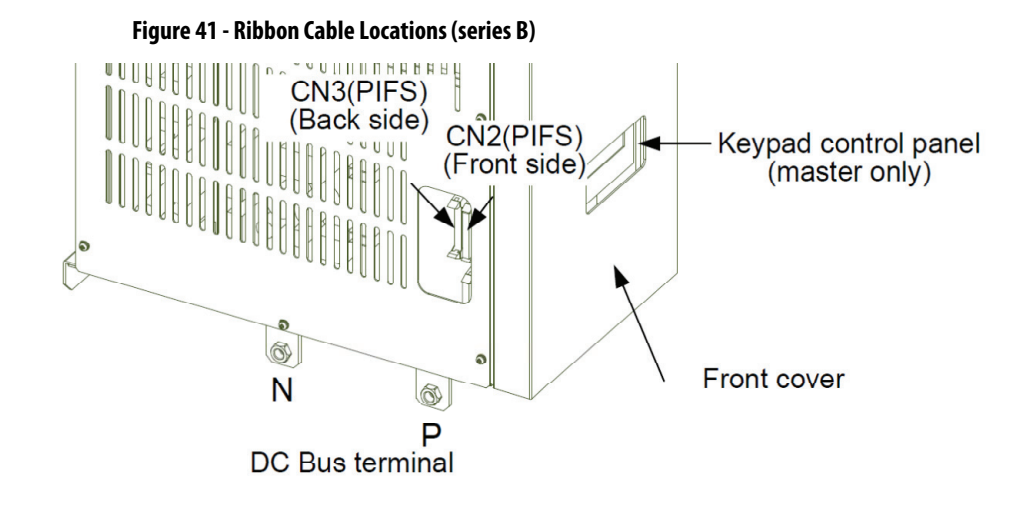

### **Ribbon Cable Wiring in Parallel Operation**

For 8720MC-RPS065BS units, the low height lock is used for both ends of the ribbon cable in parallel operation. The cable connector is not keyed, so be careful not to insert the CN2 and CN3 connectors backwards.

For 8720MC-RPS190BS units, high and low height locks are used on ribbon cables in parallel operation. If the cable is inserted backwards, the locks will not function properly.

**IMPORTANT** Make sure cables are inserted properly. If aligned properly, excessive force is not required. Cables inserted backwards or misaligned with the mating connector can result in a power module failure or damage to the connectors.

See the labels placed on the ribbon cables. As shown below, apply the higher lock to the leader/follower 1 side, and the lower lock to the follower 1 / follower 2 side.

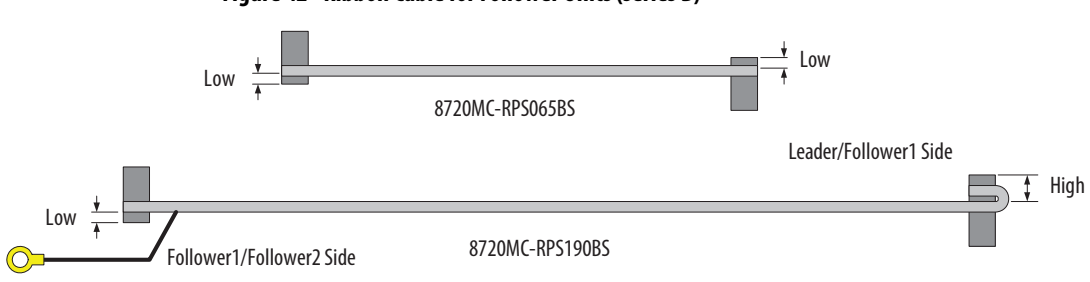

#### Figure 42 - Ribbon Cable for Follower Units (series B)
# 8720MC-RPS Startup and Operation

This chapter provides a description of the operation panel and how to powerup and operate the 8720MC-RPS regenerative power supply.

| Торіс                       | Page |
|-----------------------------|------|
| Operation Panel Features    | 74   |
| Operation Modes             | 76   |
| 8720MC-RPS Powerup Sequence | 78   |
| 8720MC-RPS Operation        | 78   |

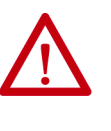

**ATTENTION:** Only qualified electrical personnel familiar with the construction and operation of this equipment and the hazards involved should install, adjust, operate, or service this equipment. Read and understand this manual in its entirety before proceeding. Failure to observe this precaution could result in damage to equipment, severe bodily injury, or loss of life.

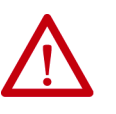

**ATTENTION:** DC-bus capacitors retain hazardous voltages after input power has been disconnected. After disconnecting power, wait five minutes for the DC-bus capacitors to discharge and then check the voltage with a voltmeter to make sure the DC-bus capacitors are discharged before touching any internal components. Failure to observe this precaution could result in severe bodily injury or loss of life.

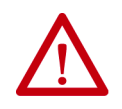

**ATTENTION:** Make sure that the input disconnect (breaker) is in the correct position either ON or OFF depending on the work to be performed. Failure to observe this precaution could result in severe bodily injury or loss of life.

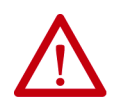

**ATTENTION:** A back up technician must be in line of sight when this work is being performed, to assist in case of emergency. Failure to observe this precaution could result in severe bodily injury or loss of life.

## **Operation Panel Features**

The operation panel is used for setting parameters, monitoring operating conditions, and resetting faults.

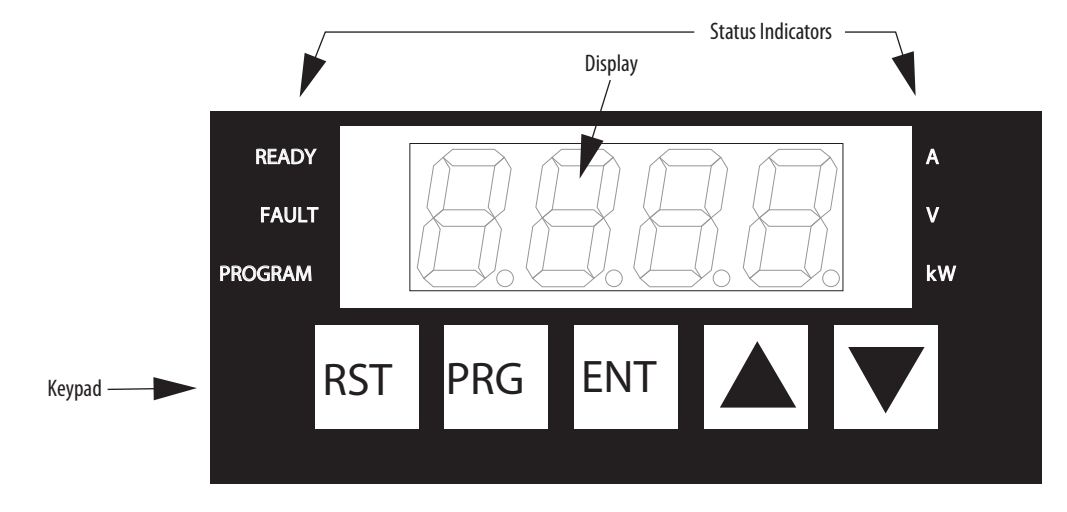

**Figure 43 - Operation Panel Features** 

The operation panel has three main areas:

- There are five pushbutton switches that are used for selecting monitoring information, setting parameters, and resetting faults
- The display consists of four seven-segment LEDs that display monitored values, parameter numbers, parameter values, and error codes.
- Six status indicators that are used to display the operation status and the units of the monitored values.

## Display

When power is applied, the four-character seven-segment LED displays SELF as the 8720MC-RPS unit performs the power-up self-diagnostics. When the diagnostics are completed, the display indicates various monitor values, parameter numbers, parameter values, and error codes.

## Keypad

The keypad has five push-button switches that are used to select monitoring items, to set parameters, and to reset faults.

Press 🗖 or 🔽 to perform the following tasks:

- Select monitoring items in Monitor mode
- Select parameters and move through the error log in Program mode
- Increase or decrease a numeric value when a parameter value is displayed
- Hold down  $\square$  or  $\blacksquare$  to increase the scroll speed.

Press ENT to perform the following tasks:

- Display a selected parameter value and the contents of the error log in Program mode
- Save a parameter value when the parameter value is displayed

Press PRG to perform the following tasks:

- Toggle between Program and Monitor modes. The PROGRAM status indicator is OFF when operation panel is in Monitor mode and ON when operation panel is in Program mode
- Return to the display of parameter number without saving a parameter value when a parameter value is displayed

Press RST to reset a fault when the fault occurred and the display shows the error code.

**IMPORTANT** Before resetting faults, remove the problem that caused the fault. When the RUN sequence signal has been entered, the fault cannot be reset.

## **Interpret Status Indicators**

The operation panel contains six status indicators as defined in the following table.

Table 25 - Status Indicator Legend

| Status Indicators Description |                                         | Description                                                                                                    |  |
|-------------------------------|-----------------------------------------|----------------------------------------------------------------------------------------------------|--|
| READY 0                       | ON                                      | PWM switching is being performed.                                                                                                    |  |
|                               | OFF                                     | PWM switching is not being performed.                                                                                                    |  |
|                               | ON                                      | Fault occurred or the error log is being displayed.                                                                                                    |  |
| OF                            | OFF                                     | Normal operation                                                                                                    |  |
| PROGRAM ON OFF                | The operation panel is in Program mode. |                                                                                                    |  |
|                               | OFF                                     | The operation panel is in Monitor mode.                                                                                                    |  |
| A                             | ON                                      | The rms value (in Amps) of the monitored input current is displayed.                                                                                              |  |
| V                             | ON                                      | <ul> <li>AC input voltage (rms) value is displayed</li> <li>DC-bus voltage value is displayed</li> </ul>                                                          |  |
| kW FI                         | ON                                      | Monitored power-running (kW) value is displayed.                                                                                                    |  |
|                               | Flashing                                | Monitored power (regenerated) (kW) value is displayed                                                                                                    |  |
| A, V, kW                      | OFF                                     | The load ratio <sup>(1)</sup> is a ratio of the input current to the rated current. Load ratio (in %) is displayed when A, V, and kW are all OFF in Monitor mode. |  |

(1) The displayed value of input current is only an approximate value and no accuracy can be guaranteed. If you need an accurate value, measure it by using a dedicated measuring device.

## **Operation Modes**

The operation panel operates in the two modes:

- In Monitor mode, you can monitor various operating conditions including input current of the 8720MC-RPS unit and DC-bus voltage, for example.
- In Program mode, you can view and change parameter values, and examine the error log.

## **Monitor Mode**

To select a value to monitor, press 🗖 or 🔽 until the desired value is displayed.

Pressing or increments you through the each of the displays.

In Monitor mode, the PROGRAM status indicator is OFF, indicating that the operation panel is not in Program mode. When any fault occurs, the operation panel cannot be changed to Monitor mode.

Figure 44 - Monitor Mode Example

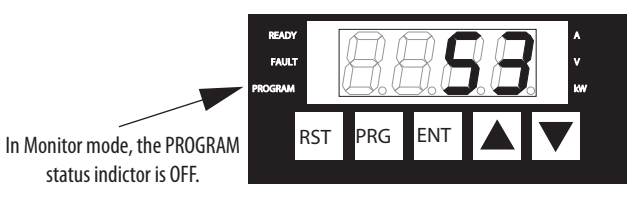

The A, V, or kW status indicator is ON depending on the selected monitor display.

## **Program Mode**

In Program mode you can display and modify parameter values, and display the error log. The following can be displayed in program mode:

- Types of parameters
- Parameter numbers
- Parameter values
- Selection of error log
- Error log number
- Error codes

In Program mode, the PROGRAM status indicator is ON, indicating that the operation panel is in Program mode.

#### Figure 45 - Program Mode Example

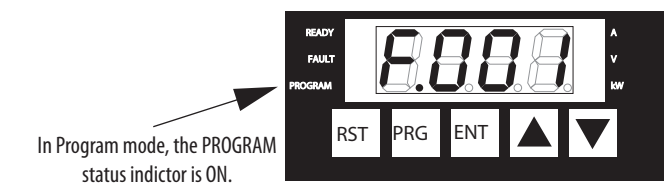

| 8720MC-RPS Powerup   | Follow these steps to apply power to the 8720MC-RPS unit.<br>1. Turn the RUN sequence signal OFF.                                                                                                    |  |  |
|----------------------|----------------------------------------------------------------------------------------------------|--|--|
| Sequence             |                                                                                                    |  |  |
|                      | 2. Turn the input power circuit breaker to the ON position.                                                                                                    |  |  |
|                      | 3. Apply power to the 8720MC-RPS unit (see <u>page 79</u> ).                                                                                                    |  |  |
|                      | 4. Verify that the unit powers up properly without incident such as abnormal sound or odor.                                                                                                    |  |  |
|                      | 5. Verify that there is no input power voltage drop or short circuit.                                                                                                    |  |  |
|                      | <b>6.</b> Verify that the rating of the 8720MC-RPS unit matches the parameter setting of the Unit Selection (F.001).                                                                                                    |  |  |
|                      | For more information on parameter F.001, refer to <u>F.001 Unit Selection</u> on <u>page 89</u> .                                                                                                    |  |  |
| 8720MC-RPS Operation | This start-up procedure describes the minimum set of parameters. Your application may require programming other parameters in addition to those described in this start-up procedure. Refer to <u>Configure Parameters</u> beginning on <u>page 85</u> for a description of all parameters to verify whether you need to program additional parameters. |  |  |
|                      | In this publication, there are references to parameter names and the numbers that identify them for the 8720MC-RPS unit. This publication uses the same format shown on the display to refer to parameters:                                                                                                    |  |  |
|                      | U.nnn<br>F.nnn                                                                                                    |  |  |
|                      | where: nnn is a number                                                                                                    |  |  |

U designates User parameters F designates Factory parameters

## Apply Power to the 8720MC-RPS Unit

Apply power to the 8720MC-RPS unit.

The initial display shows SELF, with all six status indicators ON, which indicates that the unit is performing power-up selfdiagnostics.

After the diagnostics are complete (approx. 0.5 seconds), the operation panel is in Monitor mode. The display shows the input current value, and the A status indicator turns ON. This display shows that the input current is 0 Amp.

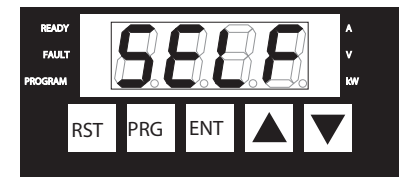

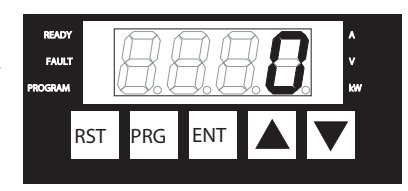

## Verify the Parameter of the Unit Selection

1. Press PRG.

The operation panel changes to Program mode and the PROGRAM status indicator turns ON. The display shows U.---, which indicates that you can access the user parameters.

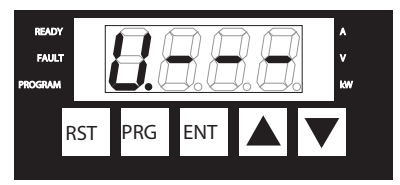

**2.** Press **.** 

The display shows F.---, which indicates that you can access the Factory parameters.

3. Press ENT.

The display shows the first Factory parameter (F.000).

4. Press .

The display shows the second Factory parameter (F.001).

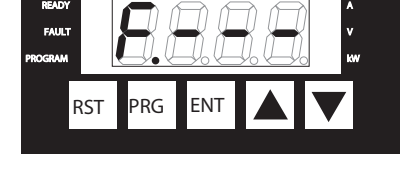

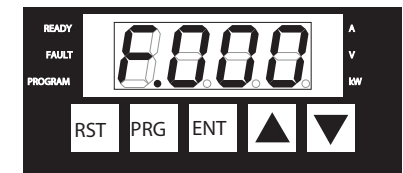

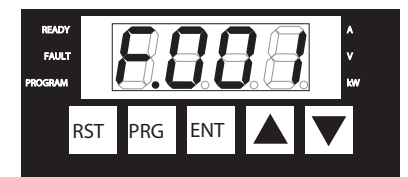

**5.** Press ENT.

The display shows that 37 kW (65 A) unit for 460V is selected. If the display does not match the actual unit rating, first set the password (F.000), and then set

again the Unit Selection conforming to the unit rating (refer to <u>Factory</u> <u>Parameters</u> on <u>page 89</u>).

6. Press PRG.

The display shows the second Factory parameter (F.001).

RST PRG ENT

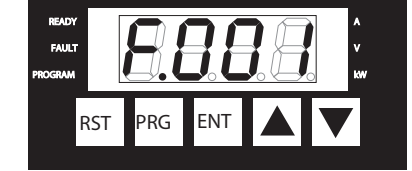

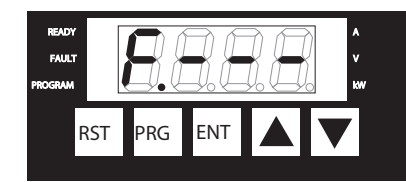

RADY FAULT PROGRAM RST PRG ENT A V

7. Press PRG.

The display shows F.---, which indicates that you can access the Factory parameters.

8. Press PRG.

The operation panel returns to Monitor mode. The display indicates that the input current and the A status indicator turns ON. This display shows the input current is 0 A.

## Precharge

Turn the RUN sequence signal ON.

The precharge sequence starts. When the precharge operation is completed, the main magnetic contactor is turned ON and the PWM switching starts. When the

READY FAULT PROGRAM

precharge operation is finished, the DC-bus voltage increases to the reference value. This displays the input current is 5 A.

## Verify the DC-bus Voltage

### 1. Press **V**.

The display shows AC input power voltage, with the V status indicator turned ON. This display indicates that the input power voltage is 412V.

### **2.** Press **.**

The display indicates that the DCbus voltage and the V status indicator turns ON. This display shows that the DC-bus voltage is 748V.

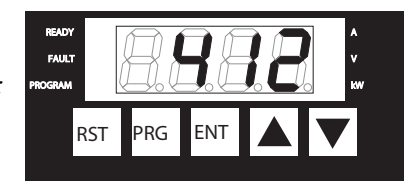

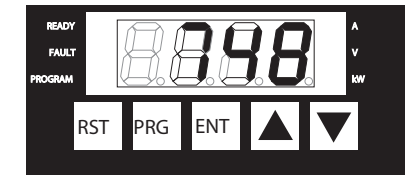

## Change the DC-bus Voltage Reference Value

The default value of the DC Bus Voltage Reference (U.000) is 750V. The examples are intended as reference only and do not indicate the actual value.

1. Press PRG.

The operation panel changes to Program mode and the PROGRAM status indicator turns ON. The display shows U.---, which indicates that you can access the user parameters.

2. Press ENT.

The display shows the first User parameter (U.000).

3. Press ENT.

The display indicates the value of the DC bus Voltage Reference (U.000). The default value is 750V.

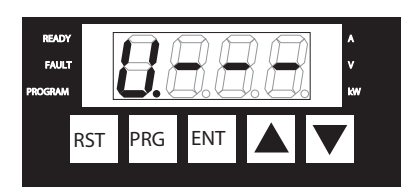

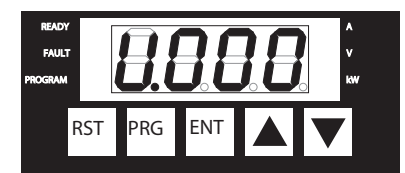

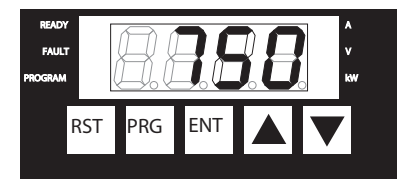

4. Press until the value becomes 650.

Pressing decrements the value on the display. Holding down the key increases the scroll speed. If you

wish to increase the set value, press the key.

5. Press ENT.

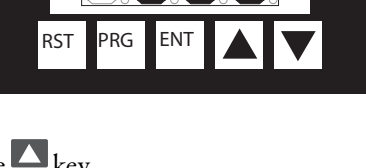

The set value is decided and is written to the EEPROM. After pressing the ENT key, the display returns to the first User parameter (U.000), indicating that the set value has been decided.

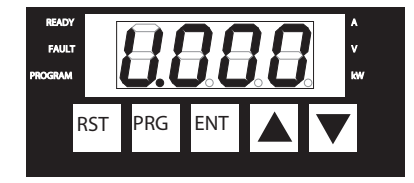

6. Press PRG.

The display shows U.---, which indicates that you can access the user parameters.

7. Press PRG.

The operation panel returns to Monitor mode, and the display indicates the input current, with the A status indicator turned ON. This display shows that the input current is 5 A.

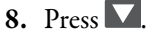

The display shows the AC input power voltage and the V status indicator turns ON. This display shows that the input power voltage is 412V.

**9.** Press **.** 

The display indicates the DC-bus voltage and the V status indicator turns ON. Verify that the DC-bus voltage is almost the same as the reference value (U.000).

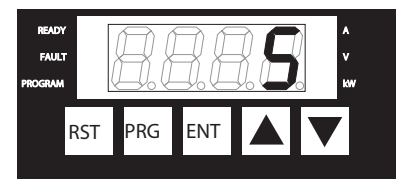

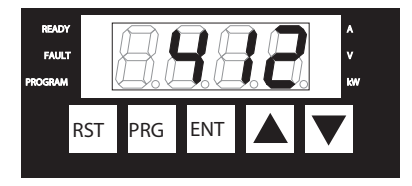

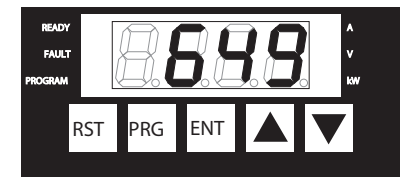

## Discharge

Turn the RUN sequence control signal OFF.

The discharge operation starts and the PWM switching stops. Turn the main magnetic contactor OFF. When the

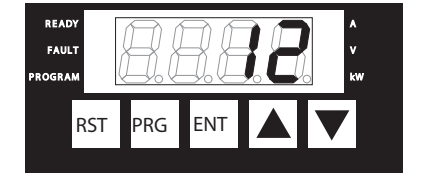

discharge operation is completed, the DC-bus voltage drops to 50V or lower. The display shows the DC-bus voltage is 12V.

## **Disconnect Power**

Disconnect input power.

Power to the regulator board, display and status indicators is turned OFF. But, when you touch the internal portion of the 8720MC-RPS unit, DC-bus voltage can still be present.

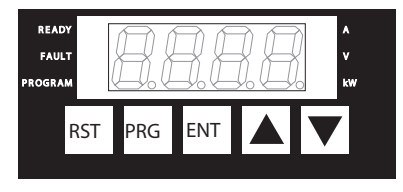

## Notes:

# **Configure Parameters**

Parameters are used to define characteristics of the 8720MC-RPS unit. To program the unit for a specific application, you display the appropriate parameter and make adjustments as required. This chapter provides information on parameter types, detailed descriptions of each parameter, and describes how to access, display, and modify parameters.

| Topic                      | Page |
|----------------------------|------|
| About Parameters           | 85   |
| User Parameters            | 88   |
| Factory Parameters         | 89   |
| Default Parameter Settings | 97   |

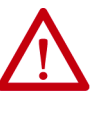

**ATTENTION:** Only qualified electrical personnel familiar with the construction and operation of this equipment and the hazards involved should adjust and operate this equipment. Read and understand this manual in its entirety before proceeding. Failure to observe this precaution could result in destruction of the equipment, severe bodily injury or loss of life.

## **About Parameters**

Parameters break down into two types that can be used in the operation of the 8720MC-RPS unit.

## **Parameter Types**

There are two types of parameters:

- User Parameters These parameters can be adjusted or modified at any time
- Factory Parameters These parameters are initially set at the factory and usually are not required to be adjusted or modified in the field

The factory parameters are protected by a password and the password must be set to access these parameters. However, some parameters cannot be modified during operation even though the password has been set.

| Attribute Description    |                                                                                                    |  |
|--------------------------|----------------------------------------------------------------------------------------------------|--|
| Parameter number         | A unique number is assigned to each parameter. The number is preceded by either<br>U or F to identify it as a User or Factory parameter, respectively. The parameter<br>number is shown on the display of the operation panel. |  |
| Parameter name           | A name is assigned to each parameter. The parameter name is not displayed when programming the 8720MC-RPS unit.                                                                                                    |  |
| Parameter description    | This is a description of the parameter's function.                                                                                                    |  |
| Parameter range          | This shows the predefined upper and lower limits of the parameter value.                                                                                                    |  |
| Default setting          | Parameters are initially set at the factory, and that is the default setting.                                                                                                    |  |
| Parameter type           | The parameter type identifies whether the parameter can be modified at any time, is protected by password, or cannot be modified during operation.                                                                             |  |
| Refer also to Parameters | This shows a list of associated parameters that can provide additional or related information.                                                                                                    |  |

Table 26 - Parameter Information

The parameter structure is shown in the following figure.

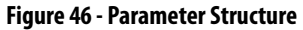

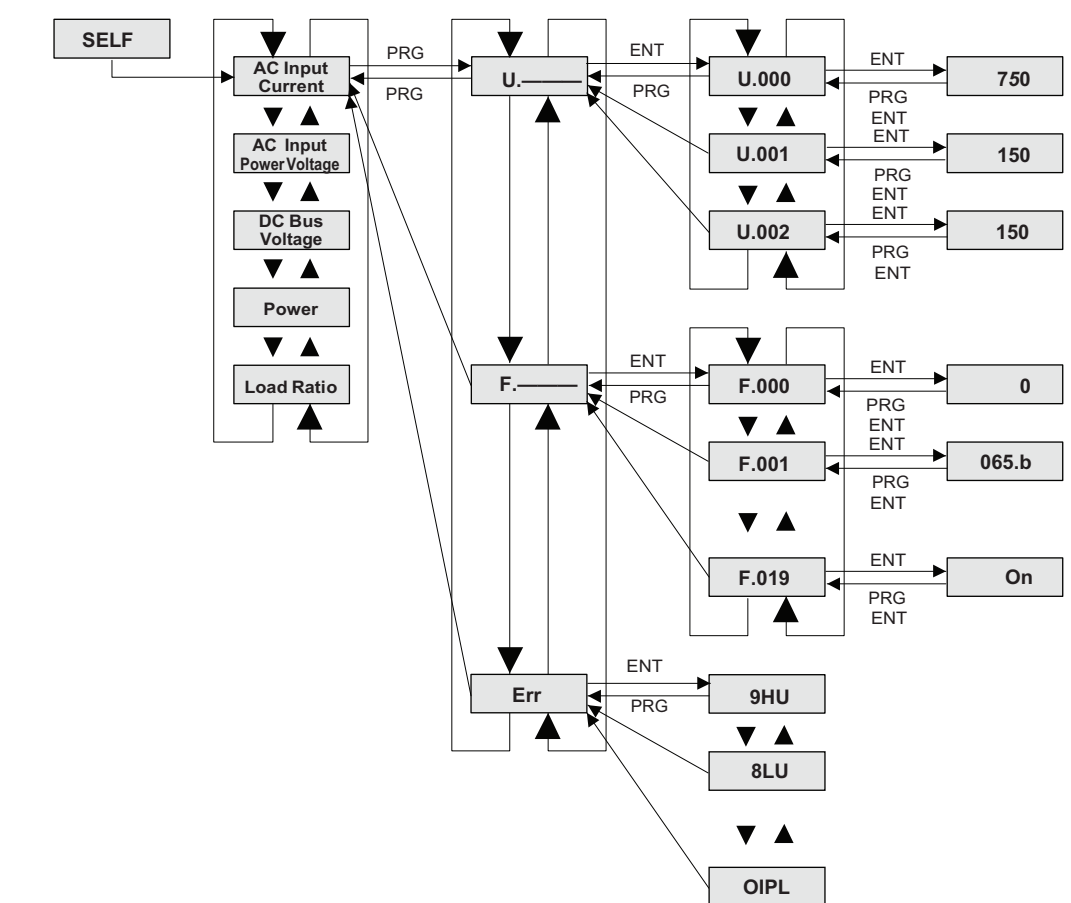

### **Protect Parameters with a Password**

Factory parameter values are password protected using Parameter F.000 (setting password). But, even after the password has been set, some factory parameters cannot be modified. Such parameters must be set after operation has stopped.

Parameter F.018 (version information) is a read-only parameter, and therefore, cannot be modified.

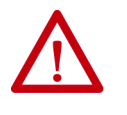

**ATTENTION:** Only qualified electrical personnel familiar with the construction and operation of this equipment and the hazards involved should change the factory parameters. Read and understand this instruction manual in its entirety before proceeding. Failure to change parameter values correctly could result in destruction of the equipment, severe bodily injury or loss of life.

### **Display and Change Parameter Values**

To display or change parameter values, the operation panel must be in Program mode. Use the procedure described in the following sections to change parameters in Program mode. For calling out the error log and resetting faults, refer to <u>Troubleshoot the 8720MC-RPS Unit</u> beginning on <u>page 99</u>.

The user parameters are basic parameters that you can modify depending on the application. Follow these steps to modify the user parameters.

- Press PRG until the PROGRAM status indicator turns ON and the display shows U.---. You can access the User parameters. If U.--- is not shown on the display, press the key or the key until U.--- appears on the display.
- 2. Press ENT. The first User parameter number (U.000) is displayed.
- 3. Press or to move through the User parameters.
- 4. When the desired parameter appears, press ENT. The parameter is called out and the parameter value is displayed.
- 5. Use  $\Delta$  to increment the value and  $\nabla$  to decrement the value.
- 6. Press ENT to save the changed value. Pressing ENT displays the same parameter number again, indicating that the value was saved.
  - The value is not written to the memory until ENT has been pressed
  - Pressing PRG returns you to the same parameter number, without saving the value
  - Parameter values are retained through a line dip or power shutdown

## **User Parameters**

the set value.

#### **U.000 DC Bus Voltage Reference**

This parameter sets the DC-bus Parameter Range 275...750V voltage reference value. The 750V **Default Setting** 8720MC-RPS unit controls to maintain the DC-bus voltage at Parameter Type Configurable only when the unit is normal. U.001 FWD Current Limit U.002 **REV Current Limit Refer also to Parameters** F.005 Voltage Control Proportional Gain F.7 **Bus Overvoltage Detection Level** F.8 **Bus Low Voltage Detection Level** Set the desired DC-bus voltage (V) to this parameter. When the actual DC-bus voltage is lower than the set value, current flows to the direction of power running, resulting in an increase of voltage. On the contrary, if the actual DC-bus voltage is higher than the set value, current flows to the regenerative direction, and the voltage drops. But, when the current limit values (U.001 and U.002) are set too low, the DC-bus voltage might fluctuate because the current to be used for controlling the DC-bus voltage is limited.

When the DC-bus voltage is set too low, control becomes impossible and the DC-bus voltage swings widely. Set the DC-bus voltage to a value equal to or higher than the peak value of AC input power voltage plus 30V.

When regenerated power enters rapidly due to rapid deceleration of load equipment or other reasons, the DC-bus voltage can rise instantaneously. To help prevent such rapid change of the DC-bus voltage, adjust the Voltage Control Proportional Gain (F.005). If the difference between the set values of the DC-bus Voltage Reference and the Bus Overvoltage Detection Level (F.007) is small, bus overvoltage fault can occur. When a fault occurs, the DC-bus Voltage Reference cannot be set until the fault has been reset.

| U.001 FWD Current Limit       |                                                                                                    |                                                                       |
|-------------------------------|----------------------------------------------------------------------------------------------------|-----------------------------------------------------------------------|
| This parameter limits current | Parameter Range                                                                                                    | 0150%                                                                 |
| power to the 8720MC-RPS unit  | Default Setting                                                                                                    | 150%                                                                  |
| during operation.             | Parameter Type                                                                                                    | Configurable only when the unit is normal.                            |
|                               | Refer also to Parameters                                                                                                    | U.000DC-bus Voltage ReferenceU.002REV Current LimitF.002Rated Current |
|                               | Set the FWD current value (flowing in the direction to power running) to be limited as a ratio (%) of the Rated Current (F.002). What is to be limited is the current value flowing by the PWM switching. It is impossible to limit the current flowing through diodes.<br>When the set value of the FWD Current Limit is too small, the DC bus voltage might not go up to the set value of the DC-bus Voltage Reference (U.000).<br>If the 8720MC-RPS unit operates in the Power Regeneration mode only, set this parameter to 0%. The DC-bus voltage to start power regeneration is the set value of the DC-bus Voltage Reference (U.000).<br>When an error occurs, the FWD Current Limit cannot be set until the error has been reset. |                                                                       |

| U.002 REV Current Limit                                                                                         |                                                                                                    |                                                                       |
|----------------------------------------------------------------------------------------------------|----------------------------------------------------------------------------------------------------|-----------------------------------------------------------------------|
| This parameter limits current<br>flowing from the 8720MC-RPS<br>unit to the AC input power<br>during operation. | Parameter Range                                                                                                    | 0150%                                                                 |
|                                                                                                    | Default Setting                                                                                                    | 150%                                                                  |
|                                                                                                    | Parameter Type                                                                                                    | Configurable only when the unit is normal.                            |
|                                                                                                    | Refer also to Parameters                                                                                                    | U.000DC-bus Voltage ReferenceU.001FWD Current LimitF.002Rated Current |
|                                                                                                    | Set the REV current value (flowing in the direction to power regeneration) to be limited as a ratio (%) of the Rated Current (F.002). What is to be limited is the current value flowing by the PWM switching.<br>When the set value of the REV Current Limit is too small, the DC-bus voltage might not decrease to the set value of the DC-bus Voltage Reference (U.000), and DC-bus overvoltage error might be detected.<br>When an error occurs, the FWD Current Limit cannot be set until the error has been reset. |                                                                       |

User parameters can be adjusted or modified at any time.

## **Factory Parameters**

Factory parameters are initially set at the factory and usually do not require adjustment or modification in the field.

| F.000 Password                                                                   |                                                                                                    |                                                                                                    |
|----------------------------------------------------------------------------------|----------------------------------------------------------------------------------------------------|----------------------------------------------------------------------------------------------------|
| A password must be set to this<br>parameter to change the<br>Factory parameters. | Parameter Range                                                                                                    | 0999                                                                                                    |
|                                                                                  | Default Setting                                                                                                    | 0                                                                                                    |
|                                                                                  | Parameter Type                                                                                                    | Configurable                                                                                                    |
|                                                                                  | Refer also to Parameters                                                                                                    | F.001 Unit Selection                                                                                                    |
|                                                                                  | ATTENT<br>this equ<br>understa<br>paramet<br>Once a password is set, it is reta<br>Factory parameters can be char<br>Even though a password has be<br>parameter.<br>Password can be set at any time<br>Use the following procedure to<br>1. Press PRG. U is displayed<br>2. Press ENT. F.000 is displayed<br>4. Press ENT. 0 is displayed<br>5. Press ENT. 0 is displayed<br>6. Press ENT to enter the value | TON: Only qualified electrical personnel familiar with the construction and operation of ipment and the hazards involved should change the Factory Parameters. Read and and this instruction manual in its entirety before proceeding. Failure to change ter values could result in destruction of the equipment, severe bodily injury or loss of life. |

#### F.001 Unit Selection

| As the type of the 8720MC-RPS<br>unit, this parameter sets a<br>character code representing the<br>input power supply voltage and<br>the unit capacity. For most<br>applications, we recommend<br>that this parameter not be<br>adjusted.<br><b>IMPORTANT:</b> This parameter is<br>available from software version<br>3.00 or later (to be shown on<br>the parameter F.018).<br><b>IMPORTANT:</b> The parameters | Parameter Range          | 065.b         37 kW, 65 A unit for 460V, single 37 kW unit           130.b         75 kW, 130 A unit for 460V, 2 paralleled 37 kW units           195.b         110 kW, 195 A unit for 460V, 3 paralleled 37 kW units           190.b         125 kW, 190 A unit for 460V, single 125 kW unit           380.b         250 kW, 380 A unit for 460V, 2 paralleled 125 kW units           570.b         375 kW, 570 A unit for 460V, 3 paralleled 125 kW units |
|----------------------------------------------------------------------------------------------------|--------------------------|----------------------------------------------------------------------------------------------------|
|                                                                                                    | Default Setting          | Unit-dependent                                                                                                    |
|                                                                                                    | Parameter Type           | Requiring the password, configurable only while the unit stops.                                                                                                    |
|                                                                                                    | Refer also to Parameters | F.002 Rated Current                                                                                                    |

the parameter **IMPORTANT:** reset to factory settings if the ENT key is pressed, even though the unit type selection remains intact.

ATTENTION: Only qualified electrical personnel familiar with the construction and operation of this equipment and the hazards involved should change the Factory Parameters. Read and understand this instruction manual in its entirety before proceeding. Failure to change parameter values could result in destruction of the equipment, severe bodily injury or loss of life.

The unit type (065: 65A, for example) is represented by the AC input current value.

- .b is the AC input power voltage value (380...460V AC). .
- Setting a unit type to this parameter resets all the parameters to factory default settings, and cancels the password. •
- When the password is not set, or during operation even though the password has been set, the unit capacity cannot be changed. •
- IMPORTANT: 065.b, 130.b, 190.b, 195.b, 380.b, and 570.b are the only valid parameter settings.

#### F.002 Rated Current

| This parameter sets the rated<br>input current of the 8720MC-<br>RPS unit. In case of multiple<br>units connected in parallel, the<br>total current of the connected<br>units must be set.<br>For most applications, we | Para |
|----------------------------------------------------------------------------------------------------|------|
| recommend that this parameter<br>not be adjusted.<br><b>IMPORTANT:</b> This parameter is<br>available from software version<br>3.00 or later (to be shown on<br>the parameter F.018).                                   | Defa |

| Parameter Range          | 100 A, 37 kW unit (single 37 kW unit)<br>20140 A, 75 kW unit (2 paralleled 37 kW units)<br>30210 A, 110 kW unit (3 paralleled 37 kW units)<br>30215 A, 125 kW unit (single 125 kW unit)<br>60430 A, 250 kW unit (2 paralleled 125 kW units)<br>90645 A, 375 kW unit (3 paralleled 125 kW units) |  |  |
|--------------------------|----------------------------------------------------------------------------------------------------|--|--|
| Default Setting          | 65 A, 37 kW unit (single 37 kW unit)<br>130 A, 75 kW unit (2 paralleled 37 kW units)<br>195 A, 110 kW unit (3 paralleled 37 kW units)<br>190 A, 125 kW unit (single 125 kW unit)<br>380 A, 250 kW unit (2 paralleled 125 kW units)<br>570 A, 375 kW unit (3 paralleled 125 kW units)            |  |  |
| Parameter Type           | Requiring the password, configurable only while the unit stops.                                                                                                    |  |  |
| Refer also to Parameters | U.001FWD Current LimitU.002REV Current LimitF.001Unit Selection                                                                                                    |  |  |

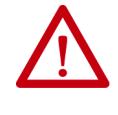

**ATTENTION:** Only qualified electrical personnel familiar with the construction and operation of this equipment and the hazards involved should change the Factory Parameters. Read and understand this instruction manual in its entirety before proceeding. Failure to change parameter values could result in destruction of the equipment, severe bodily injury or loss of life.

This parameter sets the rated input current in units of amperes. The set value affects the FWD and REV Current Limits (U.001 and U.002), overload detection, for example.

For paralleled units, the total current value of the connected units must be set to this parameter. When pressing 💌 or 📢, the displayed value changes 1 Amp per stroke in case of single unit, 2 Amps per stroke in case of two paralleled units, and 3 Amps per stroke in case of three paralleled units.

| F.003 Current Control Proportional Gain                                                                                                    |                                                                                                    |                                                                    |  |
|----------------------------------------------------------------------------------------------------|----------------------------------------------------------------------------------------------------|--------------------------------------------------------------------|--|
| This parameter determines the<br>response of the current control.<br>For most applications, we<br>recommend that this parameter<br>not be adjusted. | Parameter Range                                                                                                    | 0.0110.00 times                                                    |  |
|                                                                                                    | Default Setting                                                                                                    | 1.00 times                                                         |  |
|                                                                                                    | Parameter Type                                                                                                    | Requiring the password, configurable only when the unit is normal. |  |
|                                                                                                    | Refer also to Parameters                                                                                                    | F.004 Current Control Integral Gain                                |  |
|                                                                                                    | Larger values of the Current Control Proportional Gain set in this parameter result in faster response of the current control loop. However, if the gain value is set too large, the unit becomes more susceptible to overcurrent detection and unstable by starting vibration of input current. Decreasing the gain value helps increase stability, but result in less responsiveness. |                                                                    |  |

| F.004 Current Control Integral                                                                                                    | Gain                                                                                                    |                                                                                                    |
|----------------------------------------------------------------------------------------------------|----------------------------------------------------------------------------------------------------|----------------------------------------------------------------------------------------------------|
| This parameter determines the<br>dynamic characteristics of the<br>current control.<br>For most applications, we<br>recommend that this parameter<br>not be adjusted. | Parameter Range                                                                                             | 13,000 rad/s                                                                                                    |
|                                                                                                    | Default Setting                                                                                             | 64 rad/s                                                                                                    |
|                                                                                                    | Parameter Type                                                                                              | Requiring the password, configurable only when the unit is normal.                                                                                                    |
|                                                                                                    | Refer also to Parameters                                                                                    | F.003 Current Control Proportional Gain                                                                                                    |
|                                                                                                    | Larger values of the Current Cont<br>set too large, the current vibrates<br>current value becomes longer to | rol Integral Gain set in this parameter result in shorter arrival time to the reference current value. If the gain is<br>s and becomes unstable. Decreasing the gain helps increase stability, but the arrival time to the reference<br>a change of input current. |

| F.005 Voltage Control Proportional Gain                        |                                                                                                    |                                                                    |
|----------------------------------------------------------------|----------------------------------------------------------------------------------------------------|--------------------------------------------------------------------|
| This parameter determines the response of the voltage control. | Parameter Range                                                                                                    | 0.0130.00 times                                                    |
|                                                                | Default Setting                                                                                                    | 5 times                                                            |
|                                                                | Parameter Type                                                                                                    | Requiring the password, configurable only when the unit is normal. |
|                                                                | Refer also to Parameters                                                                                                    | F.006 Voltage Control Integral Gain                                |
|                                                                | Larger values of the Voltage Control Proportional Gain set in this parameter result in faster response to change of DC-bus voltage. But, If the gain is set too large, the unit becomes unstable. Decreasing the gain value helps increase stability, but can result in less responsiveness to a change of DC-bus voltage. If capacity of load equipment capacitors is large, increase the set value of the Voltage Control Proportional Gain. |                                                                    |

| F.006 Voltage Control Integral Gain                                                                                                    |                          |                                                                                                    |
|----------------------------------------------------------------------------------------------------|--------------------------|----------------------------------------------------------------------------------------------------|
| This parameter determines the<br>dynamic characteristics of the<br>voltage control.<br>For most applications, we<br>recommend that this parameter<br>not be adjusted.                                                                                                    | Parameter Range          | 13,000 rad/s                                                                                                    |
|                                                                                                    | Default Setting          | 128 rad/s                                                                                                    |
|                                                                                                    | Parameter Type           | Requiring the password, configurable only when the unit is normal.                                                                                                    |
|                                                                                                    | Refer also to Parameters | F.005 Voltage Control Proportional Gain                                                                                                    |
| Larger values of the Voltage Control Integral Gain set in this parameter result in shorter arrival time to the s<br>large, the voltage vibrates and becomes unstable. Decreasing the gain helps increase stability, but the arriv<br>longer to a change of DC bus voltage.<br>When capacity of load equipment capacitors is large, increase the set value of the Voltage Control Integral |                          | trol Integral Gain set in this parameter result in shorter arrival time to the set value. But, if the gain is set too<br>ecomes unstable. Decreasing the gain helps increase stability, but the arrival time to the set value becomes<br>tage.<br>nt capacitors is large, increase the set value of the Voltage Control Integral Gain. |

| F.007 Bus Overvoltage Detect    | ion Level                                                                                                    |                                                                                                    |
|---------------------------------|----------------------------------------------------------------------------------------------------|----------------------------------------------------------------------------------------------------|
| This parameter sets the voltage | Parameter Range                                                                                                    | 325900V                                                                                                    |
| overvoltage error.              | Default Setting                                                                                                    | 800V                                                                                                    |
|                                 | Parameter Type                                                                                                    | Requiring the password, configurable only while the unit stops.                                                                                                    |
|                                 | Refer also to Parameters                                                                                                    | U.000DC-bus Voltage ReferenceF.001Unit SelectionF.008Bus Low Voltage Detection Level                                                                                                    |
|                                 | ATTENTI<br>this equi<br>understa<br>paramete<br>When the DC-bus voltage reache<br>error is detected, the PWM switc<br>When load changes largely due<br>instantaneously. If the voltage d | <b>ON:</b> Only qualified electrical personnel familiar with the construction and operation of pment and the hazards involved should change the Factory Parameters. Read and nd this instruction manual in its entirety before proceeding. Failure to change er values could result in destruction of the equipment, severe bodily injury or loss of life. |

| F.008 Bus Low Voltage Detect                                                                           | ion Level                                                       |                                                                                                    |
|----------------------------------------------------------------------------------------------------|-----------------------------------------------------------------|----------------------------------------------------------------------------------------------------|
| This parameter sets the voltage                                                                        | Parameter Range                                                 | 200700V                                                                                                    |
| level to detect the DC-bus low voltage error.                                                          | Default Setting                                                 | 400V                                                                                                    |
| IMPORTANT: This maximum Parameter Range                                                                | Parameter Type                                                  | Requiring the password, configurable only while the unit stops.                                                                                                    |
| (600V700V) is available from<br>software version 3.14 or later<br>(to be shown on parameter<br>F.018). | Refer also to Parameters                                        | U.000 DC-bus Voltage Reference<br>F.001 Unit Selection<br>F.007 Bus Overvoltage Detection Level<br>ON: Only qualified electrical personnel familiar with the construction and operation of                                                                        |
|                                                                                                    | When the DC-bus voltage reach<br>the error stops PWM switching, | pment and the hazards involved should change the Factory Parameters. Read and<br>nd this instruction manual in its entirety before proceeding. Failure to change<br>er values could result in destruction of the equipment, severe bodily injury or loss of life. |

| F.009 AC Overvoltage Detection                                                              | on Level                                                                                                    |                                                                                                    |
|---------------------------------------------------------------------------------------------|----------------------------------------------------------------------------------------------------|----------------------------------------------------------------------------------------------------|
| This parameter sets the voltage<br>level to detect the AC input<br>power overvoltage error. | Parameter Range                                                                                                    | 200550V                                                                                                    |
|                                                                                             | Default Setting                                                                                                    | 550V                                                                                                    |
|                                                                                             | Parameter Type                                                                                                    | Requiring the password, configurable only while the unit stops.                                                                                                    |
|                                                                                             | Refer also to Parameters                                                                                                    | F.001 Unit Selection                                                                                                    |
|                                                                                             | ATTEN<br>this equinders<br>parame<br>When the AC input power volt<br>the error stops PWM switching<br>When the AC Overvoltage Det<br>such a case, use the following<br>1. Press PRG while the AC erro<br>2. Press ENT. F.000 is displayed<br>4. Press ENT. F.000 is displayed.<br>5. Set the password (55), and<br>6. Press ENT. The display show<br>8. Press ENT. The display show<br>8. Press ENT. The display show<br>8. Press ENT to decide the set<br>10. Press RST or enter the RST st | TION: Only qualified electrical personnel familiar with the construction and operation of uipment and the hazards involved should change the Factory Parameters. Read and tand this instruction manual in its entirety before proceeding. Failure to change eter values could result in destruction of the equipment, severe bodily injury or loss of life.  age reaches the set value of the AC Overvoltage Detection Level, the AC overvoltage error is detected. Detection of g, starts the discharge operation, and stops operation. ection Level is carelessly set lower than the AC input power voltage, the AC overvoltage error cannot be reset. In steps to reset the AC overvoltage error. or is shown on the display. The operation panel is in Program mode, and the display shows U s displayed. d. I press ENT. The display shows F.000. is displayed. vs the AC Overvoltage Detection Level. set value to an adequate value. value. The display shows F.009. ws AC. sequence signal. Resetting AC returns to monitor mode. |

### Rockwell Automation Publication 8720MC-RM001K-EN-P - September 2018

F.010 Carrier Frequency

| 1 /                                                                                                    |                          |                                                                                                    |
|----------------------------------------------------------------------------------------------------|--------------------------|----------------------------------------------------------------------------------------------------|
| This parameter sets the carrier<br>frequency of the PWM<br>switching.<br><b>IMPORTANT:</b> This parameter is<br>available from software version<br>3.00 or later (to be shown on<br>the parameter F.018). | Parameter Range          | 5 kHz, 10 kHz, or 15 kHz                                                                                      |
|                                                                                                    | Default Setting          | <ul> <li>10 kHz: For catalog number 8720MC-RPS065</li> <li>5 kHz: For catalog number 8720MC-RPS190</li> </ul> |
|                                                                                                    | Parameter Type           | Requiring the password, configurable only while the unit stops.                                               |
|                                                                                                    | Refer also to Parameters | F.002 Rated Current                                                                                           |
|                                                                                                    |                          |                                                                                                    |

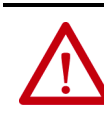

ATTENTION: Only qualified electrical personnel familiar with the construction and operation of this equipment and the hazards involved should change the Factory Parameters. Read and understand this instruction manual in its entirety before proceeding. Failure to change parameter values could result in destruction of the equipment, severe bodily injury or loss of life.

The carrier frequency is largely concerned with heat generation of the 8720MC-RPS unit and line reactor. When the carrier frequency is increased from 10 kHz to 15 kHz, use the unit by derating the Rated Current (F.002) by 20%.

#### F.011 Deadtime

| This parameter sets the<br>deadtime of PWM.<br>For most applications, we<br>recommend that this parameter<br>not be adjusted. | Parameter Range        |                                   | 1.515.0 μs                                                                                                    |
|----------------------------------------------------------------------------------------------------|------------------------|-----------------------------------|----------------------------------------------------------------------------------------------------|
|                                                                                                    | Default Setting        |                                   | 6.0 µs                                                                                                    |
|                                                                                                    | Parameter Type         |                                   | Requiring the password, configurable only while the unit is normal and stops.                                                                                                    |
|                                                                                                    | Refer also to Paramete | ers                               | -                                                                                                    |
|                                                                                                    |                        |                                   |                                                                                                    |
|                                                                                                    |                        | his equip<br>Indersta<br>Daramete | <b>ON:</b> Only qualified electrical personnel familiar with the construction and operation of personnel familiar with the construction and operation of personnel and the hazards involved should change the Factory Parameters. Read and nd this instruction manual in its entirety before proceeding. Failure to change er values could result in destruction of the equipment, severe bodily injury or loss of life. |

Deadtime is the time provided for protecting the power modules from shorting. The set value depends on the transistor modules that are used for the power modules. The Deadtime value is critical to proper operation. If you need to change the setting of this parameter, contact your local Rockwell Automation sales representative.

| This parameter sets the time<br>period within which that the<br>8720MC-RPS unit can return to<br>operation automatically, when<br>the input power voltage drops<br>below 200V AC (for 460V units)<br>instantaneously, or when<br>instantaneous phase loss<br>occurred.<br>When the power dip or phase<br>loss continued longer than the<br>set value, a phase loss error<br>occurs. | Parameter Range                                                                                                    | 0.053.00 seconds                                                                                                    |
|----------------------------------------------------------------------------------------------------|----------------------------------------------------------------------------------------------------|----------------------------------------------------------------------------------------------------|
|                                                                                                    | Default Setting                                                                                                    | 0.50 seconds                                                                                                    |
|                                                                                                    | Parameter Type                                                                                                    | Requiring the password, configurable only while the unit is normal and stops.                                                                                                    |
|                                                                                                    | Refer also to Parameters                                                                                                    | -                                                                                                    |
|                                                                                                    | If an instantaneous power loss o<br>phase loss, the PWM switching r<br>When the power to the main ma<br>was turned OFF, returning from t<br>completed, the PWM switching I<br>When an instantaneous power lo<br>phase loss error occurs. Detection | r phase loss is detected, the PWM switching stops. When the unit returns from the instantaneous power loss or<br>estarts.<br>Ignetic contactor was turned OFF due to an instantaneous power loss or phase loss and the main power supply<br>the instantaneous power loss or phase loss starts precharge operation. After the precharge operation is<br>restarts.<br>oss or phase loss continued longer than the value set to this parameter, it is considered as a power loss, and a<br>g a phase loss error starts discharge operation. |

#### F.012 Allowable Time for Instantaneous Power Loss

| F.013 AC Reactor Capacity                                                                                                    |                                                                                                    |                                                                                                    |
|----------------------------------------------------------------------------------------------------|----------------------------------------------------------------------------------------------------|----------------------------------------------------------------------------------------------------|
| This parameter sets the<br>capacity of the AC reactor<br>installed in the main power<br>wiring.<br><b>IMPORTANT:</b> This parameter is<br>available from software version<br>3.00 or later (to be shown on<br>the parameter F.018). | Parameter Range                                                                                        | 100…8,000 μH                                                                                                    |
|                                                                                                    | Default Setting                                                                                        | <ul> <li>1200 μH: For catalog numbers 8720MC-RPS065</li> <li>400 μH: For catalog numbers 8720MC-RPS190</li> </ul>                                                                    |
|                                                                                                    | Parameter Type                                                                                         | Requiring the password, configurable only while the unit is normal and stops.                                                                                                    |
|                                                                                                    | Refer also to Parameters                                                                               | F.003Current Control Proportional GainF.004Current Control Integral GainF.010Carrier Frequency                                                                                       |
|                                                                                                    | This parameter sets the capacity capacity for three phases but the This is also applicable to multiple | of the AC reactor in the unit of micro-henry (μΗ). The AC reactor capacity set to the parameter is not the total<br>e capacity for one phase only.<br>e units connected in parallel. |

| F.014 Precharge/Discharge Time                                                                                                    |                                                                                                    |                                                                                                    |
|----------------------------------------------------------------------------------------------------|----------------------------------------------------------------------------------------------------|----------------------------------------------------------------------------------------------------|
| This parameter sets the                                                                                                    | Parameter Range                                                                                                    | 0.530.0 seconds                                                                                                    |
| the DC-bus voltage did not                                                                                                    | Default Setting                                                                                                    | 3.0 seconds                                                                                                    |
| increase in precharge, even if the set time period has elapsed,                                                                                                    | Parameter Type                                                                                                    | Requiring the password, configurable only while the unit is normal and stops.                                                                                                    |
| a precharge error occurs. In case<br>of discharge, the discharge                                                                                                    | Refer also to Parameters                                                                                                    | F.015 Wattage of Precharge/Discharge Resistor                                                                                                    |
| a precharge error occurs. In case<br>of discharge, the discharge<br>operation continues for the<br>time period set to this<br>parameter.<br><b>IMPORTANT:</b> This parameter<br>must be set to 15.0 seconds<br>when the 8720MCRP5190 unit<br>is used.<br><b>IMPORTANT:</b> This maximum<br>Parameter Range (from<br>15.030.0 s) is available from<br>software version 3.00 or later<br>(to be shown on the parameter<br>F.018). | Larger capacity of capacitors con<br>When the DC-bus voltage does n<br>error occurs. Set a larger value. T<br>In case of precharge, the prechar<br>Discharge Time has not elapsed y<br>the DC bus voltage.<br>When an external resistor for pre<br>connection of the external resist<br><u>Case on page 59</u> . | nected to the DC-bus requires a longer precharge time. In such a case, set a large value to this parameter.<br>not reach the precharge voltage, even if the time period set to this parameter has already elapsed, a precharge<br>he precharge voltage is 90% of the peak value of the AC input power voltage.<br>rge operation is finished when the DC-bus voltage arrives at a certain value, even though the set Precharge/<br>yet. But in case of discharge, the discharge operation continues for the set value of this parameter, regardless of<br>echarge/discharge or an external circuit is used, set the Precharge/Discharge Time again, if necessary. For<br>or for precharge/discharge or the external circuit, refer to <u>External Resistor Case</u> on <u>page 58</u> and <u>External Circuit</u> . |

### Rockwell Automation Publication 8720MC-RM001K-EN-P - September 2018

#### F.015 Wattage of Precharge/Discharge Resistor

| This parameter sets the rated<br>wattage of the precharge/<br>discharge resistor.<br>IMPORTANT: This parameter is | Parameter Range                                                                                                    | 50 to 2,000 W                                                                                                    |
|----------------------------------------------------------------------------------------------------|----------------------------------------------------------------------------------------------------|----------------------------------------------------------------------------------------------------|
|                                                                                                    | Default Setting                                                                                                    | <ul> <li>120 W: For catalog numbers 8720MC-RPS065</li> <li>400 W: For catalog numbers 8720MC-RPS190</li> </ul>                                                                                                    |
| available from software version<br>3.00 or later (to be shown on                                                  | Parameter Type                                                                                                    | Requiring the password, configurable only while the unit is normal and stops.                                                                                                    |
| the parameter F.018).                                                                                             | Refer also to Parameters                                                                                                    | F.014 Precharge/Discharge Time                                                                                                    |
|                                                                                                    | When an external resistor for pre<br>connection of the external resistor<br><u>Case on page 59</u> .<br>The 8720MC-RPS unit has an over<br>result of repeated precharge and<br>The standard indication of overlo<br>Temperature increase of resistor.<br>• <b>Temp</b> . Increase of Resistor (d<br>• Wattage of Precharge/Discha<br>• <b>Temp</b> . of Resistor to Detect 0<br>When the temperature of the pre-<br>discharge operation is not perfor | echarge/discharge or an external circuit is used, set again the Precharge/Discharge Time, if necessary. For<br>or for precharge/discharge or the external circuit, refer to <u>External Resistor Case</u> on <u>page 58</u> and <u>External Circuit</u><br>erload protection function for precharge/discharge resistor. When the resistor becomes overload condition as a<br>discharge, an overload error of the precharge/discharge resistor occurs.<br>add of the precharge/discharge resistor is as follows:<br>egree C) = 500 x Precharge/Discharge Time (F.014)<br>rge Resistor<br>verload = 120 °C (248 °F)<br>echarge/discharge resistor reaches 120 °C (248 °F), an overload error of the resistor occurs. But if precharge/<br>med for 10 minutes, the integrated values are cleared. |

#### F.016 DC-bus Voltage Feedback Coefficient

| •                                                          |                          |                                                                                                 |
|------------------------------------------------------------|--------------------------|-------------------------------------------------------------------------------------------------|
| This parameter is used to                                  | Parameter Range          | 0.9001.100                                                                                      |
| DC-bus voltage from actual                                 | Default Setting          | 1.000                                                                                           |
| value, by multiplying the<br>feedback of DC-bus voltage by | Parameter Type           | Requiring the password, configurable only while the unit is normal.                             |
| coefficient.                                               | Refer also to Parameters | U.000 DC-bus Voltage Reference                                                                  |
| available from software version                            |                          |                                                                                                 |
| 2.00 or later (to be shown on                              |                          | <b>ON:</b> Only aualified electrical percential familiar with the construction and exerction of |

available 2.00 or la the parameter F.018). **IMPORTANT:** If the Unit type selection (F.001) is changed, F.016 returns to the factory default setting (1,000). It needs to be set again.

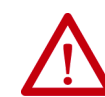

**ATTENTION:** Only qualified electrical personnel familiar with the construction and operation of this equipment and the hazards involved should change the Factory Parameters. Read and understand this instruction manual in its entirety before proceeding. Failure to change parameter values could result in destruction of the equipment, severe bodily injury or loss of life.

An error of monitored value of DC-bus voltage shown on the display (usually almost same as the set value of the DC-bus Voltage Reference (U.000) from actually measured DC-bus voltage can be compensated by setting an adequate value to this parameter. The value to be set to the DC-bus Voltage Offset (F.016) is determined by using the following formula: DC-bus Voltage Offset (F.016) = Measured DC Bus Voltage  $\binom{11}{DC-bus}$  Voltage Reference (U.000) After setting this parameter, confirm that the error was reduced.

(1) Measured DC-bus Voltage is value actually measured by a voltmeter.

#### F.017 Discharging Function Enable

This parameter selects whether the discharging function of DCbus voltage is performed or not, when the 8720MC-RPS unit is stopped or aborted. When ON is selected, DC-bus voltage is discharged when the unit stops. When OFF is selected, DC-bus voltage does not discharge. **IMPORTANT:** This parameter is available from software version 2.00 or later (to be shown on the parameter F.018).

| Parameter Range<br>Default Setting            |                      | OFF, ON                                                                                                    |  |  |  |
|-----------------------------------------------|----------------------|----------------------------------------------------------------------------------------------------|--|--|--|
|                                               |                      | ON                                                                                                    |  |  |  |
| Parameter Type                                |                      | Requiring the password, configurable only while the unit is normal.                                                                                                    |  |  |  |
| Refer also to Para                            | ameters              | -                                                                                                    |  |  |  |
|                                               |                      |                                                                                                    |  |  |  |
| ATTENTI<br>this equi<br>understa<br>parameter |                      | <b>ON:</b> Only qualified electrical personnel familiar with the construction and operation of pment and the hazards involved should change the Factory Parameters. Read and     |  |  |  |
|                                               | understa<br>paramete | nd this instruction manual in its entirety before proceeding. Failure to change<br>er values could result in destruction of the equipment, severe bodily injury or loss of life. |  |  |  |

an identical voltage in the DC-bus capacitors as the set value of the DC-bus Voltage Reference (U.000). When the 8720MC-RPS unit is used in Power Regeneration mode (refer to Figure 28 on page 56 and Figure 29 on page 57), set this parameter to OFF, and perform discharging on the inverter unit side. In this case, the discharging time is determined by the inverter unit to be connected.

| F.018 Version Information                            |                            |           |  |
|------------------------------------------------------|----------------------------|-----------|--|
| This parameter displays the software version number. | Parameter Range            | -         |  |
|                                                      | Default Setting            | -         |  |
|                                                      | Parameter Type             | Read only |  |
|                                                      | Refer also to Parameters - | -         |  |

|--|

| ·····                                                                                                    | ······································ |                                                                     |  |  |
|----------------------------------------------------------------------------------------------------|----------------------------------------|---------------------------------------------------------------------|--|--|
| This parameter selects whether<br>detecting function of wiring<br>error (LE) during operation is                                                                                                    | Parameter Range                        | OFF, ON                                                             |  |  |
|                                                                                                    | Default Setting                        | ON                                                                  |  |  |
| used or not. When ON is<br>selected, wiring errors are                                                                                                    | Parameter Type                         | Requiring the password, configurable only while the unit is normal. |  |  |
| detected when operation is<br>started. When OFF is selected,<br>wiring error detection is not<br>performed.<br>IMPORTANT: This parameter is<br>available from software version<br>3.00 or later (to be shown on<br>the parameter F.018).<br>IMPORTANT: If other failures<br>occur, and the main contactor<br>turns off, an LE error might be<br>displayed. Set the parameter to<br>OFF, to mask the LE error. | Refer also to Parameters               | _                                                                   |  |  |

# **Default Parameter Settings**

Default parameter settings depend on the model and number of units connected in parallel.

| Paramotor |                                         |       | 8720MC-RPS065 |                          |                            | 8720MC-RPS190 |                          |                            |
|-----------|-----------------------------------------|-------|---------------|--------------------------|----------------------------|---------------|--------------------------|----------------------------|
| Number    | Parameter Name                          | Units | Single Unit   | Two Units in<br>Parallel | Three Units<br>in Parallel | Single Unit   | Two Units in<br>Parallel | Three Units<br>in Parallel |
| F.001     | Unit Selection                          | -     | 065.b         | 130.b                    | 195.b                      | 190.b         | 380.b                    | 570.b                      |
| F.002     | Rated Current                           | Amps  | 65            | 130                      | 195                        | 190           | 380                      | 570                        |
| F.013     | AC Reactor Capacity                     | μН    | 1200          |                          | 400                        |               |                          |                            |
| F.015     | Wattage of Precharge/Discharge Resistor | W     | 120           |                          | 400                        |               |                          |                            |

### Table 27 - Default Parameter Settings

| Parameter             | Parameter | Parameter Name                                                   | Sotting Pango                                                                                                    | Dofault Value                                                                                                    | User Setting |      |
|-----------------------|-----------|------------------------------------------------------------------|----------------------------------------------------------------------------------------------------|----------------------------------------------------------------------------------------------------|--------------|------|
| Number                | Number    |                                                                  | Setting Kange                                                                                                    | Delault value                                                                                                    | Setting      | Date |
|                       | U.000     | Unit Selection                                                   | 275750V                                                                                                    | 750V                                                                                                    |              |      |
| User<br>Parameters    | U.001     | FWD Current Limit                                                | 0150%                                                                                                    | 150%                                                                                                    |              |      |
|                       | U.002     | REV Current Limit                                                | 0150%                                                                                                    | 150%                                                                                                    |              |      |
|                       | F.000     | Password                                                         | 0999                                                                                                    | 0                                                                                                    |              |      |
|                       | F.001     | Unit Selection                                                   | <ul> <li>065.b</li> <li>130.b</li> <li>190.b</li> <li>195.b</li> <li>380.b</li> <li>570.b</li> </ul>                                                | <ul> <li>65 Amps</li> <li>130 Amps</li> <li>190 Amps</li> <li>195 Amps</li> <li>380 Amps</li> <li>570 Amps</li> </ul>                                           |              |      |
|                       | F.002     | Rated Current                                                    | <ul> <li>065.b: 1070A</li> <li>130.b: 20140A</li> <li>190.b: 30210A</li> <li>195.b: 30215A</li> <li>380.b: 60430A</li> <li>570.b: 90645A</li> </ul> | <ul> <li>065.b: 65 Amps</li> <li>130.b: 130 Amps</li> <li>190.b: 190 Amps</li> <li>195.b: 195 Amps</li> <li>380.b: 380 Amps</li> <li>570.b: 570 Amps</li> </ul> |              |      |
|                       | F.003     | Current Control Proportional Gain                                | 0.0110.0 times                                                                                                    | 1.00 times                                                                                                    |              |      |
|                       | F.004     | Current Control Integral Gain                                    | 1.03000 rad/s                                                                                                    | 64 rad/s                                                                                                    |              |      |
|                       | F.005     | Voltage Control Proportional Gain                                | 0.0130.0 times                                                                                                    | 5.00 times                                                                                                    |              |      |
|                       | F.006     | Voltage Control Integral Gain                                    | 1.03000 rad/s                                                                                                    | 128 rad/s                                                                                                    |              |      |
| Factory<br>Parameters | F.007     | Bus Overvoltage Detection Level                                  | 325900V                                                                                                    | 800V                                                                                                    |              |      |
|                       | F.008     | Bus Low Voltage Detection Level                                  | 200700V                                                                                                    | 400V                                                                                                    |              |      |
|                       | F.009     | AC Overvoltage Detection Level                                   | 200550V                                                                                                    | 550V                                                                                                    |              |      |
|                       | F.010     | Carrier Frequency                                                | 5, 10, and 15 kHz                                                                                                    | <ul> <li>10 kHz: 8720MC-RPS065</li> <li>5 kHz: 8720MC-RPS190</li> </ul>                                                                                         |              |      |
|                       | F.011     | Deadtime                                                         | 1.515.0 μs                                                                                                    | 6.0 µs                                                                                                    |              |      |
|                       | F.012     | Allowable Time for Instantaneous Power Loss                      | 0.053.00 s                                                                                                    | 0.50 s                                                                                                    |              |      |
|                       | F.013     | AC Reactor Capacity                                              | 1008,000 μH                                                                                                    | See previous section                                                                                                    |              |      |
|                       | F.014     | Precharge/Discharge Time                                         | 0.530.0 s                                                                                                    | 3.0 s <sup>(3)</sup>                                                                                                    |              |      |
|                       | F.015     | Wattage of Precharge/Discharge Resistor                          | 502,000 W                                                                                                    | See previous section                                                                                                    |              |      |
|                       | F.016     | DC Bus Voltage Offset <sup>(1)</sup>                             | 0.9001.100                                                                                                    | 1.000                                                                                                    |              |      |
|                       | F.017     | Discharge Function Enable <sup>(1)</sup>                         | OFF, ON                                                                                                    | ON                                                                                                    |              |      |
|                       | F.018     | Version Information                                              | -                                                                                                    | -                                                                                                    |              |      |
|                       | F.019     | Selecting of Wiring Error (LE) Detecting Function <sup>(2)</sup> | OFF, ON                                                                                                    | ON                                                                                                    |              |      |

### Table 28 - Default Settings of All Parameters

(1) These parameters are available from only software version 2.00 or later.

(2) This parameter is available only from software version 3.00 or later.

(3) This parameter must be set to 15.0 seconds for the 8720MC-RPS190 unit.

# Troubleshoot the 8720MC-RPS Unit

This chapter provides troubleshooting tables and related information for your 8720MC-RPS regenerative power supply.

| Торіс                            | Page |
|----------------------------------|------|
| Safety Precautions               | 99   |
| About Error Codes                | 99   |
| Error Codes                      | 104  |
| Access and Clear the Error Log   | 104  |
| Recover From Fatal Errors        | 105  |
| Troubleshoot the 8720MC-RPS Unit | 105  |

## **Safety Precautions**

Observe the following safety precautions when troubleshooting the 8720MC-RPS regenerative power supply.

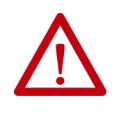

**ATTENTION:** Capacitors on the DC bus can retain hazardous voltages after input power has been removed. Before working on the 8720MC-RPS unit, measure the DC-bus voltage to verify it has reached a safe level or wait five minutes for the DC bus to discharge completely. Failure to observe this precaution could result in severe bodily injury or loss of life.

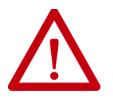

**ATTENTION:** Do not attempt to defeat or override the module fault circuits. You must determine the cause of a fault and correct it before you attempt to operate the system. Failure to correct the fault could result in personal injury and/or damage to equipment as a result of uncontrolled machine operation.

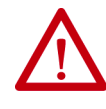

**ATTENTION:** Provide an earth ground for test equipment (oscilloscope) used in troubleshooting. Failure to ground the test equipment could result in personal injury.

## **About Error Codes**

When an error occurs in the 8720MC-RPS unit, an error code corresponding to the error is shown on the display. The error codes are two or three letter codes flashing on the display.

When an error occurs while the unit is stopped, the precharge operation and the PWM switching cannot be started by entering the RUN sequence signal, and thus, operation cannot be started until the error code is reset.

When an error occurs during operation, the PWM switching stops, the discharge operation starts, and the unit stops. Once again, the unit cannot be started until the error code is reset.

To reset an error code, remove the RUN signal and press RST or enter the RESET sequence signal after removing the cause of the error.

If multiple errors occurred at a time, the corresponding error codes scroll flashing one after another.

It is possible to view all the parameters while an error is present and the error code is being displayed. However, before changing any parameter, errors must be reset. To view a parameter, press PRG while an error code is displayed. Pressing PRG displays U.---, indicating the operation panel is changed to Program mode.

A maximum of ten error codes can be stored in the error log. The last error that occurred is the first one to appear on the display when accessing the error log. The last error code is identified by the highest number (up to 9).

The first error that occurred appears as the last one in the error log. The first error code is identified by the number 0.

When viewing the error log, press  $\square$  or  $\square$  to scroll through the error codes.

The error log is retained even if power to the unit is lost. If the error log is full, more entries can be added by clearing older entries. If you desire to clear the error log, press RST while the error log is displayed.

## **Error Codes**

The error codes are shown in the following tables.

#### **Table 29 - Troubleshooting Tables**

| Error Code Descriptions                                                                                                    | Page |
|----------------------------------------------------------------------------------------------------|------|
| Common to all units regardless of single unit connection or parallel connection of multiple units.                                        | 101  |
| Caused by leader unit regardless of single unit connection or parallel connection of multiple units.                                      | 102  |
| Caused by follower unit 1 (follower unit connected adjacent to the leader unit) in the case of parallel connection of multiple units.     | 103  |
| Caused by follower unit 2 (follower unit connected adjacent to the follower unit 1) in the case of parallel connection of multiple units. | 103  |

To reset error codes, first remove the causes of the errors and then press RST or enter the RESET sequence signal. In either case, resetting cannot be performed when the RUN sequence signal has been entered.

| Error Code | Error Description                                    | Error Cause                                                                                                    | Corrective Action                                                                                                    |  |
|------------|------------------------------------------------------|----------------------------------------------------------------------------------------------------|----------------------------------------------------------------------------------------------------|--|
|            | Precharge Error                                      | The DC-bus voltage did not reach a certain level<br>in precharge even if the precharge/discharge<br>time has elapsed.                                  | Check that the set value of the Precharge/ Discharge Time (F.014) is correct. If no other problem is found, increase the set value.                                                                                            |  |
| PrC        |                                                      |                                                                                                    | Precharge/discharge resistor or its wiring is faulty. Check the resistor and wiring, and remove the cause. If Fuse 1 the precharge fuse is blown, replace the fuse. Check that the recommended line reactor has been selected. |  |
|            | Drochargo (Dischargo                                 | The precharge/discharge resistor is in overload condition.                                                                                             | Do not perform precharge and discharge for a while.                                                                                                    |  |
| CHr        | Overload Error                                       |                                                                                                    | Replace the precharge/discharge resistor with one having a larger wattage, and set again the Wattage of Precharge/Discharge Resistor (F.015).                                                                                  |  |
| al         | Overland Error                                       | Autout current is excessive                                                                                                    | Check that the power rating of the unit is adequate for the input of the load.                                                                                                    |  |
| UL         | Overioau Error                                       | output current is excessive.                                                                                                    | Decrease the input of the load.                                                                                                    |  |
|            |                                                      | The AC input power frequency exceeds the base frequency (50 Hz or 60 Hz) by $+/-3\%$ or more.                                                          | Check the AC input power cumply                                                                                                    |  |
| AC         | AC Input Frequency or<br>High Voltage Error          | There is large distortion (notches) in AC input power voltage.                                                                                         | Check the AC input power suppry.                                                                                                    |  |
|            |                                                      | The AC input power is too high.                                                                                                    | Check that the set value of the AC Overvoltage Detection Level (F.009) is adequate. If no other problem is found, increase the set value.                                                                                      |  |
|            | High Bus-voltage Error                               | The DC-bus voltage is too high.                                                                                                    | Check the AC input power voltage.                                                                                                    |  |
|            |                                                      |                                                                                                    | Check that the set value of the Voltage Control Proportional Gain (F.005) is adequate.                                                                                                    |  |
| HU         |                                                      |                                                                                                    | Check that the set value of the Bus Overvoltage Detection Level (F.007) is adequate. If no other problem is found, increase the set value.                                                                                     |  |
|            |                                                      |                                                                                                    | The capacity of the AC reactor is too large. Replace it with a reactor having a smaller capacity.                                                                                                    |  |
|            |                                                      |                                                                                                    | The load change is too fast. Reduce the load change speed.                                                                                                    |  |
|            | Low Bus-voltage Error The DC-bus voltage is too low. |                                                                                                    | Check the AC input power voltage and the line fuse.                                                                                                    |  |
| LU         |                                                      | Check that the set value of the Allowable Time for Instantaneous Power Loss (F.012) is adequate. If no other problem is found, increase the set value. |                                                                                                    |  |
|            |                                                      | Phase loss occurred for the AC input power.                                                                                                    | Check the AC input power voltage and the line fuse.                                                                                                    |  |
| IPL        | Input Phase Loss Error                               | Power loss occurred (The allowable time for instantaneous power loss was exceeded.)                                                                    | Check that the set value of the Allowable Time for Instantaneous Power Loss (F.012) is adequate. If no other problem is found, increase the set value.                                                                         |  |
|            |                                                      | or No answer-back signal was received from the main magnetic contactor.                                                                                | Check the operation of the main magnetic contactor.                                                                                                    |  |
| Con        | Magnetic Contactor Error                             |                                                                                                    | Verify that the answer-back signal of the main magnetic contactor is correctly wired to the sequence input signal terminal.                                                                                                    |  |
| Fr         | Faulty Relay Signal                                  | An error was issued from the Power Interface<br>Board (PIFS). Detailed descriptions of error<br>factors cannot be read out.                            | Verify that the Regulator Board and the Power Interface Board are inserted correctly.                                                                                                    |  |

#### Table 30 - Error Codes Common to All 8720MC-RPS Units

| Error Code | Error Description                           | Error Cause                                                                                                    | Corrective Action                                                                                                    |  |
|------------|---------------------------------------------|----------------------------------------------------------------------------------------------------|----------------------------------------------------------------------------------------------------|--|
|            |                                             |                                                                                                    | Check the wiring of the AC input power.                                                                                                    |  |
| P.U1       | Small unit - Power                          | Over current, overheat, or voltage drop of gate<br>power supply occurs in the L1 phase power<br>modules of the leader unit. | Check the ambient temperature, the cooling fan, and the clearances around the unit.                                                                                                    |  |
|            | Module Phase L1 Error                       |                                                                                                    | If the error occurs intermittently, contact your Rockwell Automation sales representative or replace the unit. Check that the harmonic filter is located on the primary side of the line reactor and the secondary side of the line reactor is connected to the unit. |  |
|            | Large unit - Power<br>Module Over Current   | Overcurrent or short circuit occurs in power modules of the leader unit.                                                    | Make sure that an overload or overcurrent failure or short circuit has not occurred in the external equipment such as motors and inverters.                                                                                                    |  |
|            |                                             |                                                                                                    | Check the wiring of the AC input power.                                                                                                    |  |
|            | Small unit - Power                          | The phase I 2 power module of the leader unit is                                                                            | Check the ambient temperature, the cooling fan, and the clearances around the unit.                                                                                                    |  |
| PU.1       | Module Phase L2 Error                       | faulty.                                                                                                    | If the error occurs intermittently, contact your Rockwell Automation sales representative or replace the unit. Check that the harmonic filter is located on the primary side of the line reactor and the secondary side of the line reactor is connected to the unit. |  |
|            | Large unit                                  | Large unit is not used.                                                                                                    | -                                                                                                    |  |
|            |                                             | The phase L3 power module of the leader unit is faulty.                                                                     | Check the wiring of the AC input power.                                                                                                    |  |
|            | Small unit - Power<br>Module Phase L3 Error |                                                                                                    | Check the ambient temperature, the cooling fan, and the clearances around the unit.                                                                                                    |  |
| PU1.       |                                             |                                                                                                    | If the error occurs intermittently, contact your Rockwell Automation sales representative or replace the unit. Check that the harmonic filter is located on the primary side of the line reactor and the secondary side of the line reactor is connected to the unit. |  |
|            | Lavra unit Madula                           | Davias madulas of the loades unit has been                                                                                  | Make sure that the unit is not running in an overload condition.                                                                                                    |  |
|            | Overheating Error                           | overheated.                                                                                                    | Check the ambient temperature, cooling fan, and available space around the unit.                                                                                                    |  |
|            |                                             | Small unit - Cooling fan of the leader unit failed.                                                                         | Check the cooling fan and wiring of the cooling fan.                                                                                                    |  |
| 514        |                                             | Large unit- The leader unit or cooling fan of the                                                                           | Check the ambient temperature.                                                                                                    |  |
| FA1        | Fan Error                                   | Fuse for the control power supply (FU3) of the                                                                              | Check the fuse for the control power supply (FU3).                                                                                                    |  |
|            |                                             | leader unit is blown. Power supply board (APS)<br>failed.                                                                   | Check the voltage of TB4 (between 24V2 and 0V2).                                                                                                    |  |
| LE1        | Line Connect Error                          | The phases (L1, L2, and L3) of the AC input<br>power of the leader unit do not match with<br>those of the control power.    | Make the phases (L1, L2, and L3) of the AC main power same as those of the control power.                                                                                                    |  |
| PS1        | Power Supply Board Error                    | The Power Interface Board (PIFS) of the leader unit is faulty.                                                              | If the error occurs intermittently, contact your Rockwell Automation sales representative or replace the Power Interface Board (PIFS).                                                                                                    |  |

## Table 31 - Error Codes Relating to Leader Units

| Error Code | Error Description                           | Error Cause                                                                                                    | Corrective Action |  |
|------------|---------------------------------------------|----------------------------------------------------------------------------------------------------|-------------------|--|
| P.U2       | Small unit - Power<br>Module Phase L1 Error | Over current, overheat, or voltage drop of gate<br>power supply occurs in the L1 phase power<br>modules of the follower1 unit.                                                                                                 | Same as P.U1.     |  |
|            | Large unit - Power<br>Module Over Current   | Overcurrent or short circuit occurs in power<br>modules of the follower1 unit.                                                                                                    |                   |  |
| PU.2       | Small unit - Power<br>Module Phase L2 Error | The phase L2 power module of the follower1 unit is faulty.                                                                                                    | Same as PU.1.     |  |
|            | Large unit                                  | Large unit is not used.                                                                                                    |                   |  |
| כווס       | Small unit - Power<br>Module Phase L3 Error | The phase L3 power module of the follower1 unit is faulty.                                                                                                    | Same as DU1       |  |
| FUZ.       | Large unit - Module<br>Overheating Error    | Power modules of the follower1 unit has been overheated.                                                                                                    | Same as PUT.      |  |
| FA2        |                                             | Small unit - Cooling fan of the follower1 unit failed.                                                                                                    |                   |  |
|            | Fan Error                                   | Large unit- The follower1 unit or cooling fan of<br>the line reactor failed. The line reactor is<br>overheated. Fuse for the control power supply<br>(FU3) of the follower1 unit is blown. Power<br>supply board (APS) failed. | Same as FA1.      |  |
| LE2        | Line Connect Error                          | The phases (L1, L2, and L3) of the AC input<br>power of the follower1 unit do not match with<br>those of the control power.                                                                                                    | Same as LE1.      |  |
| PS2        | Power Supply Board Error                    | The Power Interface Board (PIFS) of the follower1 unit is faulty.                                                                                                    | Same as PS1.      |  |

### Table 32 - Error Codes Relating to Follower Units 1

## Table 33 - Error Codes Relating to Follower Units 2

| Error Code | Error Description                           | Error Cause                                                                                                    | Corrective Action |
|------------|---------------------------------------------|----------------------------------------------------------------------------------------------------|-------------------|
| P.U3       | Small unit - Power<br>Module Phase L1 Error | Over current, overheat, or voltage drop of gate<br>power supply occurs in the L1 phase power<br>modules of the follower2 unit.                                                                                                 | Same as P.U1.     |
|            | Large unit - Power<br>Module Over Current   | Overcurrent or short circuit occurs in power modules of the follower2 unit.                                                                                                    |                   |
| PU.3       | Small unit - Power<br>Module Phase L2 Error | The phase L2 power module of the follower2 unit is faulty.                                                                                                    | Same as PU.1.     |
|            | Large unit                                  | Large unit is not used.                                                                                                    |                   |
| PU3.       | Small unit - Power<br>Module Phase L3 Error | The phase L3 power module of the follower2 unit is faulty.                                                                                                    | Same as PU1.      |
|            | Large unit - Module<br>Overheating Error    | Power modules of the follower2 unit has been overheated.                                                                                                    |                   |
| FA3        | Fan Error                                   | Small unit - Cooling fan of the follower2 unit failed.                                                                                                    | Same as FA1.      |
|            |                                             | Large unit- The follower2 unit or cooling fan of<br>the line reactor failed. The line reactor is<br>overheated. Fuse for the control power supply<br>(FU3) of the follower2 unit is blown. Power<br>supply board (APS) failed. |                   |
| LE3        | Line Connect Error                          | The phases (L1, L2, and L3) of the AC input<br>power of the follower2 unit do not match with<br>those of the control power.                                                                                                    | Same as LE1.      |
| PS3        | Power Supply Board Error                    | The Power Interface Board (PIFS) of the follower2 unit is faulty.                                                                                                    | Same as PS1.      |

## Access and Clear the Error Log

The following procedure shows how to access and clear the error log. Note that you cannot clear a single entry from the error log. The entire log will be cleared simultaneously by using this procedure.

- 1. Press PRG.
  - The operation panel is in Program mode, the user parameter is displayed, and the PROGRAM status indicator tuns ON.
- 2. Press until Err is displayed.
- **3.** Press ENT.

With no errors present, 0--- is displayed.

With errors present, the last error that occurred is displayed.

4. Press RST.

Pressing RST while the error log is displayed clears the error log and Err is displayed again, indicating that the error log is empty.

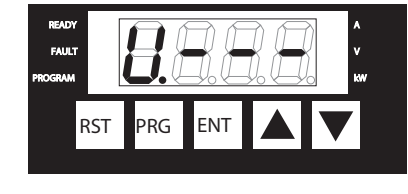

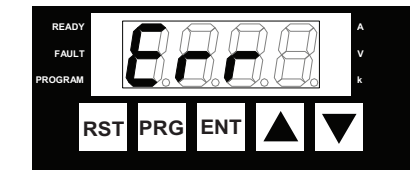

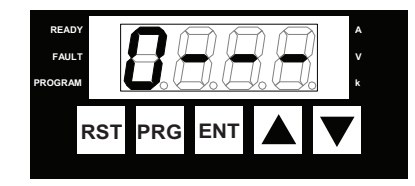

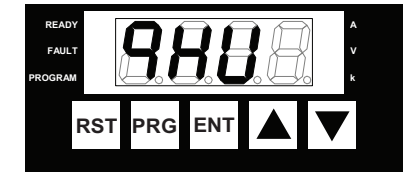

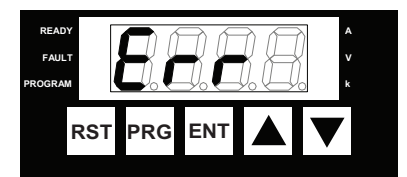

## **Recover From Fatal Errors**

Fatal error codes generally indicate a malfunction of the regulator board. If cycling input power does not remove the error, replace the 8720MC-RPS unit.

| Error Code | Error Description | Error Cause                                                                                          | Corrective Action                                                                                                    |
|------------|-------------------|----------------------------------------------------------------------------------------------------|----------------------------------------------------------------------------------------------------|
| SCx        | Self Check Error  | Error was detected during self-diagnostics. 'x' in the error code represents an integer value of 17. | Contact your local Rockwell Automation sales representative or replace the Regulator Board.                                      |
| СНЅ        | Checksum Error    | Writing parameter value to EEPROM was not successful.                                                | Set again the Unit Selection (F.001), and restore all the parameters to the default values.                                      |
|            |                   |                                                                                                    | If this error occurs intermittently, contact your local Rockwell Automation sales representative or replace the Regulator Board. |
| СРИ        | CPU Error         | Unexpected error occurred during CPU internal calculation.                                           | Contact your local Rockwell Automation sales representative or replace the Regulator Board.                                      |
| SYS        | System Error      | Unexpected error occurred.                                                                           | Contact your local Rockwell Automation sales representative or replace the Regulator Board.                                      |

#### Table 34 - Fatal Error Codes

## Troubleshoot the 8720MC-RPS Unit

Follow these preliminary system checks and flow charts to track the 8720MC-RPS unit powerup sequencing.

## **Preliminary System Checks**

Follow these steps to verify that the 8720MC-RPS unit was installed correctly.

- 1. Turn OFF input power to the 8720MC-RPS unit and wait until POWER status indicator is OFF.
- 2. Verify that the DC-bus voltage is zero and that the DC-bus capacitors are completely discharged.
- 3. Make the following checks:
  - Connectors not seated properly
  - Loose wire terminations to connectors
  - Input power voltage within tolerance
  - Verify that all sources of electrical noise (relays, solenoid-valves, and magnetic brakes, for example) are provided with surge suppressors.
  - Installation instructions were followed correctly

## **Operation Flow Charts**

These flow charts track the 8720MC-RPS unit power-up sequencing to make sure that the unit has power applied and that the DC-bus is at an acceptable voltage level.

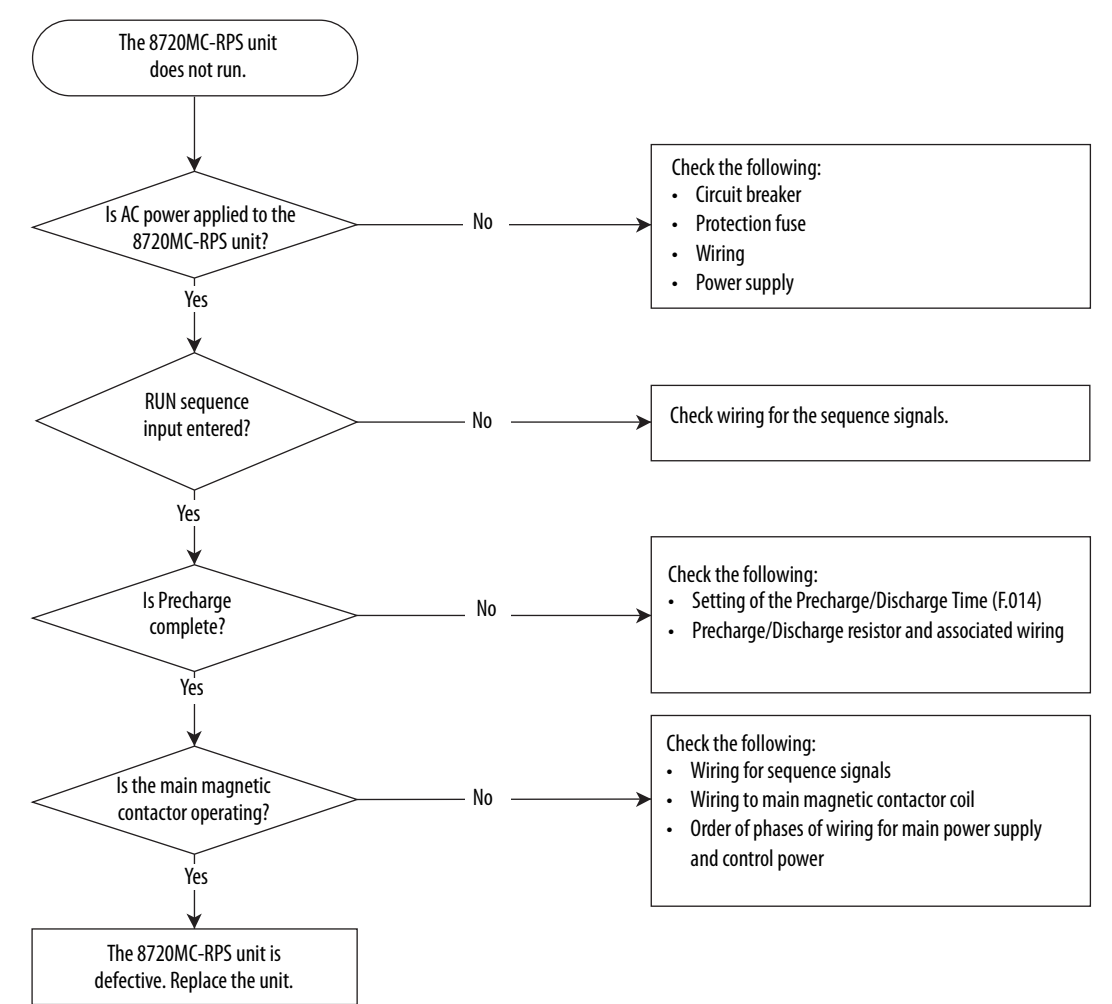

Figure 47 - 8720MC-RPS Unit Fails to Power Up

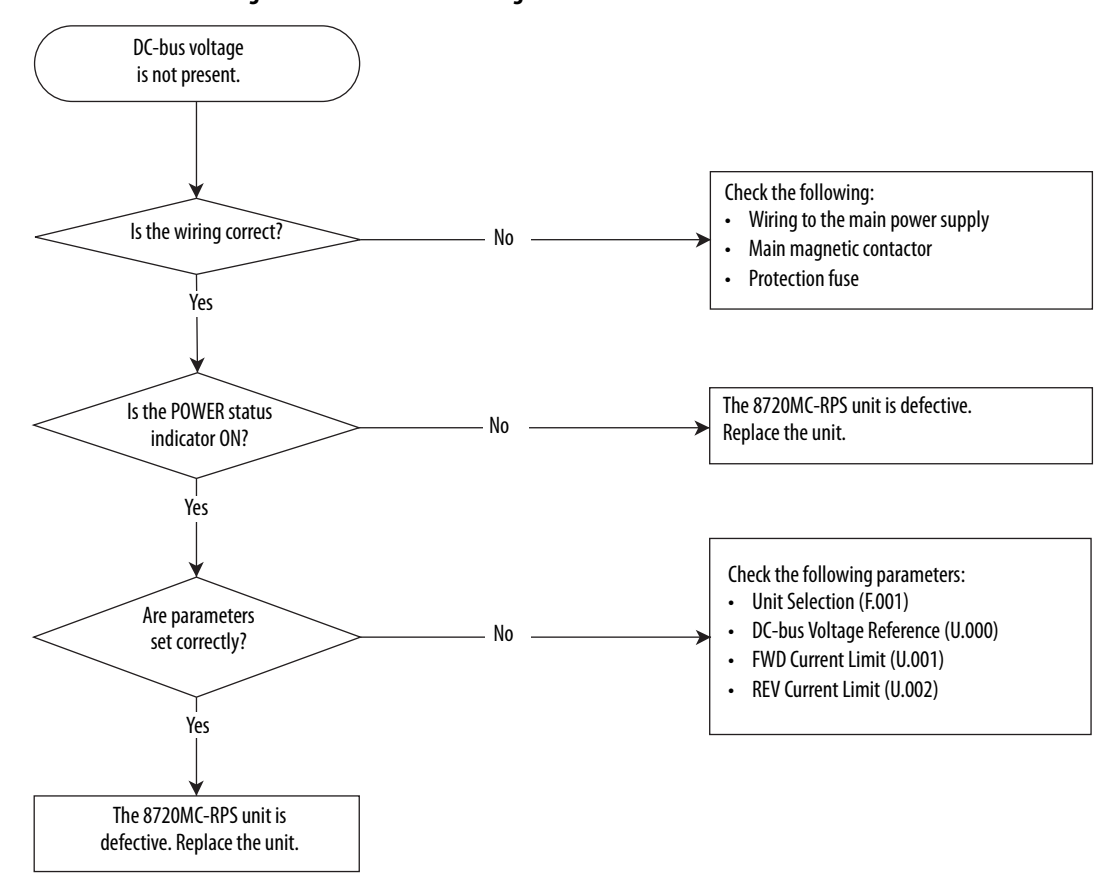

Figure 48 - DC-bus Fails to Energize

## Notes:
# **Specifications**

This appendix provides specifications for the 8720MC-RPS units and accessory items.

| Торіс                    | Page |
|--------------------------|------|
| Technical Specifications | 110  |
| Product Dimensions       | 111  |
| Control Block Diagram    | 122  |

# **Technical Specifications**

The following table contains technical specifications for the 8720MC-RPS units.

| Attributes                                                          |                                              |                                                                                                    | 8720MC-RPS065                                                                                                    |                         | 8720MC-RPS190   |                       |                         |               |  |  |  |
|---------------------------------------------------------------------|----------------------------------------------|----------------------------------------------------------------------------------------------------|----------------------------------------------------------------------------------------------------|-------------------------|-----------------|-----------------------|-------------------------|---------------|--|--|--|
| Number of Units<br>Connected in Parallel <sup>(1)</sup>             |                                              | Single Unit                                                                                            | Two Units in Parallel                                                                                                    | Three Units in Parallel | Single Unit     | Two Units in Parallel | Three Units in Parallel |               |  |  |  |
| Capacity of Motor to<br>be Applied (kW)                             |                                              | 37                                                                                                    | 75                                                                                                    | 110                     | 125             | 250                   | 375                     |               |  |  |  |
| put                                                                 | Rated capacity of the power supply (kVA)     |                                                                                                    | 45                                                                                                    | 90                      | 135             | 152                   | 304                     | 457           |  |  |  |
|                                                                     | Input power factor <sup>(2)</sup>            |                                                                                                    | 0.95 or higher                                                                                                    |                         |                 |                       |                         |               |  |  |  |
|                                                                     | Power supply <sup>(3)</sup>                  |                                                                                                    | 324 to 506V AC +10/-15%, 50/60 Hz +/-5%                                                                                                    |                         |                 |                       |                         |               |  |  |  |
| -                                                                   | Rated current, nom (A <sub>rms</sub> )       |                                                                                                    | 65                                                                                                    | 130                     | 195             | 190                   | 380                     | 570           |  |  |  |
|                                                                     | Current, max 1.0 min (A <sub>rms</sub> )     |                                                                                                    | 98                                                                                                    | 196                     | 294             | 285                   | 570                     | 855           |  |  |  |
|                                                                     | PWM carrier frequency (kHz)                  |                                                                                                    | 5, 10 (standard), and 15 5, 10 (standard), and 15                                                                                                    |                         |                 |                       |                         |               |  |  |  |
|                                                                     | Rated output capacity (kVA)                  |                                                                                                    | 45                                                                                                    | 90                      | 135             | 133                   | 266                     | 399           |  |  |  |
| Ŀ                                                                   | Voltage                                      |                                                                                                    | 750V (standard)                                                                                                    |                         |                 |                       |                         |               |  |  |  |
| Output                                                              | Continuous output current (A <sub>DC</sub> ) |                                                                                                    | 64                                                                                                    | 128                     | 192             | 190                   | 380                     | 570           |  |  |  |
|                                                                     | Current, max 1.0 min (A)                     |                                                                                                    | 96                                                                                                    | 192                     | 288             | 285                   | 570                     | 855           |  |  |  |
|                                                                     | Bus capacitor (μF)                           |                                                                                                    | 1960                                                                                                    | 1960 x 2                | 1960 x 3        | 5600                  | 5600 x 2                | 5600 x 3      |  |  |  |
| Protection functions                                                |                                              |                                                                                                    | Overcurrent, overload, overvoltage, low voltage, and phase loss.                                                                                                    |                         |                 |                       |                         |               |  |  |  |
| Output signals                                                      |                                              | RDY signal, FR signal, instantaneous power loss signal, and main magnetic contactor reference contact. |                                                                                                    |                         |                 |                       |                         |               |  |  |  |
| Monitor display (with four-character seven-segment status indicator |                                              |                                                                                                    | Input current, input power supply voltage, DC bus voltage, power and load ratio.                                                                                                    |                         |                 |                       |                         |               |  |  |  |
| Input signals                                                       |                                              | RUN signal, RESET signal, and answer-back signal of the main magnetic contactor.                       |                                                                                                    |                         |                 |                       |                         |               |  |  |  |
|                                                                     | Place of installation                        |                                                                                                    | In a control cabinet (kept away from corrosive and dangerous gas).                                                                                                    |                         |                 |                       |                         |               |  |  |  |
|                                                                     | Ambient                                      | Operating                                                                                              | -1050 °C (14122 °F)                                                                                                    |                         |                 |                       |                         |               |  |  |  |
| Environmental                                                       | AIIIDIEIIL                                   | Storage                                                                                                | -4065 °C (-40149 °F)                                                                                                    |                         |                 |                       |                         |               |  |  |  |
|                                                                     | Heat dissipation (kW)                        |                                                                                                    | 1.1                                                                                                    | 1.1 x 2                 | 1.1 x 3         | 4.0                   | 4.0 x 2                 | 4.0 x 3       |  |  |  |
|                                                                     | Relative humidity                            |                                                                                                    | 5 to 95% (non-condensing)                                                                                                    |                         |                 |                       |                         |               |  |  |  |
|                                                                     | Elevation                                    |                                                                                                    | <ul> <li>Up to 1,000 m (3,300 ft) without derating output power</li> <li>For every 300 m (1,000 ft) above 1,000 m (3,300 ft), derate the output power 4%</li> <li>Above 1,500 m (5,000 ft), contact Rockwell Automation</li> </ul> |                         |                 |                       |                         |               |  |  |  |
|                                                                     | Vibration                                    |                                                                                                    | Less than 1G (25 Hz)                                                                                                    |                         |                 |                       |                         |               |  |  |  |
|                                                                     | Shock                                        |                                                                                                    | Less than 2G                                                                                                    |                         |                 |                       |                         |               |  |  |  |
| Weight kg (lb)                                                      |                                              |                                                                                                    | 13.5 (29.7)                                                                                                    | 13.5 (29.7) x 2         | 13.5 (29.7) x 3 | 39 (86.8)             | 39 (86.8) x 2           | 39 (86.8) x 3 |  |  |  |

(1) For units connected in parallel, derating is required proportionally to the fluctuation (dispersion) of inductances of AC line reactors connected to phases.

(2) At the rated current of the 8720MC-RPS units.

(3) Applies to 400V rms AC (or 200V rms AC). If you use the unit continuously at a voltage lower than stated, derating is required.

# **Product Dimensions**

The following dimension diagrams apply to the 8720MC-RPS units and accessory items.

## 8720MC-RPS Regenerative Power Supplies

#### Figure 49 - Catalog Number 8720MC-RPS065

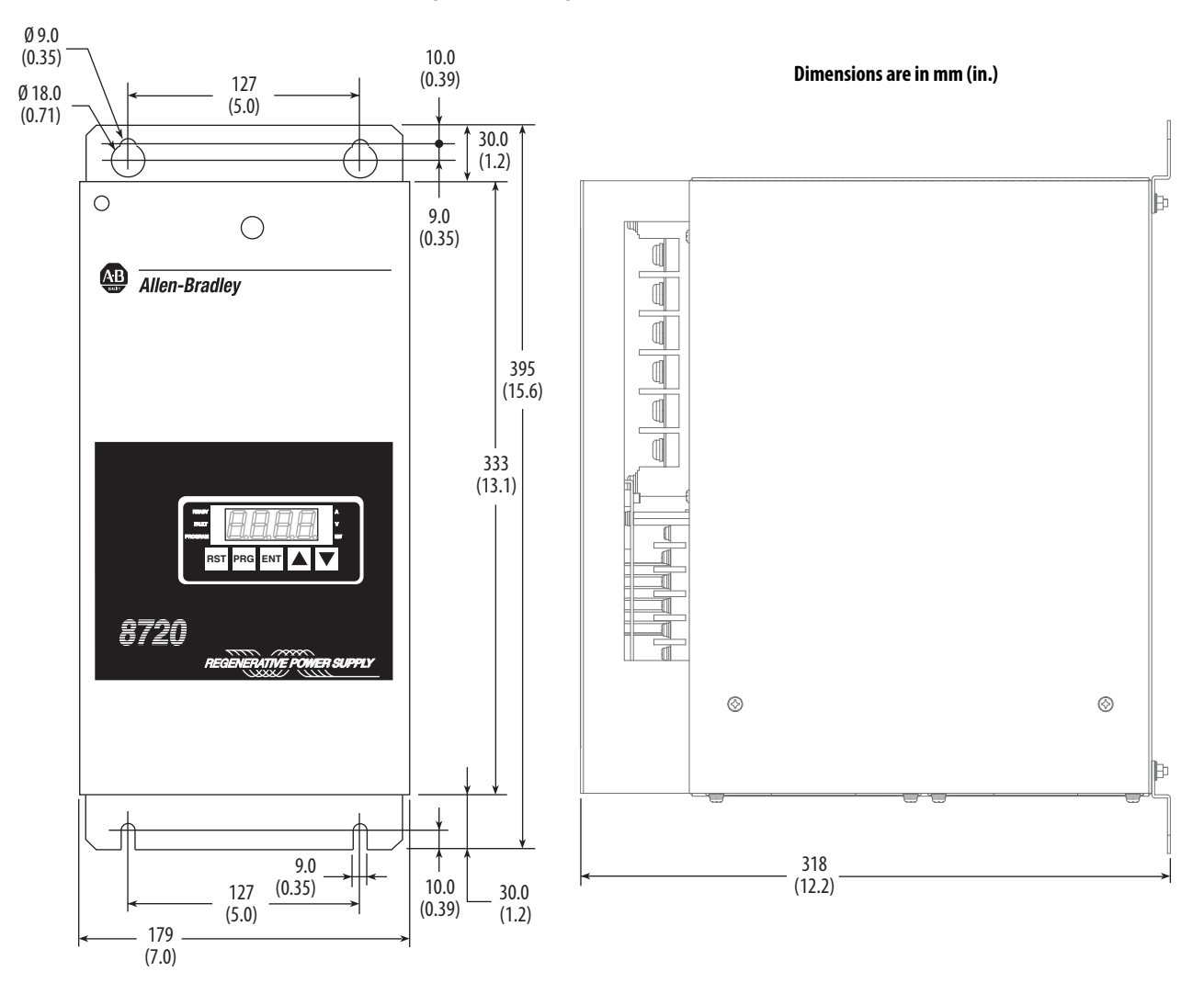

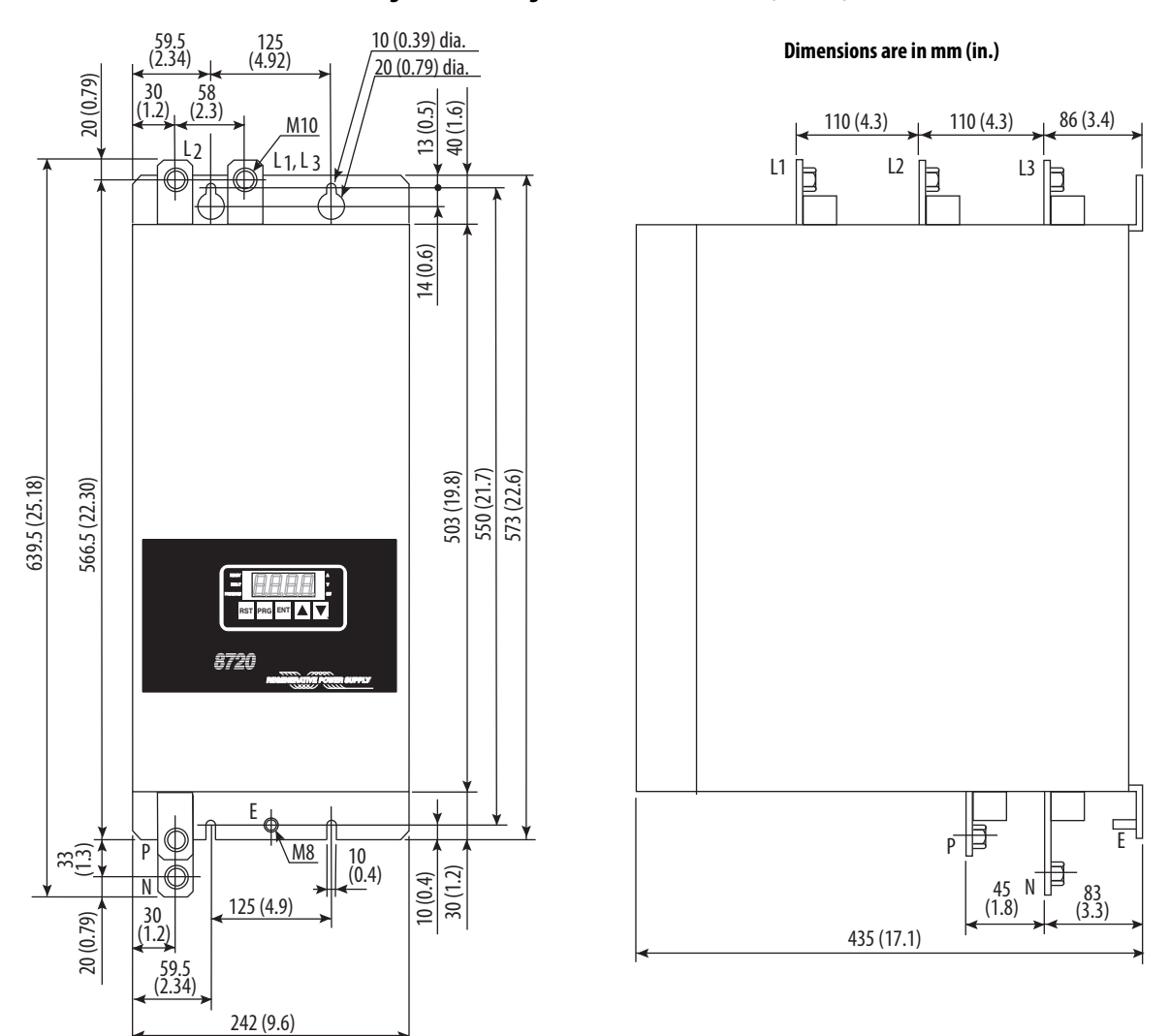

#### Figure 50 - Catalog Number 8720MC-RPS190 (series #)

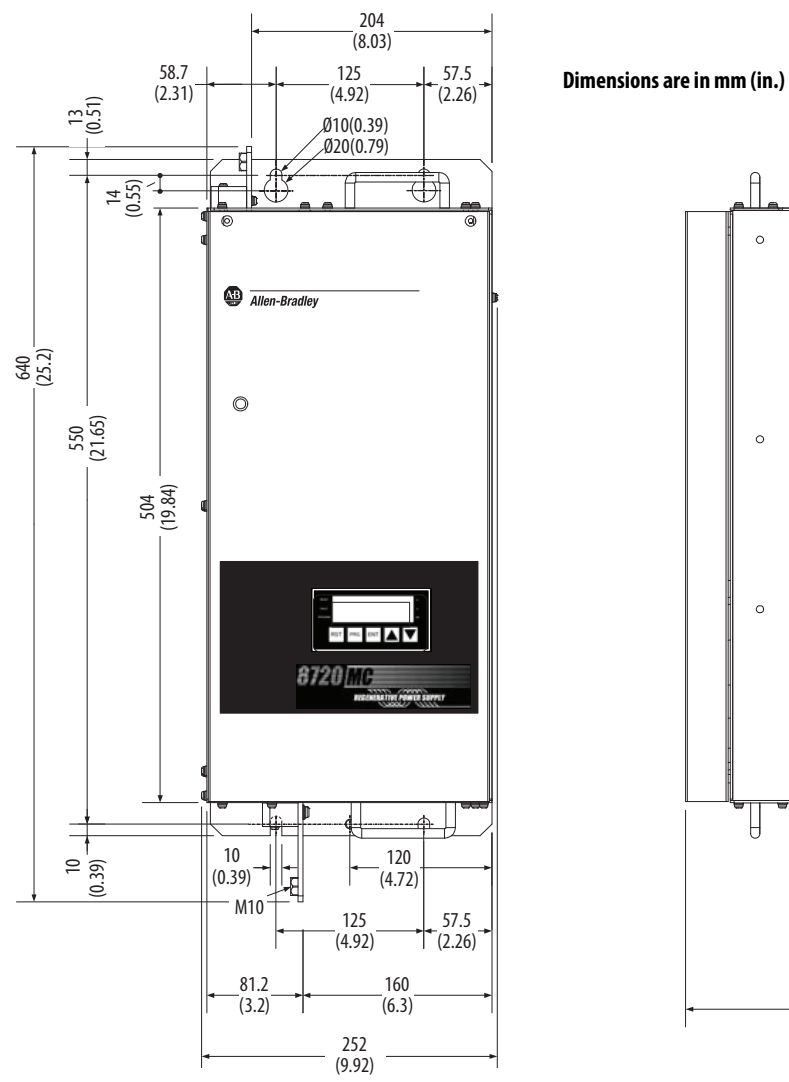

#### Figure 51 - Catalog Number 8720MC-RPS190 (series B)

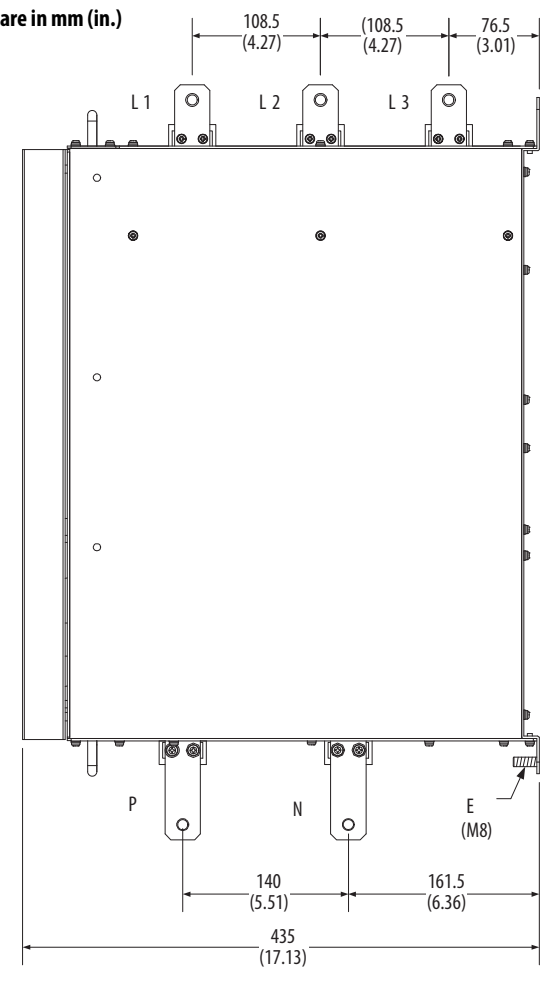

## **Line Reactors**

These line reactors apply to 8720MC-RPS065 and 8720MC-RPS190 units.

Figure 52 - Catalog Numbers 8720MC-LR03-032B, 8720MC-LR048B, 8720MC-LR062B, and 8720MC-LR070B

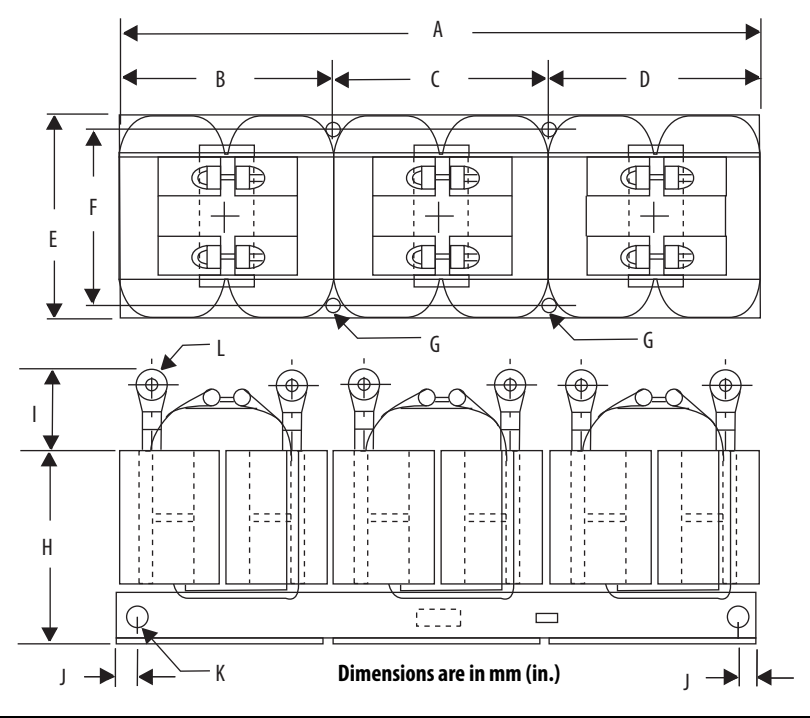

| Line Reactors<br>Cat. No. | <b>A <sup>(1)</sup></b><br>mm (in.) | <b>B</b><br>mm (in.) | <b>C <sup>(2)</sup></b><br>mm (in.) | <b>D</b><br>mm (in.) | E<br>mm (in.) | <b>F <sup>(3)</sup></b><br>mm (in.) | <b>G</b><br>mm (in.) | <b>H <sup>(4)</sup></b><br>mm (in.) | <b>  (5)</b><br>mm (in.) | J<br>mm (in.) | <b>K</b><br>mm (in.) | Pressure<br>Terminal<br>mm (in.) |
|---------------------------|-------------------------------------|----------------------|-------------------------------------|----------------------|---------------|-------------------------------------|----------------------|-------------------------------------|--------------------------|---------------|----------------------|----------------------------------|
| 8720MC-LR03-032B          | 345<br>(13.58)                      | 112.5<br>(4.43)      | 120<br>(4.72)                       | 112.5<br>(4.43)      | 140<br>(5.51) | 100<br>(3.94)                       | 47                   | 127<br>(5.0)                        | 80<br>(3.14)             | 15<br>(0.59)  | 415<br>(0.150.59)    | 6-(R22-6)<br>(0.23)              |
| 8720MC-LR05-048B          | 400<br>(15.74)                      | 132.5<br>(5.21)      | 135<br>(5.31)                       | 132.5<br>(5.21)      | 155<br>(6.10) | 105<br>(4.13)                       | (0.150.27)           | 125<br>(4.92)                       |                          |               |                      |                                  |
| 8720MC-LR10-062B          | 440<br>(17.32)                      | 145<br>(5.70)        | 150<br>(5.90)                       | 145<br>(5.70)        | 160<br>(6.29) | 110<br>(4.33)                       | 49.5                 | 125<br>(4.92)                       |                          |               |                      |                                  |
| 8720MC-LR14-070B          | 460<br>(18.11)                      | 155<br>(6.10)        | 150<br>(5.90)                       | 155<br>(6.10)        | 180<br>(7.08) | 125<br>(4.92)                       | (0.150.37)           | 140<br>(5.51)                       |                          |               |                      |                                  |

(1) The tolerance is  $\pm 2 \text{ mm}$  (0.07 in.).

(2) The tolerance is  $\pm 1 \text{ mm}$  (0.03 in.).

(3) The tolerance is +1 mm, -5 mm (+0.03 in. -0.19 in.).

(4) The tolerance is  $\pm 5 \text{ mm}$  (0.19 in.).

(5) The tolerance is  $\pm 10 \text{ mm}$  (0.39 in.).

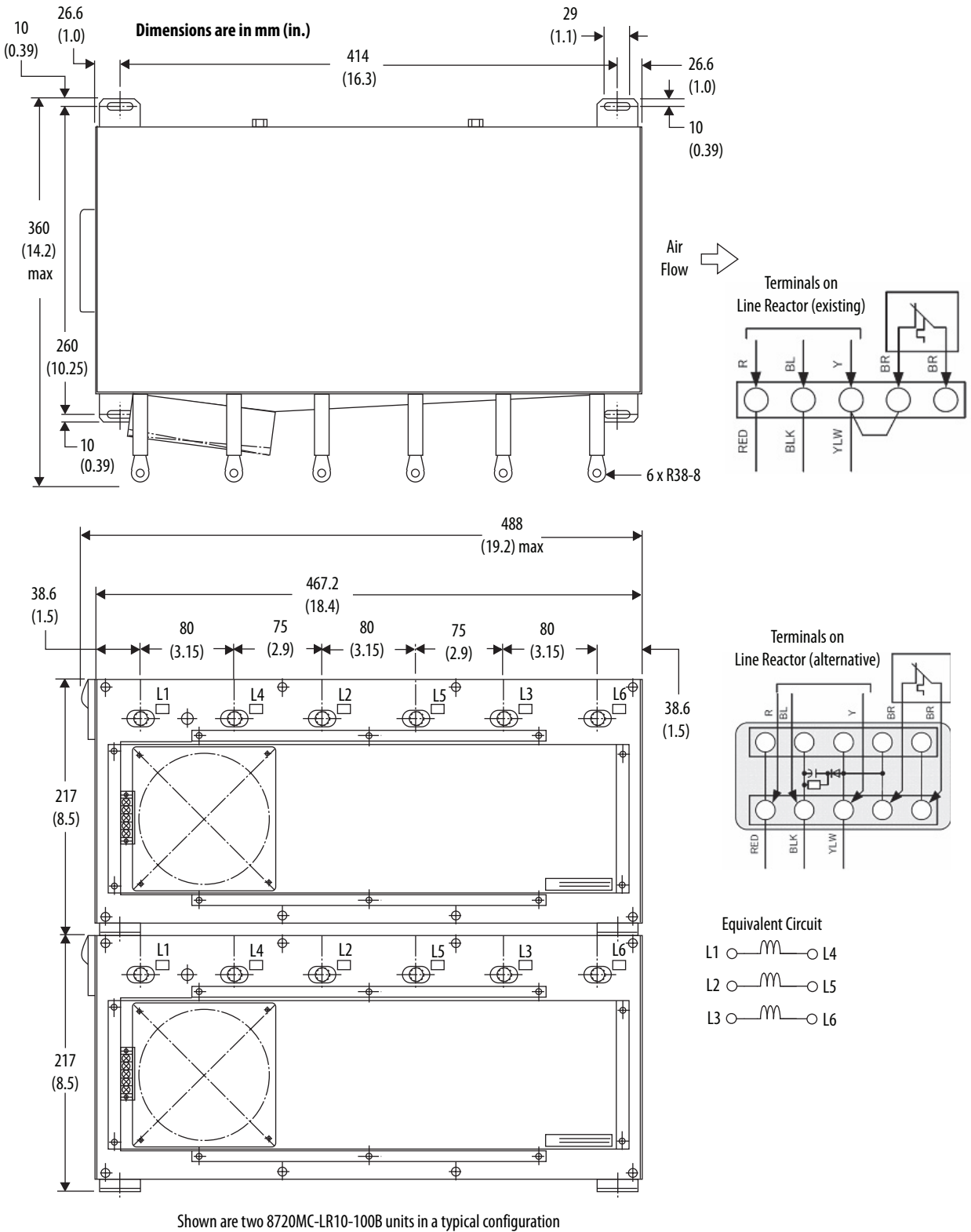

#### Figure 53 - Catalog Number 8720MC-LR10-100B

nown are two 8720MC-LK10-100B units in a typical configuration for use with the 8720MC-RPS190 unit.

## Varistor

The 8720-VA-B varistor applies to 8720MC-RPS065 units.

#### Figure 54 - Catalog Number 8720MC-VA-B

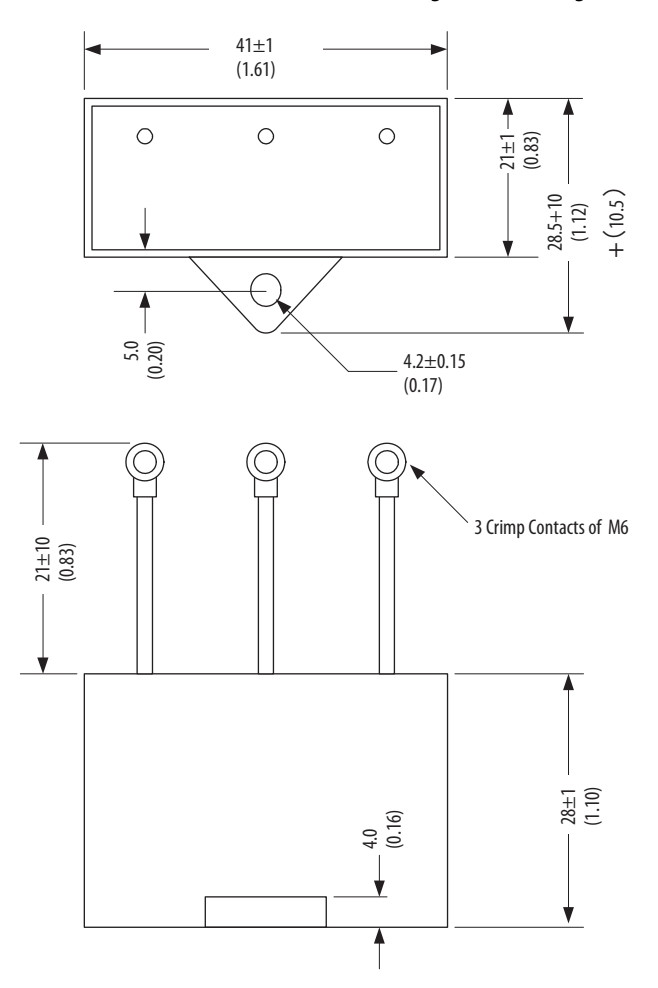

Dimensions are in mm (in.)

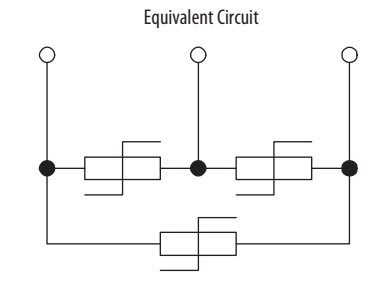

## **Harmonic Filter**

These harmonic filters apply to 8720MC-RPS065 units.

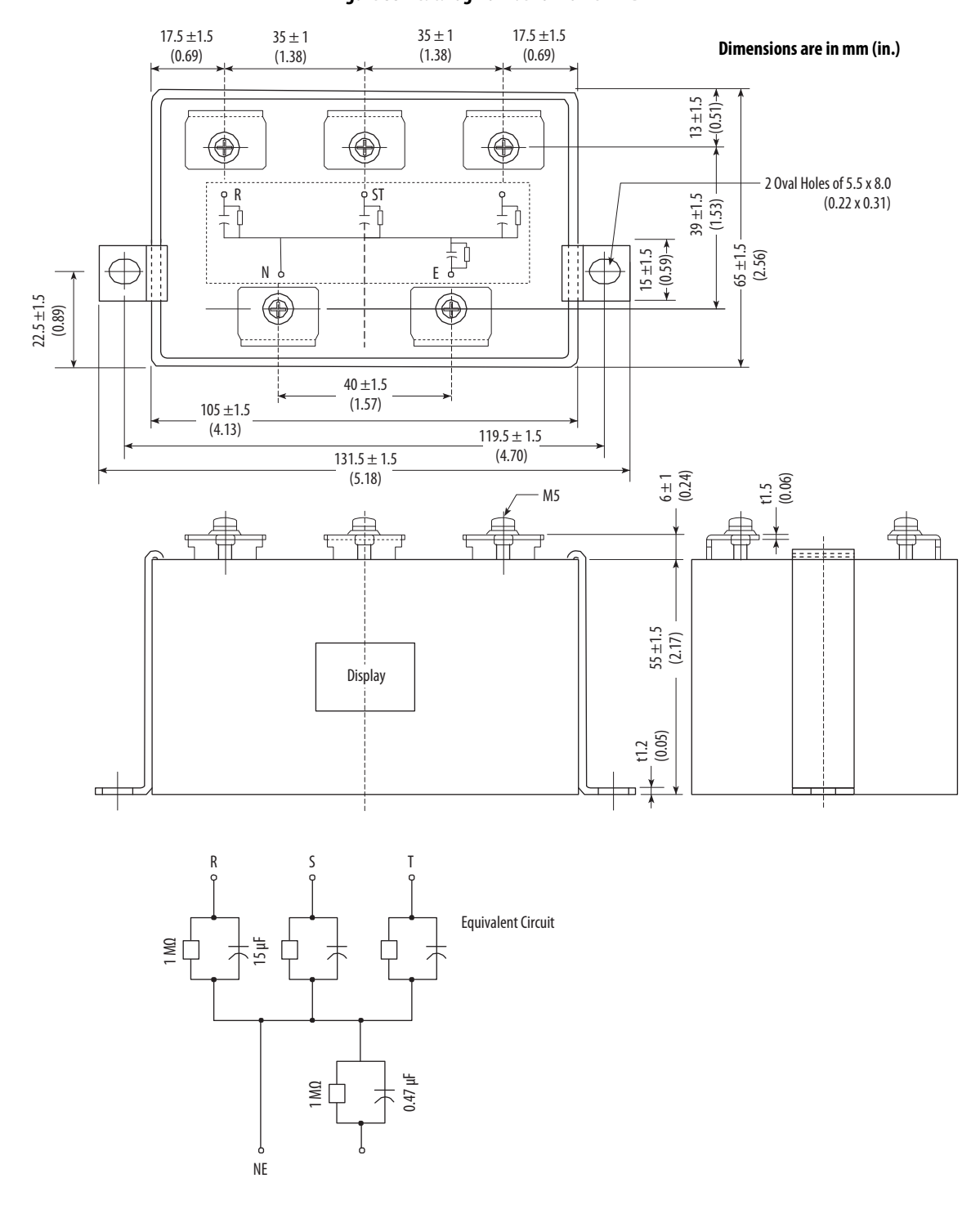

Figure 55 - Catalog Number 8720MC-HF-B2

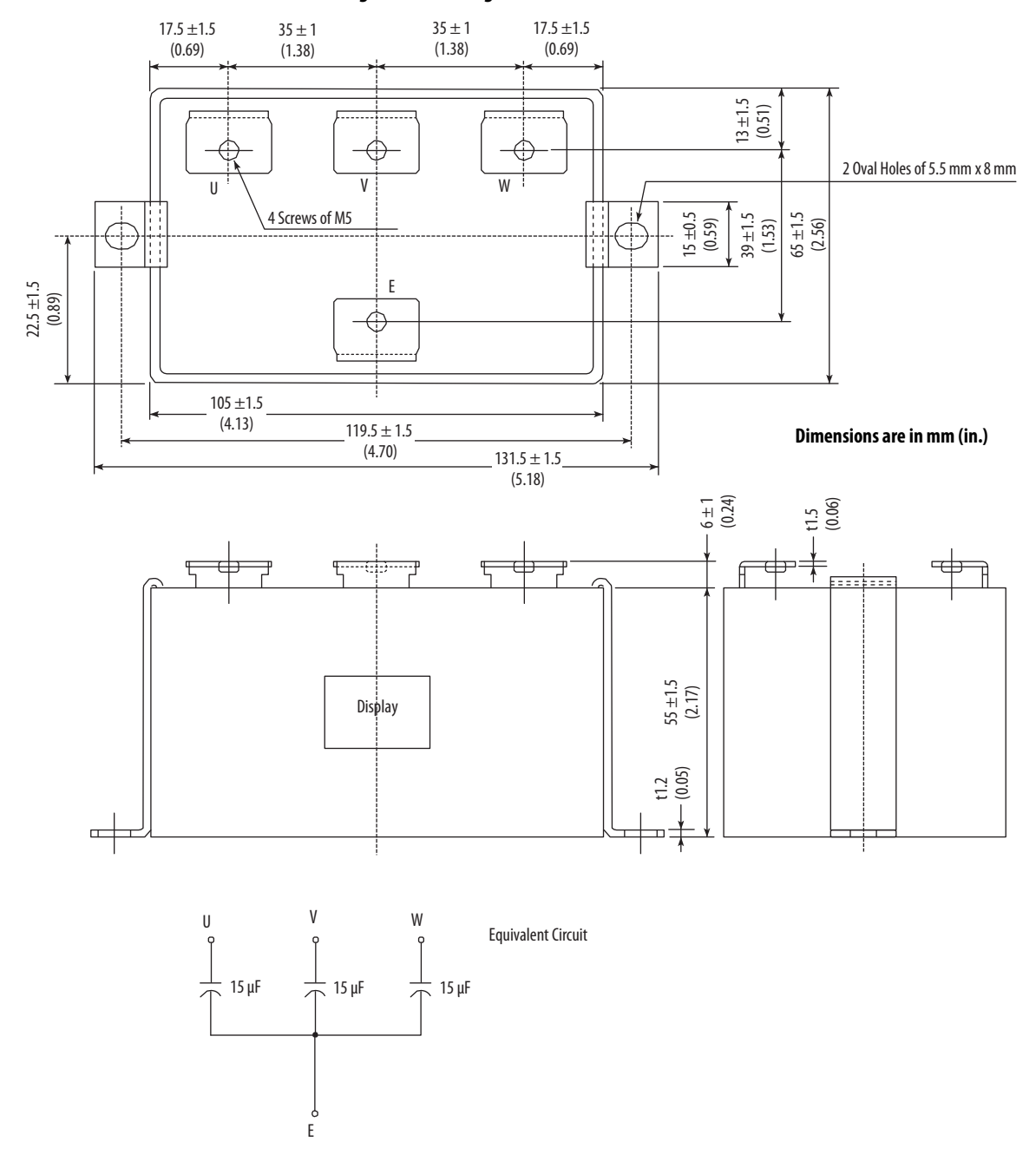

Figure 56 - Catalog Number 8720MC-HF-B

## **EMC Line Filters**

EMC Line filters (Figure 57 and Figure 58) apply to 8720MC-RPS065 units.

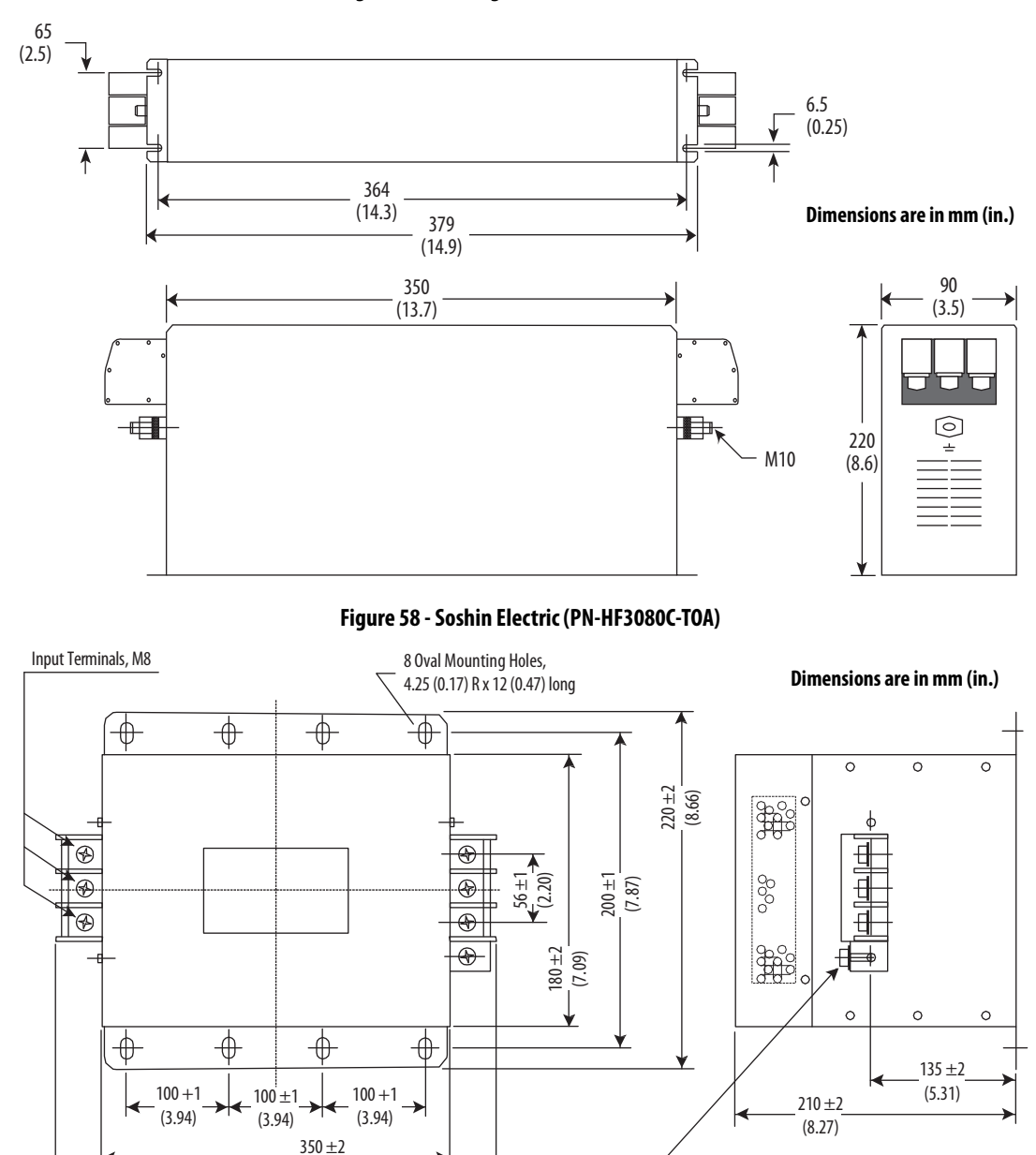

Figure 57 - Catalog Number 8720MC-RFI80

Ground Terminal, M6

(13.78)

405 ±5 (15.9)

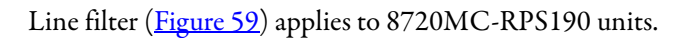

#### Figure 59 - Catalog Number 8720MC-EF190-VB

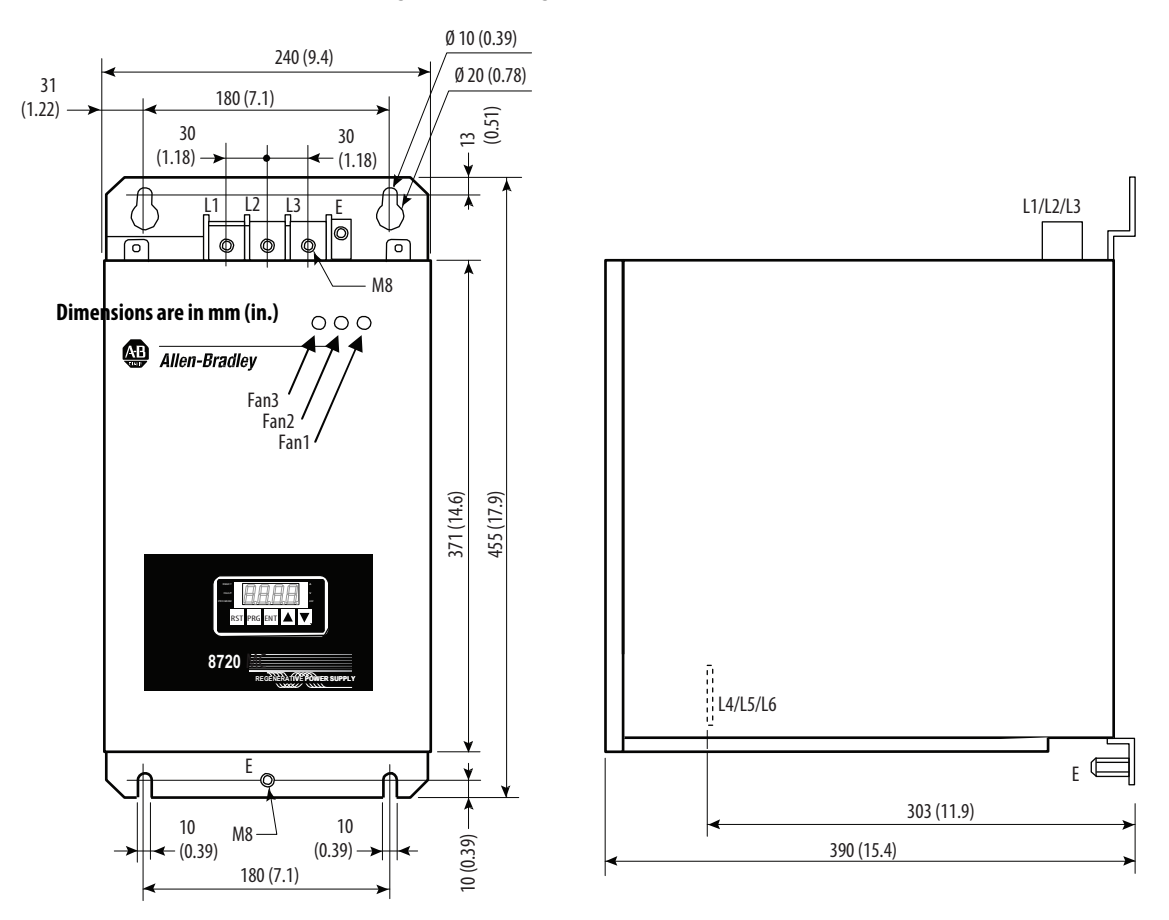

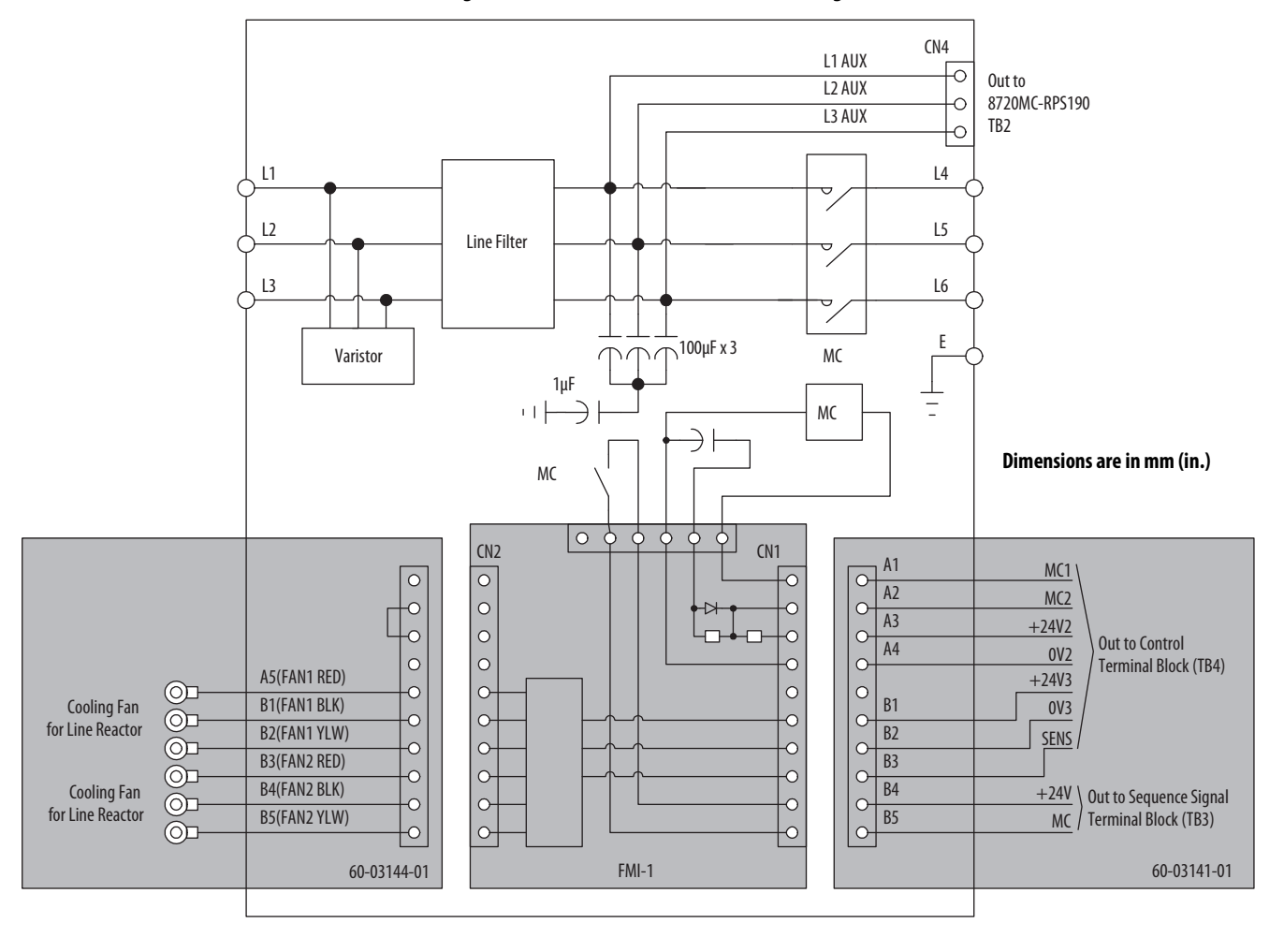

#### Figure 60 - 8720MC-EF190-VB Connection Diagram

# **Control Block Diagram**

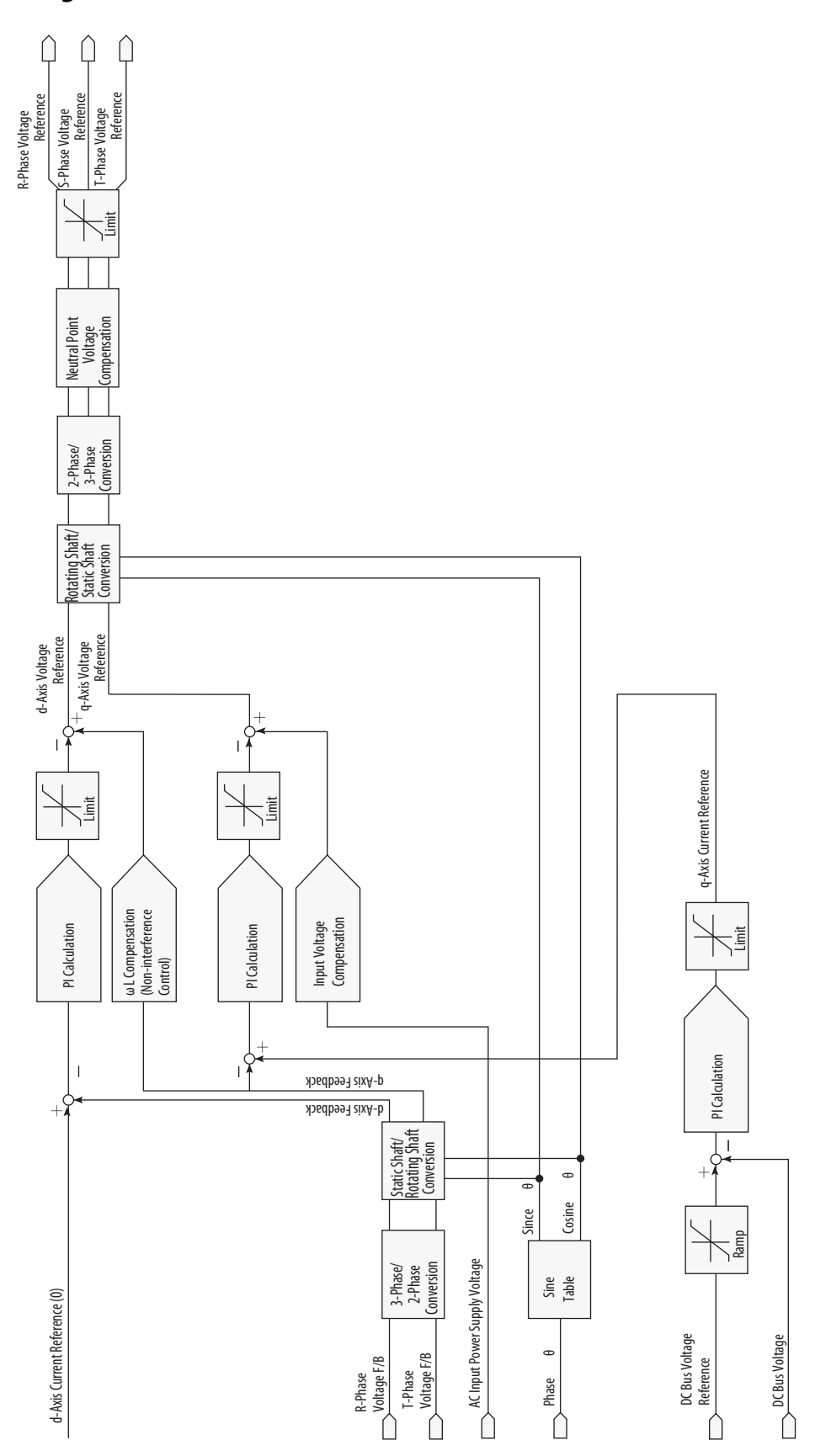

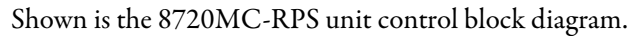

#### Numerics

24V DC power supply 10 8720MC line reactors catalog number 62, 63 8720MC-RPS 10, 14 operation 78 apply power 79 change DC-bus voltage 81 discharge 83 disconnect power 83 precharge 80 verify DC-bus voltage 81 verify parameters 79 powerup sequence 78 8720MC-RPS065 block diagram 31 connectors 28, 33 external circuit diagram 59 regen power 56 single unit wiring 49 three unit wiring 51 two unit wiring 50 wiring requirements 46 8720MC-RPS190 connectors 29, 30, 32, 34, 46 external circuit diagram 60 regen power 57 single unit wiring 52 three unit wiring 54 two unit wiring 53

## A

about this publication 7 AC and full-line power 12, 13 AC and regenerative power 11 additional resources 8 apply power 79 audience for this manual 7

#### В

block diagrams 8720MC-RPS065 31 8720MC-RPS190 32 control 122 bonding EMI (electromagnetic interference) 19 examples 20 high frequency 16 high frequency energy 21 subpanels 21 Bulletin 1606 24V DC power supply 10 8720MC EMC line filters 10 8720MC harmonic filter 10 8720MC line reactors 10 8720MC varistor 10 8720MC-RPS 10

## C

cables routing 16 capacitors 8720MC-RPS065 external circuit diagram 59 8720MC-RPS190 external circuit diagram 60 external resistor 58 large capacity capacitors 58 catalog number 8720MC line reactors 62, 63 8720MC-RPS 14 EMC line filter 14 harmonic filter 14 line reactor 14 varistor 14 **CE compliance** 65 certification website 8 change DC-bus voltage 81 circuit breaker selection 17 clear error codes 104 clearance requirements 18 components 8720MC-RPS065 33 8720MC-RPS190 34 regulator board 37 SW7 settings 38 SW8 and SW10 settings 39 sequence signal TB3 40 configure parameters defalut settings 97 display and change parameters 87 factory parameters F.000 89 F.001 89 F.002 90 F.003 90 F.004 90 F.005 91 F.006 91 F.007 91 F.008 92 F.009 92 F.010 93 F.011 93 F.012 93 F.013 94 F.014 94 F.015 95 F.016 95 F.017 96 F.018 96 F.019 96 parameter types 85 password 87 user parameters U.000 88 U.001 88 U.002 88 connector locations 8720MC-RPS065 28 8720MC-RPS190 29, 30

contactor selection 17 control block diagram 122 control power pinouts 35, 36 conventions used in this manual 7

#### D

default parameter settings 97 dimensions 8720MC-RPS065 111 8720MC-RPS190 112, 113 EMC line filters 119 harmonic filter 117 line reactors 114 varistor 116 discharge 68, 83 disconnect power 83 display and change parameters 87

## E

earth ground 44 EMC compliance 65 EMC directive 66 Iow voltage directive 66 EMC directive 66 EMC line filter 10, 14, 63 EMI (electromagnetic interference) bonding 19 enclosure 16 error codes 99, 100 detection 69 reset 69 external resistor 58

## F

factory parameter F.000 89 F.001 89 F.002 90 F.003 90 F.004 90 F.005 91 F.006 91 F.007 91 F.008 92 F.009 92 F.010 93 F.011 93 F.012 93 F.013 94 F.014 94 F.015 95 F.016 95 F.017 96 F.018 96 F.019 96

fatal errors 105

features

operation modes 76 operation panel 74 flowchart to DC-bus power 107 flowchart to power up 106 full-line regeneration 10 regenerative power 12, 13 fuse selection 17 fuse/CB installation 60

## G

ground multiple subpanels 45 terminal 64 grounded wye power 43

## H

harmonic filter 10, 14, 63 HF bonding 19 high-frequency energy 21 HF bonding 16

#### I

input power diagrams 8720MC-RPS065 49, 50, 51 8720MC-RPS190 52, 53, 54 input power notes 48 input power wiring determine input power 43 grounded wye 43 install EMC line filter 63 fuse/CB 60 harmonic filter 63 line reactors 61 magnetic contactor 61 varistor 62 install your 8720MC-RPS bonding examples 20 subpanels 21 clearance requirements 18 contactor selection 17 fuse selection 17 HF bonding 19 system mounting requirements 16

## L

large capacity capacitors 58 line

filter 63 reactors 10, 14, 61 **Iow voltage directive** 66

#### Μ

magnetic contactor 61 mains input power pinouts 35 Motion Analyzer website 8 mount your 8720MC-RPS attaching to the panel 26 mounting order 24 unit spacing 24, 25

## 0

operation 78 modes 76 panel 74

## P

panel requirements 16 parallel operation 72 parameter types 85 password 87 pinouts control 36 control input power 35, 36 mains input power 35 plan your installation 15 power configuration AC and regenerative 11 full-line regenerative 12, 13 powerup sequence 78 precharge 68, 80 product selection website 8 publications, related 8

## R

regeneration AC and full-line power 12, 13 AC and regenerative 11 full line 10 regenerative braking 10 regenerative braking 10 power diagrams 8720MC-RPS065 56 8720MC-RPS190 57 regenerative power notes 56 regulator board 37 related publications 8 requirements UL and CE 16 ribbon cables 71 routing power and signal wiring 42

sequence operation discharging 68 error detection 69 error reset 69 power loss 70 precharge 68 TB3 signals 40 wiring 67 series change series # 9 series B 9 specifications 110 8720MC-RPS 110 dimensions 8720MC-RPS065 111 8720MC-RPS190 112, 113 EMC line filters 119 harmonic filter 117 line reactors 114 varistor 116 summary of changes 7 SW10 39 SW7 38 SW8 39 system components 10 ground 44 mounting requirements 16

## T

TB1 terminals pinouts 35 TB2 terminals pinouts 35, 36 TB3 terminals pinouts 40 TB4 terminals pinouts 36 training 7 troubleshooting clear error codes 104 error codes 99, 100 fatal errors 105 flowcharts 106, 107

#### U

UL and CE requirements 16 unit spacing 24, 25 user parameter U.000 88 U.001 88 U.002 88

## V

varistor 10, 14, 62 verify DC-bus voltage 81 verify parameters 79

#### S

safety precautions 99

## W

website certifications 8 Motion Analyzer 8 product selection 8 wiring DC-bus output terminals TB1 64 earth ground 44 ground terminal 64 input power type 43 requirements 42 8720MC-RPS065 46 8720MC-RPS190 46 ribbon cables 71 parallel operation 72 routing power and signal wiring 42 sequence operation discharging 68 error detection 69 error reset 69 power loss 70 precharge 68 sequence signals 67

# **Rockwell Automation Support**

| Technical Support Center                            | Knowledgebase Articles, How-to Videos, FAQs, Chat,<br>User Forums, and Product Notification Updates.                  | https://rockwellautomation.custhelp.com/                                  |
|-----------------------------------------------------|----------------------------------------------------------------------------------------------------|---------------------------------------------------------------------------|
| Local Technical Support Phone<br>Numbers            | Locate the phone number for your country.                                                                             | http://www.rockwellautomation.com/global/support/get-support-now.page     |
| Direct Dial Codes                                   | Find the Direct Dial Code for your product. Use the code to route your call directly to a technical support engineer. | http://www.rockwellautomation.com/global/support/direct-dial.page         |
| Literature Library                                  | Installation Instructions, Manuals, Brochures, and Technical Data.                                                    | http://www.rockwellautomation.com/global/literature-library/overview.page |
| Product Compatibility and<br>Download Center (PCDC) | Get help determining how products interact, check features and capabilities, and find associated firmware.            | http://www.rockwellautomation.com/global/support/pcdc.page                |

Use the following resources to access support information.

# **Documentation Feedback**

Your comments will help us serve your documentation needs better. If you have any suggestions on how to improve this document, complete the How Are We Doing? form at

http://literature.rockwellautomation.com/idc/groups/literature/documents/du/ra-du002 -en-e.pdf.

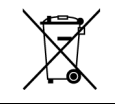

At the end of its life, this equipment should be collected separately from any unsorted municipal waste.

Rockwell Automation maintains current product environmental information on its website at http://www.rockwellautomation.com/rockwellautomation/about-us/sustainability-ethics/product-environmental-compliance.page

Allen-Bradley, HPK-Series, Kinetix, LDC-Series, MP-Series, Rockwell Automation, and Rockwell Software are trademarks of Rockwell Automation, Inc. Trademarks not belonging to Rockwell Automation are property of their respective companies.

Rockwell Otomasyon Ticaret A.Ş., Kar Plaza İş Merkezi E Blok Kat:6 34752 İçerenköy, İstanbul, Tel: +90 (216) 5698400

#### www.rockwellautomation.com

#### Power, Control and Information Solutions Headquarters

Americas: Rockwell Automation, 1201 South Second Street, Milwaukee, WI 53204-2496 USA, Tel: (1) 414.382.2000, Fax: (1) 414.382.4444 Europe/Middle East/Africa: Rockwell Automation NV, Pegasus Park, De Kleetlaan 12a, 1831 Diegem, Belgium, Tel: (32) 2 663 0600, Fax: (32) 2 663 0640 Asia Pacific: Rockwell Automation, Level 14, Core F, Cyberport 3, 100 Cyberport Road, Hong Kong, Tel: (852) 2887 4788, Fax: (852) 2508 1846

Supersedes Publication 8720MC-RM001J-EN-P - December 2017